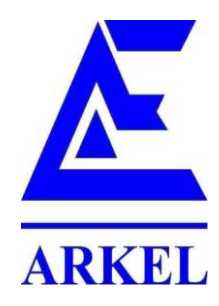

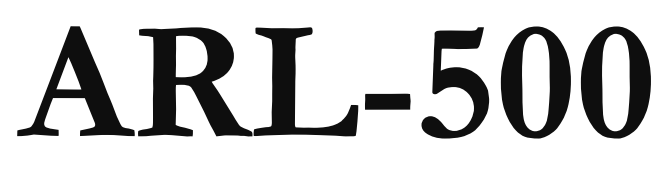

# LIFT CONTROL SYSTEM

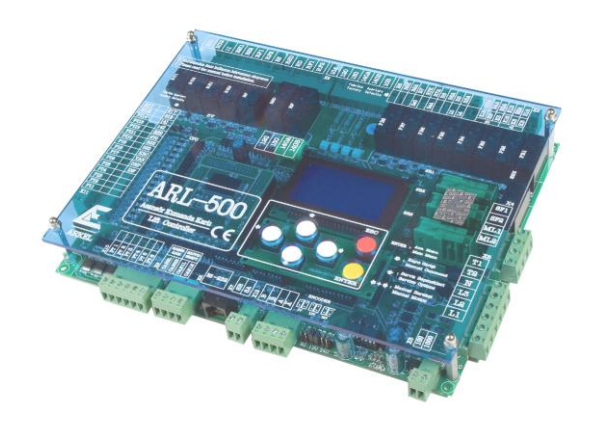

Programming Manual

The information held in this manual may be modified without notice and ARKEL will not be responsible for changes that may occur in the future.

No part of this manual can be reproduced, for any reason, in any form or by any means (including recording and photocopying) without the written consent of ARKEL.

Before the control panel installation, wiring, commissioning and inspection, read this instruction manual carefully.

Keep the manual in a safe place and available to engineering and installation personnel during the control panel functioning period.

ARKEL is not responsible for those mistakes that may be found in this manual and for the damages that they may cause.

| Publisher        | ARKEL Elektrik Elektronik Ticaret Ltd. Şti.                                  |
|------------------|------------------------------------------------------------------------------|
|                  | Şerifali Mah. Bayraktar Bulvarı Sehit Sk.<br>No:32 Umraniye Istanbul TURKIYE |
|                  | TEL: (+90 216) 540 03 10 – 11 - 12                                           |
|                  | Fax: (+90 216) 540 03 09                                                     |
|                  | E-mail:info@arkel.com.tr                                                     |
|                  | www.arkel.com.tr                                                             |
| Date of document | 2011                                                                         |
| Document version | V1.9                                                                         |
| Hardware version | V2.1A                                                                        |
| Software version | V20R109                                                                      |

# TABLE OF CONTENTS

| 1. GENERAL                                      | 6        |
|-------------------------------------------------|----------|
| 1.1. APPLICABLE STANDARDS                       | 6        |
| 1.2. ELECTROMAGNETIC COMPATIBILITY (EMC)        | 6        |
| 1.3. MANUAL DESCRIPTION                         | 7        |
| 1.3.1. This manual describes                    | 7        |
| 1.3.2. Symbols used in this manual              | 7        |
| 2. INTRODUCTION                                 | 8        |
| 3. PROGRAMMING INTERFACE                        | 9        |
| 4. KEYPAD FUNCTIONS ACCORDING TO SCREEN         |          |
| 5. ARL-500 DISPLAY SCREEN                       | 13       |
| 5.1. STARTUP SCREEN                             |          |
| 5.2. MAIN SCREEN                                | 14       |
| 5.3. INPUT STATUS SCREENS                       | 17       |
| 5.3.1. ARL-500 FIXED INPUTS SCREEN              | 17       |
| 5.3.2. ARL-500 PROGRAMMABLE INPUTS SCREENS      |          |
| 5.3.3. REVKON PROGRAMMABLE INPUTS SCREENS       |          |
| 5.5.4. KADKON PROGRAMMADLE INPUTS SCREENS       |          |
| 5.4. ADI 500 EIVED DEI AV OUTDUTS SCREEN        | <b>.</b> |
| 5.4.2. ARL-500 PROGRAMMABLE RELAYS SCREENS      |          |
| 5.4.3. ARL-500 PROGRAMMABLE TRANSISTORS SCREENS | 21       |
| 5.4.4. REVKON PROGRAMMABLE RELAYS SCREEN        | 21       |
| 5.5. CANBUS STATUS SCREENS                      | 22       |
| 5.5.1. The status of car communication          |          |
| 5.5.2. The status of landing communication      |          |
| 5.0. GROUP STATUS SCREEN                        |          |
| 5. /. ERROR STATUS SCREEN                       |          |
| 5.8. V-1 (VELOCITY-TIME) TRAVEL CURVE SCREEN.   |          |
| 5.9. ADRIVE / UNIDRIVE SP INVERTER SCREEN       |          |
| 5.10. CAR COMMAND ENTRY SCREEN                  |          |
| 5.11. MANUAL DRIVE SCREEN                       |          |
| 5.12. SERVICE OPTIONS SCREENS                   | 29       |
| 6. MENU SETTINGS                                |          |
| 6.1. ENTERING MENU                              |          |
| 6.2. MENU TREE                                  |          |
| 6.3. MENU PARAMETERS                            |          |
| 6.3.1. System Settings                          |          |
| 6.3.2 Door Settings                             |          |
| 6.3.2.2. Set Door Timings                       |          |
| 6.3.3. Call Responding Settings                 |          |
| 6.3.4. Display Settings                         |          |

| 6.3.4.1. Floor Texts                                                        |    |
|-----------------------------------------------------------------------------|----|
| 6.3.4.2. Dot Matrix Settings                                                |    |
| 6.3.5. Error Logs                                                           |    |
| 6.3.6. Programmable Inputs                                                  |    |
| 6.3.6.1. ARL-500 inputs                                                     |    |
| 6.3.6.2. REVKON inputs                                                      |    |
| 6.3.6.3. KABKON inputs                                                      |    |
| 6.3.6.4. KK-x inputs                                                        |    |
| 6.3.6.5. List of Input Functions                                            |    |
| 6.3.7. Programmable Outputs                                                 |    |
| 6.3.7.1. ARL-500 Transistors                                                |    |
| 6.3.7.2. ARL-500 Relays                                                     |    |
| 6.3.7.3. REVKON Relays                                                      |    |
| 6.3.7.4. KK-x Outputs                                                       |    |
| 6375 List of Output Functions                                               | 66 |
| 6.3.8. Encoder Settings                                                     |    |
| 6381 Floor Level Fine Tuning                                                | 70 |
| 6382 Travel distances                                                       | 70 |
| 6.3.8.3 Hardware configuration                                              | 71 |
| 6.3.8.4 Learn chaft                                                         | 71 |
| 6.3.9 Hydraulic Lift Settings                                               |    |
| 6.3.10 Group Settings                                                       |    |
| 6 3 11 Parking Settings                                                     | 74 |
| 6.3.12. Time and Date Settings                                              |    |
| 6.3.12.1. System date and time                                              | 75 |
| 6.3.12.2 Next maintenance date                                              | 75 |
| 6.3.13. Motor Protection Settings                                           |    |
| 6.3.14. Sound Settings                                                      |    |
| 6.3.15. Rescue settings                                                     |    |
| 6.3.16. Language                                                            |    |
| 6.3.17. Counters                                                            |    |
| 6.3.18. Change Password                                                     |    |
| 6.3.19. Emergency Settings                                                  |    |
| 6.3.20. Headroom/Pit protection                                             |    |
| 6.3.21. Return to Factory Settings                                          |    |
| 7. TECHNICAL DATA                                                           | 85 |
| 7.1. ARL-500 MAIN CONTROLLER                                                |    |
| 7.1.1. ARL-500 Technical Data                                               |    |
| 7.1.2. ARL-500 TERMINALS & PIN ASSIGNMENT                                   |    |
| 7.1.3. LEDs on ARL-500 Main controller                                      |    |
| 7.1.4. JUMPERs on ARL-500 main controller                                   |    |
| 7.1.4.1. Assigning the supply voltage of encoder in incremental positioning |    |
| 7.1.4.2. Activating the battery source of real time clock                   |    |
| 7.1.5. LCD CONTRAST trimpot on ARL-500 controller                           |    |
| 7.2. REVKON CAR TOP CONTROLLER                                              |    |
| 7.2.1. REVKON Technical Data                                                |    |
| 7.2.2. REVKON TERMINALS & PIN ASSIGNMENT                                    |    |
| 7.2.3. LEDs on REVKON Car Top Controller                                    |    |
| 7.3. KABKON CAR PANEL MODULE                                                |    |
| 7.3.1. KABKON Technical Data                                                |    |
| 7.3.2. KABKON TERMINALS & PIN ASSIGNMENT                                    |    |
| 7.3.3. LEDs on KABKON Car command cotrol module                             |    |

| 7.3.4. Trimpot on KABKON module                       |  |
|-------------------------------------------------------|--|
| 7.3.5. DIP-SWITCHES on KABKON module                  |  |
| 7.4. Call/Indicator Modules                           |  |
| 7.4.1. LCD240X128A Indicator Module                   |  |
| 7.4.1.1. LCD240X128A Technical Data                   |  |
| 7.4.2. KKLCD-A/KKLCD-B/KKLCD-C Call/Indicator modules |  |
| 7.4.2.1. KKLCD-A/KKLCD-B/KKLCD-C Technical Data       |  |
| 7.4.2.2. KKLCD-A/KKLCD-B/KKLCD-C Pin Assignments      |  |
| 7.4.3. KK3X3057 Dot-matrix Call/Indicator modules     |  |
| 7.4.3.1. KK3X3057 Technical Data                      |  |
| 7.4.3.2. KK3X3057 Pin Assignments                     |  |
| 7.4.3.3. KK3X3057 Floor Adjustment                    |  |
| 7.4.4 KK2X3057 Dot-matrix Call/Indicator modules      |  |
| 7.4.4.1. KK2X3057 Technical Data                      |  |
| 7.4.4.2. KK2X3057 Pin Assignments                     |  |
| 7.4.4.3. KK2X3057 Floor Adjustment                    |  |
| 7.4.5. KKBT Non-indicator Call Module                 |  |
| 7.4.5.1. KKBT Technical Data                          |  |
| 7.4.5.2. KKBT Pin Assignments                         |  |
| 7.4.5.3 Floor Setting With Dipswitches On KKBT        |  |
| 8. ARL-500 DISPLAY MESSAGES                           |  |
| 8.1. STATUS MESSAGES                                  |  |
| 8.2. ERROR MESSAGES                                   |  |

#### **1. GENERAL**

# **1.1. APPLICABLE STANDARDS**

The ARL-500 Lift Controller complies with:

Lift Directive 95/16/EC

- European standards EN 81-1, EN 81-2

# 1.2. ELECTROMAGNETIC COMPATIBILITY (EMC)

The ARL-500 Lift Controller and its components comply with the standards according to

Directives of electro magnetic compatibility 2004/108/EC

| - EN 55011     | Issue 2007 |
|----------------|------------|
| - EN 61000-6-4 | Issue 2007 |
| - EN 61000-6-2 | Issue 2005 |

## **1.3. MANUAL DESCRIPTION**

Please read this manual carefully before installing the ARL-500 Lift Controller System. This manual will help you during installation of the ARL-500 controller and its components.

In case of any problems, users are advised to contact manufacturer without any delay giving details of the problem.

#### 1.3.1. This manual describes

- the user interface of ARL-500
- the screens of the ARL-500
- the menu settings of the ARL-500 controller
- the technical information of ARL-500 controller and its components
- the terminals and plugs of ARL-500 controller and its components
- the display messages of the ARL-500
- the error messages of the ARL-500

#### 1.3.2. Symbols used in this manual

- +Press keys together
- The default setting of parameter

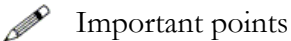

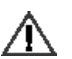

Warning messages indicate that failure to take a specified action could result in harm to the system

## 2. INTRODUCTION

ARL-500 system, that we present you, our valued customers, under the "Advanced Solution" heading, is a completely plug-and-run elevator electronics and control system.

ARL-500 is universal. With just a few parameter changes; it can be used for rope traction or hydraulic elevators, with two-speed or VVVF, up to 48 stops, and for groups of up to 8 elevators.

ARL-500 is customizable. Freely programmable inputs and outputs located on the main board, car boards and landing boards enable you to adjust your settings according to your needs.

With its special plug-in cables and connectors, it facilitates the commissioning process. You'll get surprised how easily and quickly you will install the complete system.

The ARL-500 main board has most of the functions needed for any elevator system. Mains supply phase protection, motor temperature monitoring, door-bridging safety relays for door pre-opening and hydraulic re-leveling, dual-door support adjustable for each floor are all on board of ARL-500.

Car and shaft connections are made easily with sockets. Also, inside-car and car-top board connections are made with ready-made, socketed cables. Spare terminals add to the flexibility of the system.

One of the most powerful features of ARL-500 is its large graphic LCD display and its userfriendly interface that you will get used to in no time. Instead of using 2 or 4 line text displays that are usually too small and simple, we've made use of graphics LCD technology to maximize easeof-use and legibility of the menu and status screens.

The HS500 hand terminal which can be connected to the system from any point on the CANbus (in the cabin, on the cabin or on landings), in a way, enables you to carry the controller board in your pocket.

We are doing our best to improve the quality of our products. You, our worthy customers, are our biggest support in our studies.

Thank you for purchasing ARL-500.

ARKEL

## **3. PROGRAMMING INTERFACE**

The user interface of ARL-500 lift controller system consists of 128x64 pixel resolution graphic LCD, keypads, LEDs, jumpers and trimpots.

# **GRAPHIC LCD**

ARL-500 Controller has 128x64 pixel resolution illuminated blue graphic LC-Display.

## KEYPAD

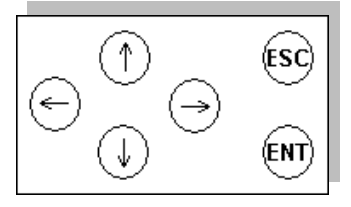

The ARL-500 controller is operated by using 6-key keypad. These keys have different functions in different displays. But in general, ESC is used to exit current menu. Enter is used to enter a menu and confirm any input. UP and DOWN arrows are used to move in menu lists and change value of a parameter. LEFT and RIGHT arrows are used to move left and right while changing the value of parameter.

# 4. KEYPAD FUNCTIONS ACCORDING TO SCREEN

The ARL-500 controller is operated by using 6-key keypad. The functions of keys according to screen are described in the tables below:

| Ready                    |   |       |        |        |   |
|--------------------------|---|-------|--------|--------|---|
| L                        | Ы | 120:0 | 818:0  | LB:::: |   |
|                          |   | 140:0 | BATE C | 00:    | 9 |
| 123456789012345678901234 |   |       |        |        |   |

| Key functions in the main screen |                                     |  |
|----------------------------------|-------------------------------------|--|
| $\bigcirc_{\mathrm{or}} \ominus$ | To previous/next monitoring screens |  |
| 1                                | Open service options screen         |  |
| $\bigcirc$                       | Open manual command screen          |  |
| ENT                              | Open main menu                      |  |
| ESC                              | Back to main screen                 |  |
| $\bigcirc$ + $\bigcirc$          | Open manual motion screen           |  |

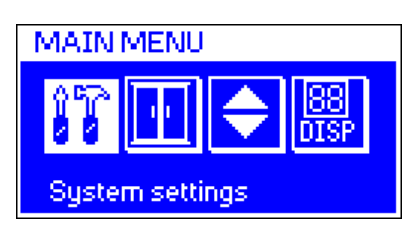

| Key functions in the main menu |                                         |  |
|--------------------------------|-----------------------------------------|--|
| $\bigcirc$ or $\bigcirc$       | To previous/next submenu                |  |
| (                              | To next menu item<br>Increase value     |  |
| $\bigcirc$                     | To previous menu item<br>Decrease value |  |
| ENT                            | Select submenu/menu item                |  |
| ESC                            | Exit submenu/menu item                  |  |

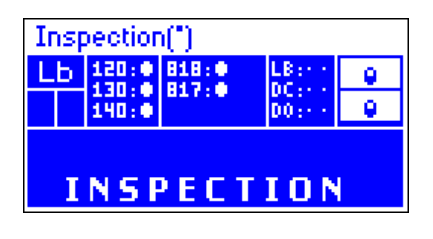

| Car command entry:      |  |  |
|-------------------------|--|--|
| 1 2 3 4 5 6 7 8         |  |  |
| 9 10 11 12 13 14 15 16  |  |  |
| 17 18 19 20 21 22 23 24 |  |  |
|                         |  |  |

| Key functions in the manual motion screen |                       |  |
|-------------------------------------------|-----------------------|--|
|                                           | Inspection drive Up   |  |
| $\bigcirc$                                | Inspection drive Down |  |
| ESC                                       | Back to main screen   |  |

| Key functions in the car command entry screen |                                      |  |
|-----------------------------------------------|--------------------------------------|--|
|                                               | Change car command number            |  |
| ENT                                           | Set in/reset car command to a number |  |
| ESC                                           | Back to main screen                  |  |

| Display settings |    |         |
|------------------|----|---------|
| Floor1           | Z2 | Arrange |
| Floor2           | Z1 |         |
| Floor3           | 1  |         |
| Floor4           | 2  |         |

| Key functions in the display settings submenu       |                                                        |  |
|-----------------------------------------------------|--------------------------------------------------------|--|
| $\bigoplus_{or} \bigoplus$                          | Move cursor left / right                               |  |
| $\bigoplus_{\mathrm{rot}} \bigoplus_{\mathrm{rot}}$ | To next/previous floor name<br>Increase/decrease value |  |
| ENT                                                 | Select menu item/arrange                               |  |
| ESC                                                 | Exit submenu/menu item                                 |  |

| Error logs |                |                 |
|------------|----------------|-----------------|
| #1         | D:8            | 04-03-199016:29 |
| Pow<br>too | /er sup<br>low | oply voltage    |
| #2         | D:8            | 04-03-199016:29 |

| Key functions in the error logs submenu |                                                            |  |
|-----------------------------------------|------------------------------------------------------------|--|
| 1                                       | To next error log<br>Scroll help message one line up       |  |
| $\bigcirc$                              | To previous error log<br>Scroll help message one line down |  |
| ESC                                     | Exit submenu                                               |  |

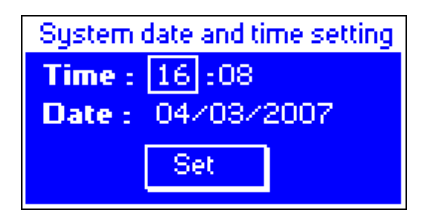

| Key functions in the system date and time setting submenu |                                                           |  |
|-----------------------------------------------------------|-----------------------------------------------------------|--|
| $\bigoplus_{\text{or}} \bigoplus$                         | Move cursor left / right                                  |  |
| $\bigcirc$ or $\bigcirc$                                  | To next / previous menu item<br>Increase / decrease value |  |
| ENT                                                       | Select menu item / set                                    |  |
| ESC                                                       | Exit submenu / menu item                                  |  |

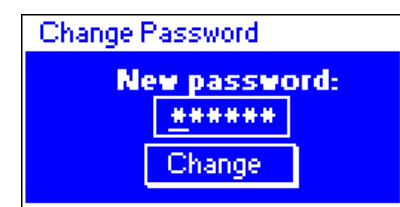

| Key functions in the change password submenu |                           |  |
|----------------------------------------------|---------------------------|--|
| $\bigcirc$ or $\bigcirc$                     | Move cursor left / right  |  |
| $\bigcirc$ or $\bigcirc$                     | Increase / decrease value |  |
| ENT                                          | Select menu item / change |  |
| (ESC)                                        | Exit submenu / menu item  |  |

| Door Type Settings             |       |      |
|--------------------------------|-------|------|
| Individual settings for floors |       |      |
|                                | A     | B    |
| Floor 1                        | Auto. | None |
| Eloor2                         | Auto  | None |

|    | Key functions in the door type settings submenu |                                                 |
|----|-------------------------------------------------|-------------------------------------------------|
| rs | $\bigcirc$ or $\bigcirc$                        | Select door A / door B                          |
|    | $\bigcirc$ or $\bigcirc$                        | To next/previous floor name<br>Change door type |
|    | ENT                                             | Activate door type item / set                   |
|    | ESC                                             | Exit submenu / menu item                        |

| Parking settings |       |       |
|------------------|-------|-------|
| Parking delay:   |       | 5 min |
| Start            | End   | Floor |
| 07:00            | 10:00 | 1     |
| 10:00            | 13:00 | 4     |

| Key functions in the parking settings submenu |                                                           |  |
|-----------------------------------------------|-----------------------------------------------------------|--|
| $\bigcirc$ or $\bigcirc$                      | Move cursor left / right                                  |  |
| $\bigcirc$ or $\bigcirc$                      | To next / previous menu item<br>Increase / decrease value |  |
| ENT                                           | Select menu item / set                                    |  |
| ESC                                           | Exit submenu / menu item                                  |  |

## 5. ARL-500 DISPLAY SCREEN

The user interface of the ARL-500 controller is descripted below. The display of the ARL-500 controller is explained as required for installation and operating.

ARL-500 Controller's display screen consists of:

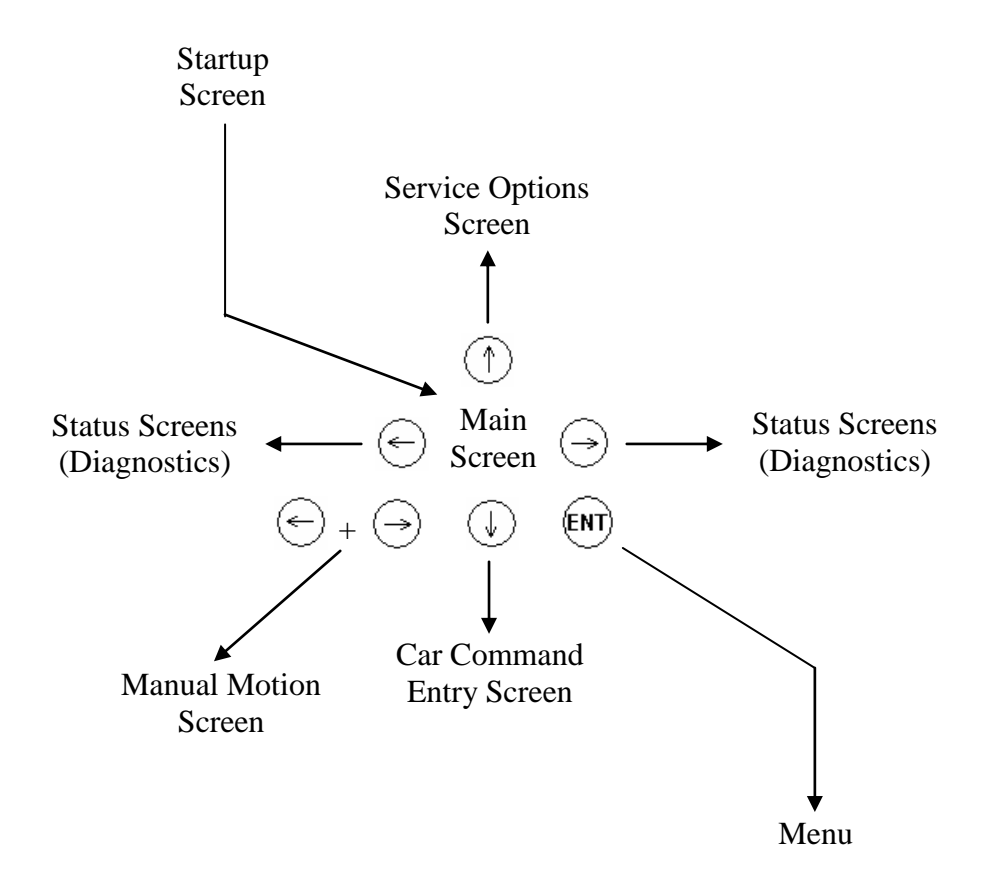

# 5.1. STARTUP SCREEN

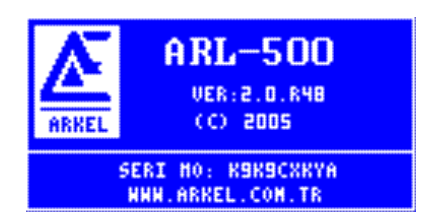

After switching on, ARL-500 displays the startup screen. Meanings of the items in these screens are explained below.

"VER": Software Version for ARL-500 Controller

"SERI NO": The serial number for ARL-500 Controller

# 5.2. MAIN SCREEN

ARL-500 controller's main screen summarizes the lift operation and the status of the lift system within separated windows. Messages, aliases, symbols and signs used in main menu are descripted below.

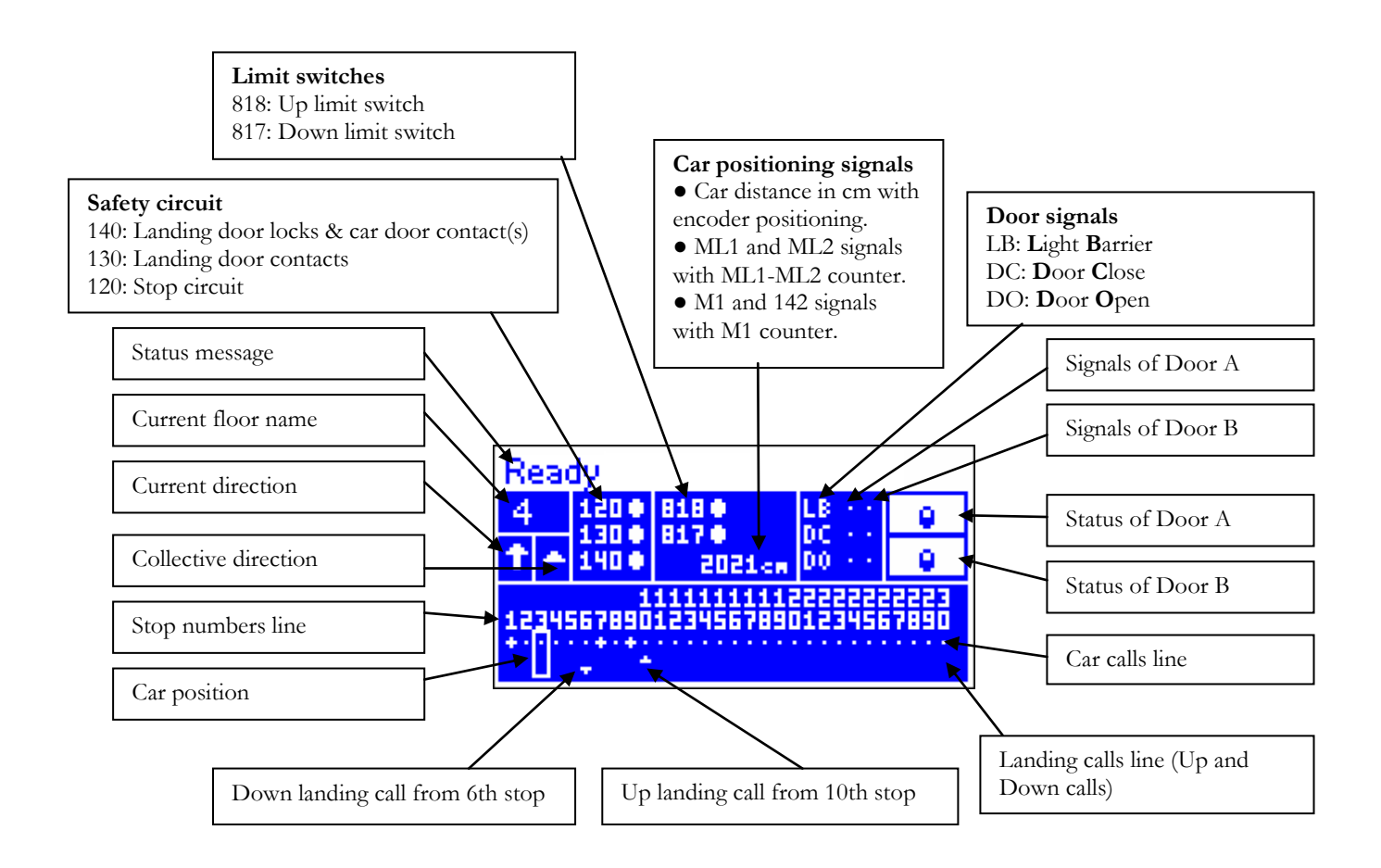

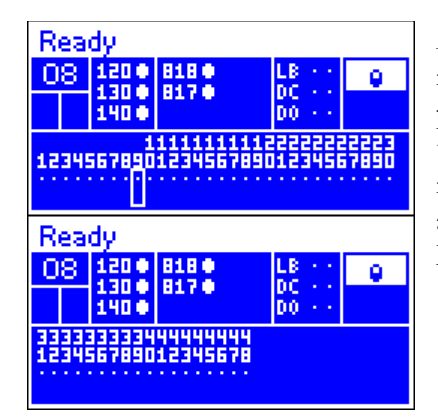

ARL-500 controller's main screen shows max. 30 stop numbers per one screen. 2 main screens are used to show car position, car commands and landing calls for systems more than 30 stops. The second part of main screen shows stop numbers from 31 to 48. These screens are switched automatically according to car position and by pressing LEFT/RIGHT keys.

| Status Message  | It displays status of the lift system and diagnostic messages. |  |
|-----------------|----------------------------------------------------------------|--|
| Sample messages | "Ready", "Loading-Unloading", "Waiting for lock"               |  |

| Current Floor<br>Name | It displays the code on car/floor indicator for the current landing that is defined by user. |
|-----------------------|----------------------------------------------------------------------------------------------|
| Sample code           | 01, b1, #5                                                                                   |

| Current Direction | It displays the current direction of travel. |
|-------------------|----------------------------------------------|
| $\uparrow$        | Up direction                                 |
| $\downarrow$      | Down direction                               |

| <b>Collection Direction</b> | It displays the direction of collection. |  |
|-----------------------------|------------------------------------------|--|
|                             | Up direction                             |  |
| V                           | Down direction                           |  |

| Signal state | It is using for showing the status of the signal |  |  |
|--------------|--------------------------------------------------|--|--|
| •            | Active                                           |  |  |
| •            | Inactive                                         |  |  |

| Safety Circuit | It displays the status of safety circuit. |  |
|----------------|-------------------------------------------|--|
| 120            | Stop circuit                              |  |
| 130            | Landing door contacts                     |  |
| 140            | Landing door locks & car door contact(s)  |  |

| Limit switches | It displays the status of up/down limit switches. |  |
|----------------|---------------------------------------------------|--|
| 817            | Down limit switch                                 |  |
| 818            | Up limit switch                                   |  |

| Door Signals | It displays the status of door operation signals. |  |
|--------------|---------------------------------------------------|--|
| LB           | Light barrier signal                              |  |
| DC           | Door close signal                                 |  |
| DO           | Door open signal                                  |  |

| Door Status | It displays the status of the car door.       |  |
|-------------|-----------------------------------------------|--|
| •           | Door is opening and door is open.             |  |
| Ŧ           | Door is closing.                              |  |
|             | Door is closed.                               |  |
| 0           | Door is locked.                               |  |
| $\geq$      | Door is disabled in the "Debug tools" screen. |  |

| Stop Numbers | It displays the stop numbers that is defined by "Number of Stops" |  |
|--------------|-------------------------------------------------------------------|--|
| Line         | parameter on "System settings" menu.                              |  |
| Values       | 1-48                                                              |  |

| Car Commands | This row displays car commands. One character is used for each floor.<br>Leftmost character of row shows the calls for bottom floor. As<br>moving right, stop number increases. |  |
|--------------|----------------------------------------------------------------------------------------------------|--|
| •            | No car command.                                                                                                    |  |
| +            | Car command to this floor.                                                                                                    |  |

| Up/Down<br>Hall Calls | This row displays landing calls. One character is used for each floor.<br>Leftmost character of row shows the calls for bottom floor. As moving<br>right, stop number increases. |  |
|-----------------------|----------------------------------------------------------------------------------------------------|--|
| •                     | No hall call.                                                                                                    |  |
| 1                     | Up hall call from the floor.                                                                                                    |  |
| т                     | Down hall call from the floor.                                                                                                    |  |

| Car Position | The column displays current car position and servicing collective<br>manner. In a floor 1 or 2 of call symbols can appear together means car<br>and hall calls for same floor. Most left position of column shows bottom<br>floor. As moving right, stop number increases. When lift services calls<br>the call symbols for relevant floor is terminated. |
|--------------|----------------------------------------------------------------------------------------------------|
| Sample view  | . t                                                                                                    |

| Positioning<br>signals | It displays current position signals of the the system according to the<br>counter system:<br>Standart M1 counter: ML1 and 142 signals<br>Special JF counter: ML1 and 142 signals<br>ML1-ML2 counter: ML1 and ML2 signals<br>Encoder counter: It displays current position of the car relative to<br>leveled position of lowest landing in cm. |  |  |
|------------------------|----------------------------------------------------------------------------------------------------|--|--|
| Sample value           | "2588cm"                                                                                                    |  |  |
|                        | "ML1 ● ML2 •"                                                                                                    |  |  |

## 5.3. INPUT STATUS SCREENS

## 5.3.1. ARL-500 FIXED INPUTS SCREEN

| 1.1.lr | puts  | : ARL500    | Fixed  |
|--------|-------|-------------|--------|
| HL1:   |       | 869 :       | •      |
| HL2:   |       | 120:        | •      |
| 817:   | •     | 130:        | •      |
| 818:   | •     | 1408:       | •      |
| 870:   | •     | 1408:       | ÷      |
| PHASE  | L1: - | F51 - 131 - | SE9: - |

In this screen some fixed inputs are monitored. The inputs which have '•' (Closed) on the right hand side are active at the moment which have '.' (Open) on the right hand side are inactive.

You cannot redefine or change the terminal of the following inputs: ML1, ML2, 817, 818, 870, 120, 130, 140A, 140B, 869, L1, L2, L3

| Fixed In  | nute                                                            | Max.     |
|-----------|-----------------------------------------------------------------|----------|
| Tixeu III | puts                                                            | voltage  |
| ML1       | 1st door zone magnetic switch input                             | 24VDC    |
| ML2       | 2nd door zone magnetic switch input                             | 24VDC    |
| 817       | Down limit switch input (Mechanical or bi-stable magnetic       | 24VDC    |
|           | switch)                                                         |          |
| 818       | Up limit switch input (Mechanical or bi-stable magnetic switch) | 24VDC    |
| 120       | Stop circuit monitoring input                                   | 230VAC   |
| 130       | Landing door contacts monitoring input                          | 230VAC   |
| 140A      | Landing door locks & car door contact(s) monitoring input (This | 230VAC   |
|           | input works same with the input 130 for full automatic doors)   |          |
| 140B      | Landing door locks & car door contact(s) monitoring input for   | 24VDC!!! |
|           | hydraulic systems during emergency lowering or AKUS-SD          |          |
|           | emergency system (This input works same with the input 130 for  |          |
|           | full automatic doors)                                           |          |
| L1        | L1 phase                                                        | 380 VAC  |
| L2        | L2 phase                                                        | 380 VAC  |
| L3        | L3 phase                                                        | 380 VAC  |
| 869       | Car top recall hand terminal                                    | 24 VDC   |
| 870       | Control panel recall hand terminal                              | 24 VDC   |
| PHASE     | L1, L2, L3 phase monitoring                                     |          |
| SEQ       | Phase sequence                                                  |          |

# 5.3.2. ARL-500 PROGRAMMABLE INPUTS SCREENS

(4 Screens, PI1to PI14 programmable inputs)

| 1.2.Inputs: ARL500 Inputs                                                                                                    |
|----------------------------------------------------------------------------------------------------|
| PI1: • <undefined></undefined>                                                                                                    |
| PI2: - <undefined></undefined>                                                                                                    |
| PI3: - <undefined></undefined>                                                                                                    |
| PI4: - <undefined></undefined>                                                                                                    |
| 1.3.Inputs: ARL500 Inputs                                                                                                    |
| PI5: - <undefined></undefined>                                                                                                    |
| PI6: • (DRDY) Driver ready                                                                                                    |
| PI7: - <undefined></undefined>                                                                                                    |
| PI8: • (KRC) Contactor chec                                                                                                    |
| 1.4.Inputs: ARL500 Inputs                                                                                                    |
| PI9: - (503) Recall up                                                                                                    |
| PI10:- (502) Recall down                                                                                                    |
|                                                                                                    |
| PI11:● (870) Recall key                                                                                                    |
| PI11:● (870) Recall key<br>PI12:● (869) Inspection key                                                                                                    |
| PI11:● (870) Recall key<br>PI12:● (869) Inspection key<br>1.5.Inputs: ARL500 Inputs                                                                       |
| PI11:• (870) Recall key<br>PI12:• (869) Inspection key<br>1.5.Inputs: ARL500 Inputs<br>PI13:- (142) Positioning signal                                    |
| PI11:• (870) Recall key<br>PI12:• (869) Inspection key<br>1.5.Inputs: ARL500 Inputs<br>PI13:• (142) Positioning signal<br>PI14:• (141) Positioning signal |
| PI11:• (870) Recall key<br>PI12:• (869) Inspection key<br>1.5.Inputs: ARL500 Inputs<br>PI13:- (142) Positioning signal<br>PI14:- (141) Positioning signal |

In this screen all of the programmable inputs of ARL-500 controller are monitored. The inputs which have '•' (Closed) on the left hand side are active at the moment which have '.' (Open) on the left hand side are inactive. The inputs which are not defined are monitored as "undefined".

14 programmable inputs of main controller are coded from PI1 to PI14. All of the inputs in the system are summarized in four screens **1.2** to **1.5**. UP and DOWN keys are used to switch to the previous/next screen.

All programmable inputs can be programmed by the user according to the needs of the system. Any input can be selected from the available inputs in the list of "**ARL500 inputs**" menu.

# 5.3.3. REVKON PROGRAMMABLE INPUTS SCREENS

(2 Screens, PI21to PI26 programmable inputs)

| 1.6.Inputs: REVKON              |
|---------------------------------|
| PI21: - (804) Overloaded        |
| PI23: + (FSL-A) Door-Alphoto    |
| PI24: - (FSL-B) Door-Biphoto    |
| PI25: - <undefined></undefined> |
| Weat: 12.6 volts (Charging)     |

In this screen all of the programmable inputs of REVKON (Car top controller) are monitored. The inputs which have '•' (Closed) on the left hand side are active at the moment which have '.' (Open) on the left hand side are inactive. The inputs which are not defined are monitored as "undefined".

6 programmable inputs of car top controller are coded from PI21 to P126. All of the inputs in the system are summarized in two screens **1.6** to **1.7**. UP and DOWN keys are used to switch to the previous/next screen.

All programmable inputs can be programmed by the user according to the needs of the system. Any input can be selected from the available inputs in the list of "**REVKON** inputs" menu.

#### 5.3.4. KABKON PROGRAMMABLE INPUTS SCREENS

(4 Screens, PI31-PI33 of each KABKON)

| 1.8.Inputs: KABKON-A1                                                                                         | In this screen                                                     |
|----------------------------------------------------------------------------------------------------|--------------------------------------------------------------------|
| PI31-A1:+ <undefined><br/>PI32-A1:+ <undefined><br/>PI33-A1:+ <undefined></undefined></undefined></undefined> | KABKON (C<br>inputs which F<br>are active at th<br>the left hand s |
| 1.9.Inputs: KABKON-B1                                                                                         | not defined are                                                    |
| PI31_R1:- <updefined></updefined>                                                                             |                                                                    |

PI32-B1: <undefined> PI32-B1: < undefined> PI33-B1: < <undefined>

#### 1.10.Inputs: KABKON-A2

PI31-A2:- <undefined> PI32-A2:- <undefined> PI33-A2:- <undefined>

1.11.Inputs: KABKON-B2

PI31-B2: < <undefined> PI32-B2: < <undefined> PI33-B2: < <undefined> In this screen all of the programmable inputs of KABKON (Car panel module) are monitored. The inputs which have '•' (Closed) on the left hand side are active at the moment which have '.' (Open) on the left hand side are inactive. The inputs which are not defined are monitored as "undefined".

3 programmable inputs of each car panel module are coded from PI31 to PI33. All of the inputs in the system are summarized in 4 screens **1.8** to **1.11**. UP and DOWN keys are used to switch to the previous/next screen.

In these screens, 12 rows of inputs (PI31-PI33 of each KABKON) are listed. The inputs are listed according to the KABKON code (Door side setting and KABKON number). The door side setting can be '**A**' or '**B**'. '**B**' is used for the second entrance. In a car operating panel 2nd KABKON is used for systems more than 24 stops to increase the number of stops up to 48. The 1st KABKON's number is 1 and the 2nd KABKON's number is **2**.

All programmable inputs can be programmed by the user according to the needs of the system. Any input can be selected from the available inputs in the list of "**KABKON inputs**" menu.

## 5.4. OUTPUT STATUS SCREENS

# 5.4.1. ARL-500 FIXED RELAY OUTPUTS SCREEN

| 2.1  | .0 | )ut | puts: ARL500 Fixed |
|------|----|-----|--------------------|
| RU1  |    |     | RSD : -            |
| RUZ  |    |     | RDB : -            |
| RH   |    |     |                    |
| RF - |    |     |                    |
| RP   |    |     |                    |
|      |    |     |                    |

In this screen all of the fixed relays of ARL-500 main board are monitored. The outputs which have '•' (Closed) on the right hand side are active at the moment which have '.' (Open) on the right hand side are not active.

7 relays of ARL-500 controler are constant in the system. You cannot redefine or change the following relay output terminals: RU1, RU2, 11, RH1, RH2, RP, RSD, RF of ARL-500 controller. The functions of these relays are described in the following table.

| The fu      | The functions of ARL-500 fixed relays according to drive type |                          |                    |  |  |
|-------------|---------------------------------------------------------------|--------------------------|--------------------|--|--|
| Relay       | Tracti                                                        | Understie                |                    |  |  |
|             | Two Speed                                                     | VVVF                     | Hydraulic          |  |  |
| DI 1        | Down Direction Contactor                                      | Down Direction Contactor | VC : Slow-Down     |  |  |
| KUI         | Down Direction Contactor                                      | Down Direction Contactor | Valve              |  |  |
| RU2         | Up Direction Contactor                                        | Up Direction Contactor   | VA : Slow-Up Valve |  |  |
| <b>D</b> Ц1 | Wigh Speed Contactor                                          | High Speed Contactor     | VD : Fast-Down     |  |  |
| КПІ         | Thgh Speed Contactor                                          | Thgh Speed Contactor     | Valve              |  |  |
| RH2         | High Speed Contactor                                          | High Speed Contactor     | VB : Fast-Up Valve |  |  |
| RP          | -                                                             | Main Contactors          | Up Contactor       |  |  |
| Den         |                                                               |                          | Star- Delta        |  |  |
| кэD         | -                                                             | -                        | Contactors         |  |  |
| RF          | Low Speed Contactor                                           | Low Speed Contactor      | Emergency Valve    |  |  |

#### 5.4.2. ARL-500 PROGRAMMABLE RELAYS SCREENS

(2 Screens, PR1to PR8 programmable relays)

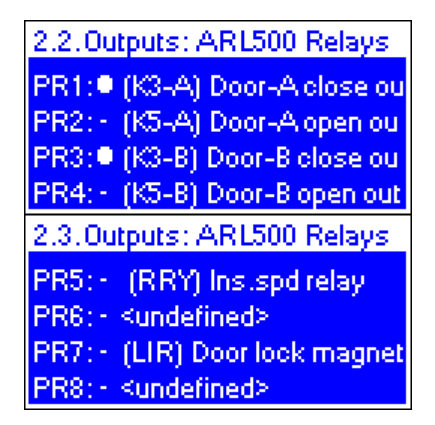

In this screen, all of the programmable relays of ARL-500 controller are monitored. The outputs which have '•' (Closed) on the left hand side are active at the moment which have '.' (Open) on the left hand side are inactive. The inputs which are not defined are monitored as "undefined".

8 programmable relays are coded from PR1 to PR8. All of the relays in the system are summarized in two screens **2,2** to **2,3**. UP and DOWN keys are used to switch to the previous/next screen.

All programmable relays can be programmed by the user according to the needs of the system. Any output can be selected from the available outputs in the list of "**ARL500** relays" menu.

# **5.4.3. ARL-500 PROGRAMMABLE TRANSISTORS SCREENS** (2 Screens, PT1-PT6)

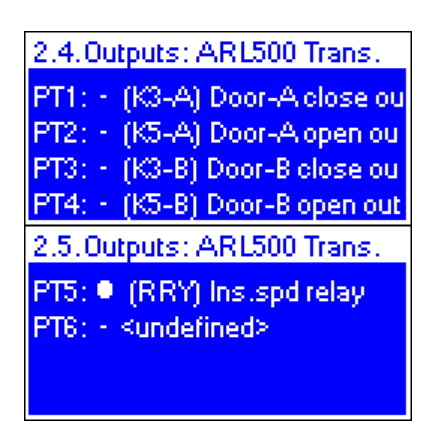

In this screen all of the programmable transistors of ARL-500 controller are monitored.. The outputs which have '•' (Closed) on the left hand side are active at the moment which have '.' (Open) on the left hand side are inactive. The inputs which are not defined are monitored as "undefined".

6 programmable transistors are coded from PT1 to PT6. All of the transistors in the system are summarized in two screens **2.4** to **2.5**. UP and DOWN keys are used to switch to the previous/next screen.

All programmable transistors can be programmed by the user according to the needs of the system. Any output can be selected from the available outputs in the list of "**ARL500 transistors**" menu.

# 5.4.4. REVKON PROGRAMMABLE RELAYS SCREEN

(1 Screen, PR21-PR23)

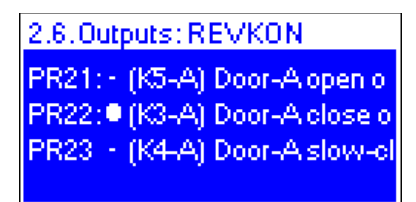

In this screen all of the programmable relays of REVKON car top controller are monitored. The outputs which have '•' (Closed) on the left hand side are active at the moment which have '.' (Open) on the left hand side are inactive. The inputs which are not defined are monitored as "undefined".

3 programmable relays of REVKON coded from PR21 to PR23 are summarized in this screen.

All programmable relays can be programmed by the user according to the needs of the system. Any output can be selected from the available outputs in the list of "**REVKON** relays" menu.

# **5.5. CANbus STATUS SCREENS** (3 Screens, KKs & KABKONs & REVKON)

| 3.1.CAN                                                  | ous status                                                     |                                           |
|----------------------------------------------------------|----------------------------------------------------------------|-------------------------------------------|
| 88-1 : A-<br>88-2 : A-<br>88-3 : -8<br>88-4 : AB         | KK-8 : A-<br>KK-9 : A-<br>KK-10: A-<br>KK-11: A-               | 88-15:<br>88-16:                          |
| KK-5 :A-<br>KK-6 :A-<br>KK-7 :A-                         | KK-12: A- KK<br>KK-13: A- KK<br>KK-14: A- F                    | ABKOND:AB<br>Abkon1:<br>Xeukon:+          |
| 3.2.CAN                                                  | ous status                                                     |                                           |
| KK-17:<br>KK-18:<br>KK-20:<br>KK-20:<br>KK-21:<br>KK-22: | KK-24:<br>KK-25:<br>KK-26:<br>KK-27:<br>KK-28: K(<br>KK-29: K) | KK-31:<br>KK-32:<br>Abkond: Ab<br>Abkon1: |
| KK-23:                                                   | KK-30: F                                                       | EUKOH: +                                  |
| 3.3.CAN                                                  | ous status                                                     |                                           |
| KK-33:<br>KK-34:<br>KK-35:<br>KK-36:                     | 88-40:<br>88-41:<br>88-42:<br>88-43:                           | 88-47:<br>88-48:                          |
| KK-37:<br>KK-38:<br>KK-39:                               | KK-44: Kr<br>KK-45: Kr<br>KK-46: F                             | ABROND:AB<br>ABRON1:<br>Xevron:+          |

In this screen the serial communication of the lift bus wiring (CANbus) using the plug-in cables between the landing call/indicator panels (KK-x), car operating panels (KABKON), inspection box (REVKON) and the main controller (ARL-500) are monitored.

ARL-500 Lift Control System communicates with car and landing units through serial data communication using two separated CANbus line. CAN1 for landing units and CAN2 for car units.

CANbus serial communication status of the system is summarized in three screens **3.1** to **3.3**. UP and DOWN keys are used to switch to the previous/next screen.

The floor/door side settings of the car and landing units are described in the "INSTALLATION & OPERATION MANUAL".

# 5.5.1. The status of car communication

The communication status of KABKONs (car panel controller) and REVKON (car top controller) are summarized in the bottom right corner of both 3 screens.

The REVKON texts which has '+' sign on the right side shows that there is a communication at the moment which has '-' sign shows that there is no communication.

The car panel module KABKON's number can be **1** or **2**. 1st module **KABKON1** is used for 1-24 car commands and second one **KABKON2** is used for 25-48 car commands.

The first digit next to KABKON (1/2) shows the communication of car operating panel at door side A and the 2nd digit shows the communication of car operating panel at door side B. **'A'** means communication with KABKON side A is established **'B'**means communication with KABKON side B is established **'-'**means no communication

**'AB'** sign may have two different meanings. First one is, there is one KABKON configured as "AB" and serves to each entrance. Second one is, there are 2 different KABKONs for two door entrances.

## 5.5.2. The status of landing communication

The communication status of KKs (landing panel controllers, KK-1 to KK-48) up to 48 floors is summarized in 3 screens **3.1** to **3.3**.

The first digit next to KK-x shows the communication of landing panel at door side A and the 2nd digit shows the communication of landing panel at door side B.

**'A'** means connection of landing panel side A is made

'B'means connection of landing panel side B is made

'-'means no connection

**'AB'means there is** one LOP and serves to each entrance or there are 2 LOPS and 2 entrances.

# 5.6. GROUP STATUS SCREEN

| 4.0 | Group | o sta | atus |     |     |   |     |
|-----|-------|-------|------|-----|-----|---|-----|
| 080 | 1.5   | B     | 4.3  | С., | 8 1 | D | 0 1 |
| -86 | ЯE    | 38    | 48   |     |     |   |     |
| 48  | 58    |       |      |     |     |   |     |
| -   |       | -     |      | -   |     | - |     |
|     |       |       |      |     |     |   |     |
|     |       |       |      |     |     |   |     |
|     |       |       |      |     |     |   |     |

Find the "**4.Group status**" screen on ARL-500 display by pressing LEFT/RIGHT key.

In this s screen the status of group operation are monitored. 8 elevators in group are summarized in 8 separated screens which are coded from 'A' to 'H'.

Below the meaning of numbers and signs used in the screen is described.

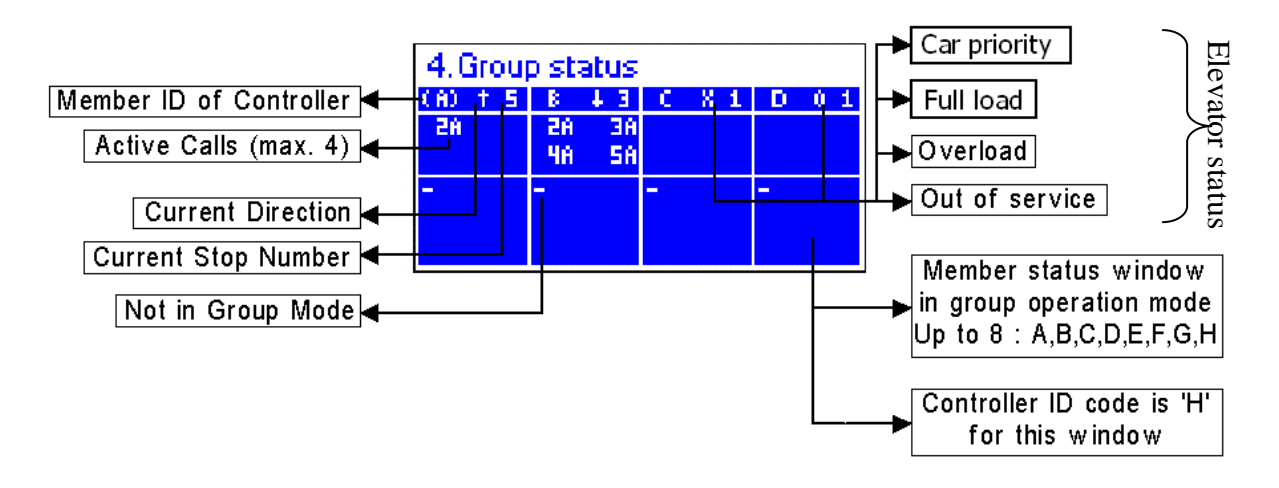

| Member ID                                | The own ID of ARL-500 Controller in elevator group. It ID shows |  |  |
|------------------------------------------|-----------------------------------------------------------------|--|--|
| of Controller                            | inside the parenthesis.                                         |  |  |
| (A), (B), (C), (D), (E), (F), (G) or (H) |                                                                 |  |  |

| Active Calls                           | The accepted calls of the elavator. The first part of call shows the |  |
|----------------------------------------|----------------------------------------------------------------------|--|
|                                        | noor number of call and the second part shows the door side.         |  |
| 2A: Call from                          | loor side A of 2nd floor                                             |  |
| 4B: Call from door side B of 4th floor |                                                                      |  |
| 2 A D O 11 C                           |                                                                      |  |

3AB: Call from door side A or/and door side B of 3th floor.

| <b>Current Direction</b> | It displays the current direction of travel. |
|--------------------------|----------------------------------------------|
| ↑                        | Up direction                                 |
| $\downarrow$             | Down direction                               |

| Current Stop Number | It displays the current stop number of elevator. |
|---------------------|--------------------------------------------------|
| Values              | 1-48                                             |

| Elevator | The woking status of elevator. |  |
|----------|--------------------------------|--|
| status   |                                |  |
| 0        | Overload                       |  |
| F        | Fullload                       |  |
| V        | Car priority                   |  |
| X        | Out of sevice                  |  |

# 5.7. ERROR STATUS SCREEN

| 5.Error status<br>No errors                                          | <ul><li>In this screen the active error message of lift system is monitored.</li><li>This screen is one of the status screens that give information about lift system and can be switched to the previous/next screen.</li><li>Besides, when an error occurs the current screen is left and an error status screen is displayed where the information about the error is given.</li></ul> |
|----------------------------------------------------------------------|----------------------------------------------------------------------------------------------------|
| 5.Error status<br>RST phase error.<br>— Lift Out-Of-Service —        | If an error is handled lift goes into error mode, the<br>error message and lift status mode message is<br>displayed.<br>The error mode depends on the error type. The                                                                                                    |
| 5.Error status<br>Max. time of slow travel expir<br>Lift blocked !!! | error type designates error events that might still<br>allow the lift controller to continue running, to go<br>out of service or to be blocked.                                                                                                    |
| 5.Error status<br>RST phase error.                                   | When case is removed that causes the error while<br>controller is out of service, controller directly<br>attempt to retry with a time delay. If the error status                                                                                                    |

(2 seconds to retry)

When case is removed that causes the error while controller is out of service, controller directly attempt to retry with a time delay. If the error status is terminated after the retry delay time has expired, controller goes into normal operation mode and the last screen is restored. Otherwise it stays out of service.

The number of retries and the retry delay time depends on the error level. Controller can be blocked by the error after the maximum number of retries that is allowed. It is the only way to run lift again after it is blocked is controller reset.

# 5.8. V-T (Velocity-Time) TRAVEL CURVE SCREEN

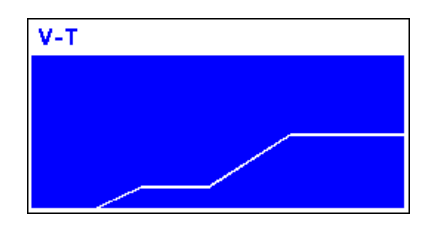

In this screen the active travel curve of lift system is monitored. This screen is available only with incremental positioning and will not appear with other settings of positioning systems.

This screen is one of the status screens that give information about lift system and can be switched to the previous/next screen.

The travel settings adjusted by the parameters of ARL-500 and the frequency inverter are monitored with a V-T (Velocity-Time) travel curve graph. By the help of the travel curve screen you can observe the travelling of elevator system.

The acceleration and deccelaration of the elevator and the slowing & stopping distance of the elevator can be adjusted by the help this screen.

# 5.9. ADrive / Unidrive SP INVERTER SCREEN

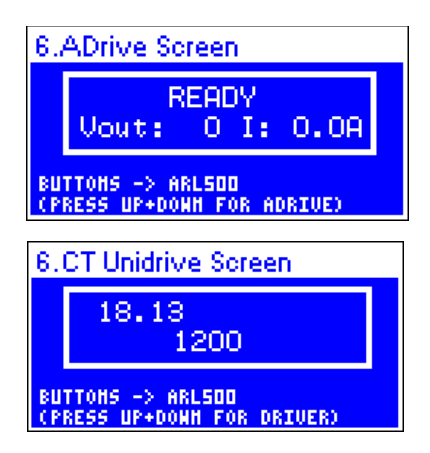

In this screen the display of ADrive or Unidrive SP is monitored. These inverters can be operated with this screen by ARL-500 keypad (also HS500 hand terminal).

This screen is available only with ADrive and Unidrive SP with a special connection. This screen will not appear with other systems.

By the help of this screen operating ADrive with HS500 hand terminal is very convenient and user friendly. Not only does it allow you to adjust settings and parameters of the inverter from the control cabinet but also directly from the car and from the landings using the HS500 hand terminal. The only work to do is connecting the cable and no more setting is needed to operate the inverter from the HS500 hand terminal.

## 5.10. CAR COMMAND ENTRY SCREEN

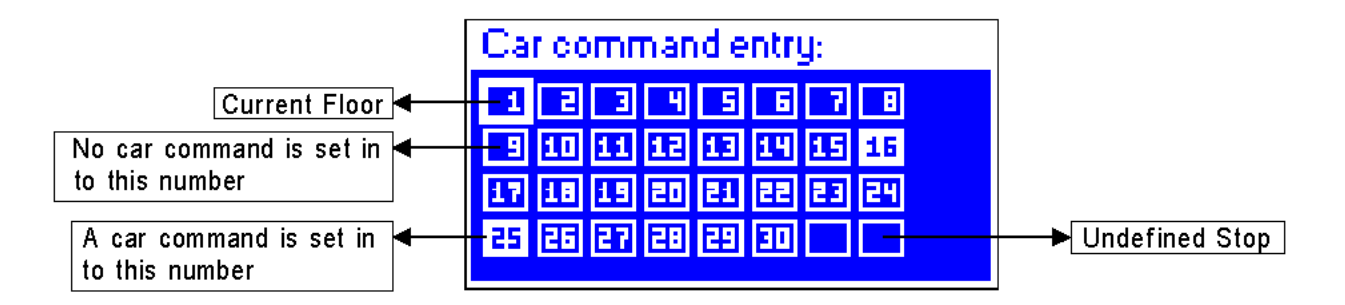

It is possible to give car command by using keypad when lift is not in inspection/recall mode.

DOWN button is used to enter this screen at status screen (not in menu). 48 buttons represent the stops. The numbers of buttons which are filled with numbers designate the number of stops that is defined by the parameter on "System settings" menu. More than these stops are displayed as empty button.

The functions of the keypad in this screen are shown below:

In this screen Pressing ENTER will enable a parameter to change. A blinking cursor will appear. Setting can be made by arrow keys within a range limited by a number of stops. Pressing ENTER will give a call order to the chosen landing or reset the given call.

 $(\bigcirc, \bigcirc, \bigcirc, (\uparrow), (\downarrow)$  : selection of call entries

: giving/cancelling a call

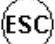

(ESC) : Returning to status screen

#### 5.11. MANUAL DRIVE SCREEN

| Inspection(*)                      |  |  |
|------------------------------------|--|--|
| 08 120 0 818 0 LB :: 0             |  |  |
| 140 0 2763cm 00 ···                |  |  |
|                                    |  |  |
| INSPECTION                         |  |  |
| Inspection(*)                      |  |  |
| 07 120 818 6                       |  |  |
| ↓ 140      2621cm      00      · · |  |  |
|                                    |  |  |
| INSPECTION                         |  |  |
| Inspection(*)                      |  |  |
| 09 120 818 LB 9                    |  |  |
| * 140 • 3157cm 00 ···              |  |  |
|                                    |  |  |
| INSPECTION                         |  |  |

This screen is used to get the lift into a manual motion mode by using keypad. The entire car and the landing calls are canceled. The out of service information is sent to all landing and car indicators.

LEFT + RIGHT (pressing simultaneously) keys together are used to enter this screen on any status screen and ESC button is used to exit.

In this mode lift can only be operated by means of UP/DOWN buttons on the keypad. UP button gives up direction command and DOWN button gives down direction command.

When the inspection mode is activated at car or recall operation is activated at control cabinet this mode will be ineffective.

# 5.12. SERVICE OPTIONS SCREENS

| Debug tools     |      |
|-----------------|------|
| Disable doors:  | No   |
| Run as simples: | No   |
| Test mode:      | No   |
| Debug tools     |      |
| Contrast:       | **** |
| Button beep:    | No   |
| Reset system !  |      |

In this screen the service options of ARL-500 lift control system is monitored. The functions of service options are described below.

| Disable doors | This function is used during installation, maintenance or servicing. When   |  |
|---------------|-----------------------------------------------------------------------------|--|
|               | this function is activated, car calls are allowed but landing calls are not |  |
|               | allowed. Car command entry from controller board is also possible.          |  |
| Options       | Yes: Doors disabled                                                         |  |
| _             | No: Doors enabled                                                           |  |

| Run as  | The lift controller needs to be taken out of the group during installation,     |  |  |
|---------|---------------------------------------------------------------------------------|--|--|
| simplex | maintenance and servicing or repair of lift systems. Lift is no more a          |  |  |
| -       | member of a group when it is seperated from group and it works alone.           |  |  |
|         | Car calls are still serviced. Its landing modules still accepts calls, but they |  |  |
|         | are not assigned to other lifts.                                                |  |  |
| Options | Yes: Seperated from the group                                                   |  |  |
|         | No: Within the group                                                            |  |  |

| Contrast | A fine-tune adjustment for LCD contrast can be adjusted by using this                         |  |  |
|----------|-----------------------------------------------------------------------------------------------|--|--|
|          | function. $\uparrow$ and $\downarrow$ buttons are used to increase/decrease LCD contrast. The |  |  |
|          | value of LCD contrast is shown by a number of lines in a row. Number of                       |  |  |
|          | these lines will increase/decrease by increasing/decreasing contrast.                         |  |  |

| Button beep | This function is used to turn on/off the keypad pressing sound. |
|-------------|-----------------------------------------------------------------|
| Options     | Yes: Button beep is ON<br>No: Button beep is OFF                |
|             |                                                                 |

| Reset system | This function is used to reset the main controller. It is used especially with |
|--------------|--------------------------------------------------------------------------------|
|              | HS500 hand terminal to reset system during remote operation away from          |
|              | control panel.                                                                 |

| Test mode     | This is a test mode function for testing the wiring of car operating panel and landing call panels.                                                                                                    |
|---------------|----------------------------------------------------------------------------------------------------|
| Off           | The test mode is OFF.                                                                                                    |
| Buttons       | COP (Car operating panel) test:                                                                                                    |
|               | <ul> <li>When this option is activated, the LEDs in the car panel will blink successively. The order of these blinking LEDs will be the same as the numbering on the KABKON module. Thus, you can check if the buttons are connected correctly.</li> <li>If you hold down any of the buttons, you can see that button will start to blink faster. Experience this with every car command button and see if there is a mistake in the connections.</li> </ul> |
|               | <ul> <li>When this option is activated, the up/down LEDs of the LOPs will start to blink. Thus, you can check the button connections.</li> <li>If you hold down any of the buttons, you can see that button will start to blink faster. Thus, you can check if the call button is working properly or not.</li> </ul>                                                                                                    |
| Random-10     | ARL-500 will give 10 commands consecutively.                                                                                                    |
| Random-100    | ARL-500 will give 100 commands consecutively.                                                                                                    |
| Random-500    | ARL-500 will give 500 commands consecutively.                                                                                                    |
| Random always | ARL-500 will give random commands continuously.                                                                                                    |

#### 6. MENU SETTINGS

All settings for lift controller are stored in main menu parameters. Menu parameters are classified into several groups to make it easy for users.

#### 6.1. ENTERING MENU

The ARL-500 is password protected to prevent unauthorised manipulation of control parameters and endangerment of persons or impairment of the lift system resulting from unauthorised access.

User password has six digits. The default setting for the password is "000000". It is highly recommended to change it to an individual one having entered lift parameters first.

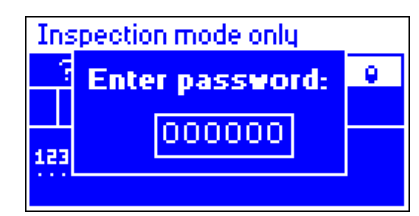

Pressing ENTER on main screen takes user to the password screen. Blinking cursor at the beginning of a numbers means a change mode.

LEFT/RIGHT buttons are used to move cursor left / right and UP/DOWN buttons are used to increase / decrease value. ENTER should be pressed to access into main menu.

The correct password enables access to the parameters menu. An invalid value or pushing EXIT returns to the main screen.

# 6.2. MENU TREE

The ARL-500 main menu is displayed as a menu tree divided into submenus and menu items.

| 1        |                   |                            |
|----------|-------------------|----------------------------|
| $\vdash$ | 1°7∼<br>8 8       | System Settings            |
| $\vdash$ | ŀ                 | Door Settings              |
| $\vdash$ | \$                | Call Responding Settings   |
| $\vdash$ | B8<br>DISP        | Display Settings           |
| <u> </u> | ₽                 | Error Logs                 |
| $\vdash$ | PI                | Programmable Inputs        |
| $\vdash$ | ₽D<br>PD          | Programmable Outputs       |
| $\vdash$ | <b>I H</b><br>⊒~∎ | Hydraulic lift settings    |
| $\vdash$ | <b>]</b> ?        | Shaft Learning             |
| $\vdash$ | 0   C<br>8        | Group Settings             |
| $\vdash$ | P                 | Parking Settings           |
| $\vdash$ | (P)               | Time and Date Settings     |
| $\vdash$ | <u>RST</u>        | Motor Protection Settings  |
| $\vdash$ | <b>√</b> »        | Sound Settings             |
| $\vdash$ | BAT               | Rescue Settings            |
|          | ₽<br>¢<br>₽       | PLC Module                 |
| $\vdash$ |                   | Language                   |
| $\vdash$ |                   | Counters                   |
| $\vdash$ | <b>~</b>          | Change Password            |
| <u> </u> | 仌                 | Emergency settings         |
| $\vdash$ | 57<br>88<br>57    | Headroom/Pit protection    |
|          | 24                | Return to Factory Settings |

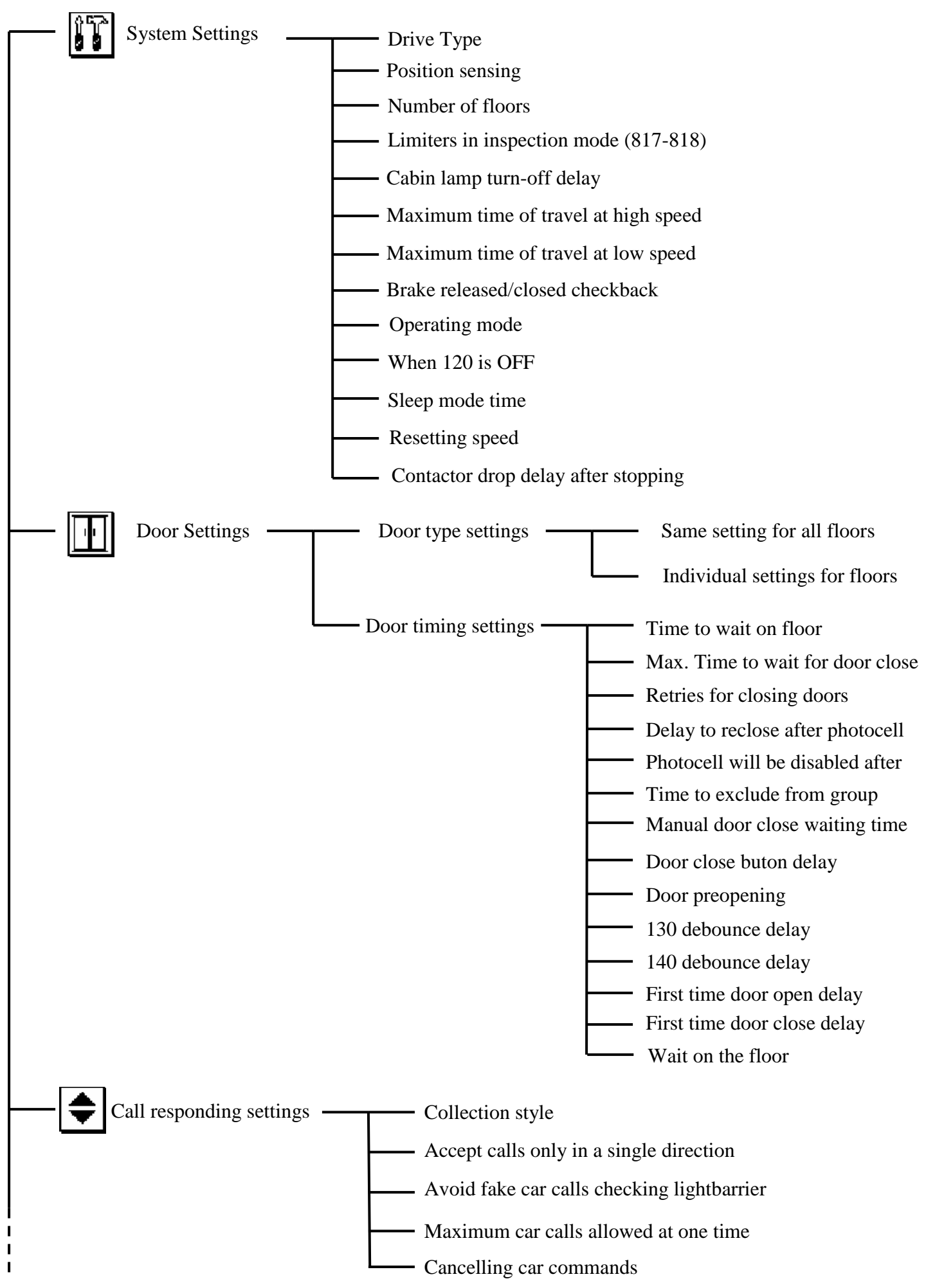

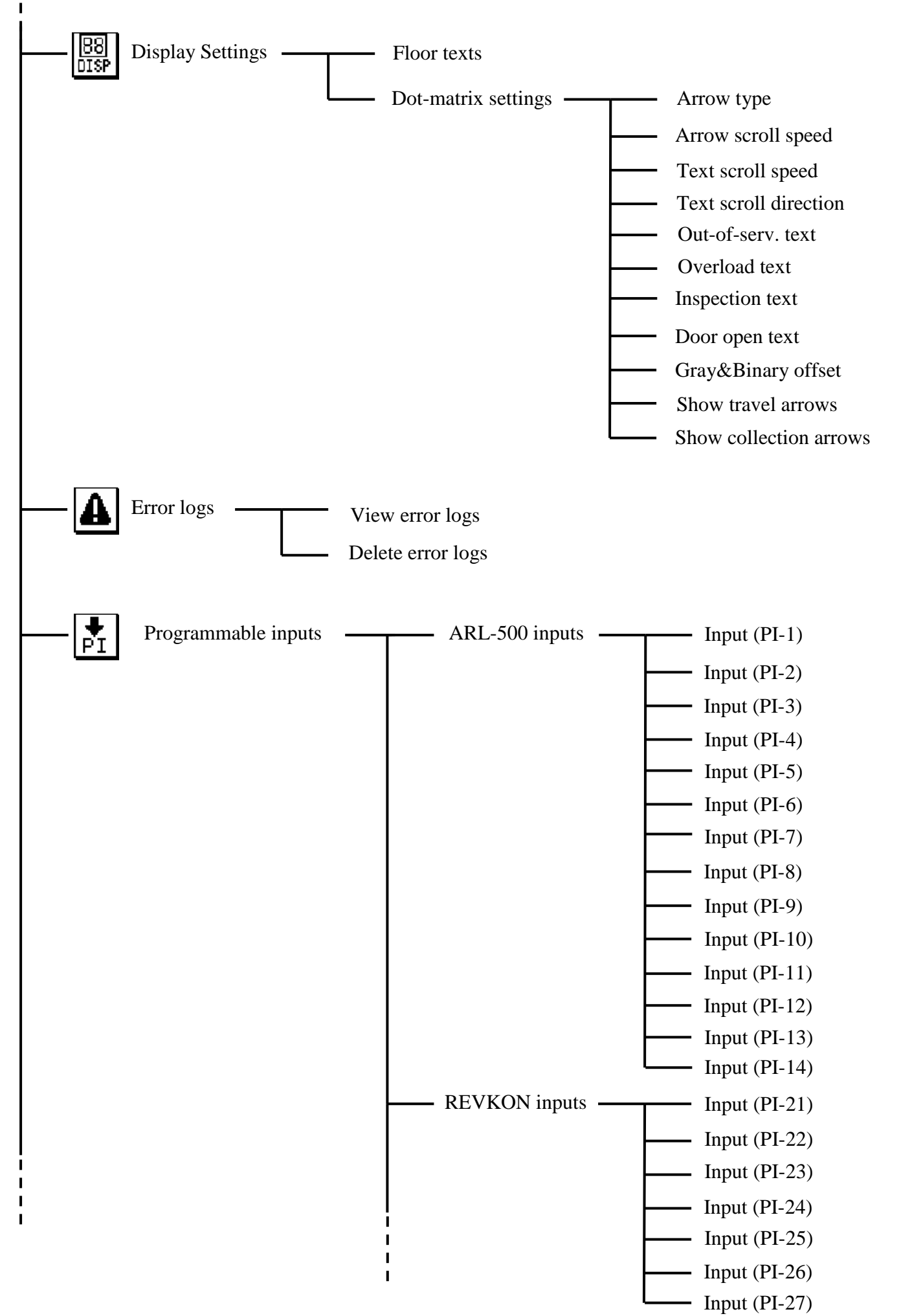

I

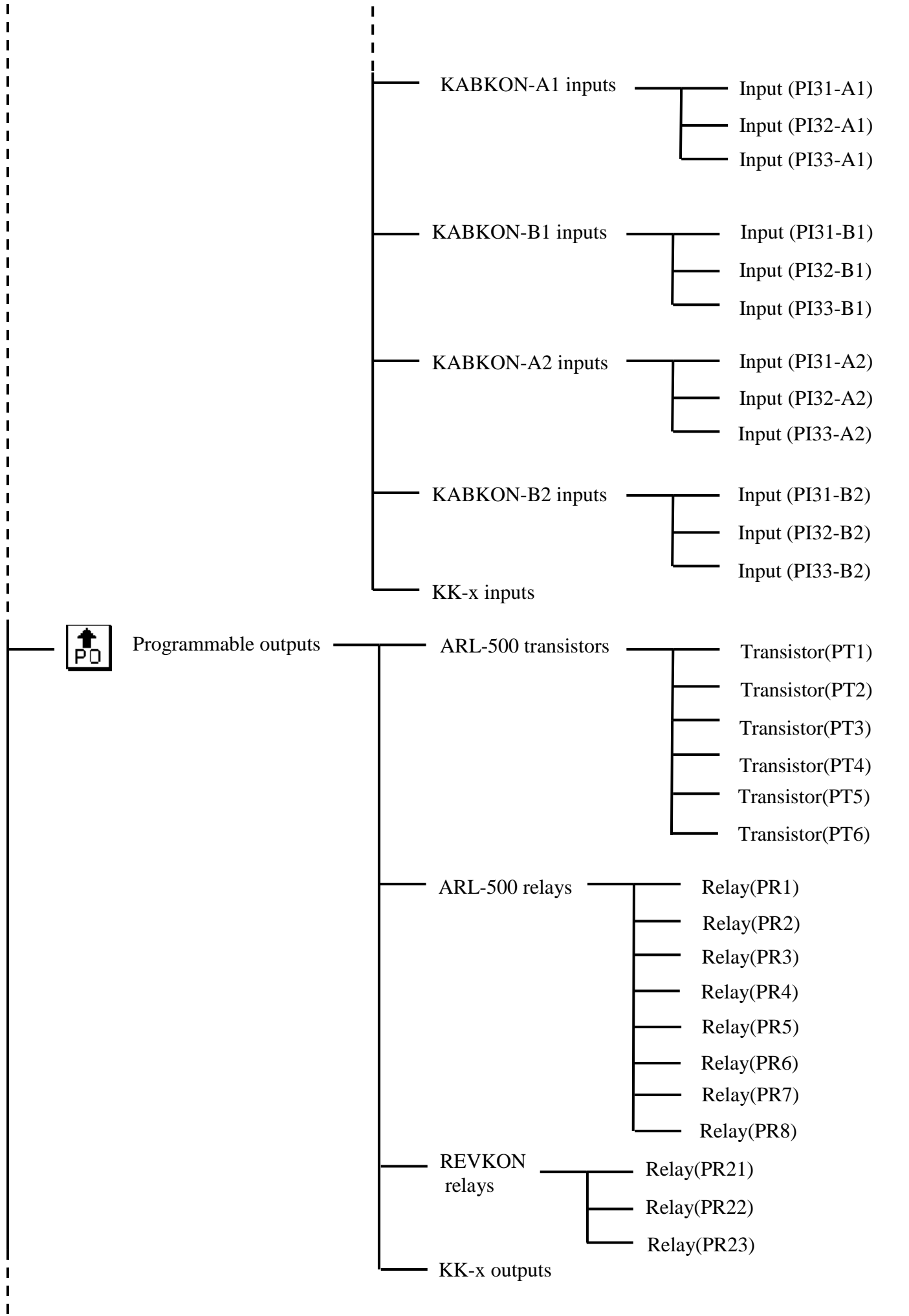

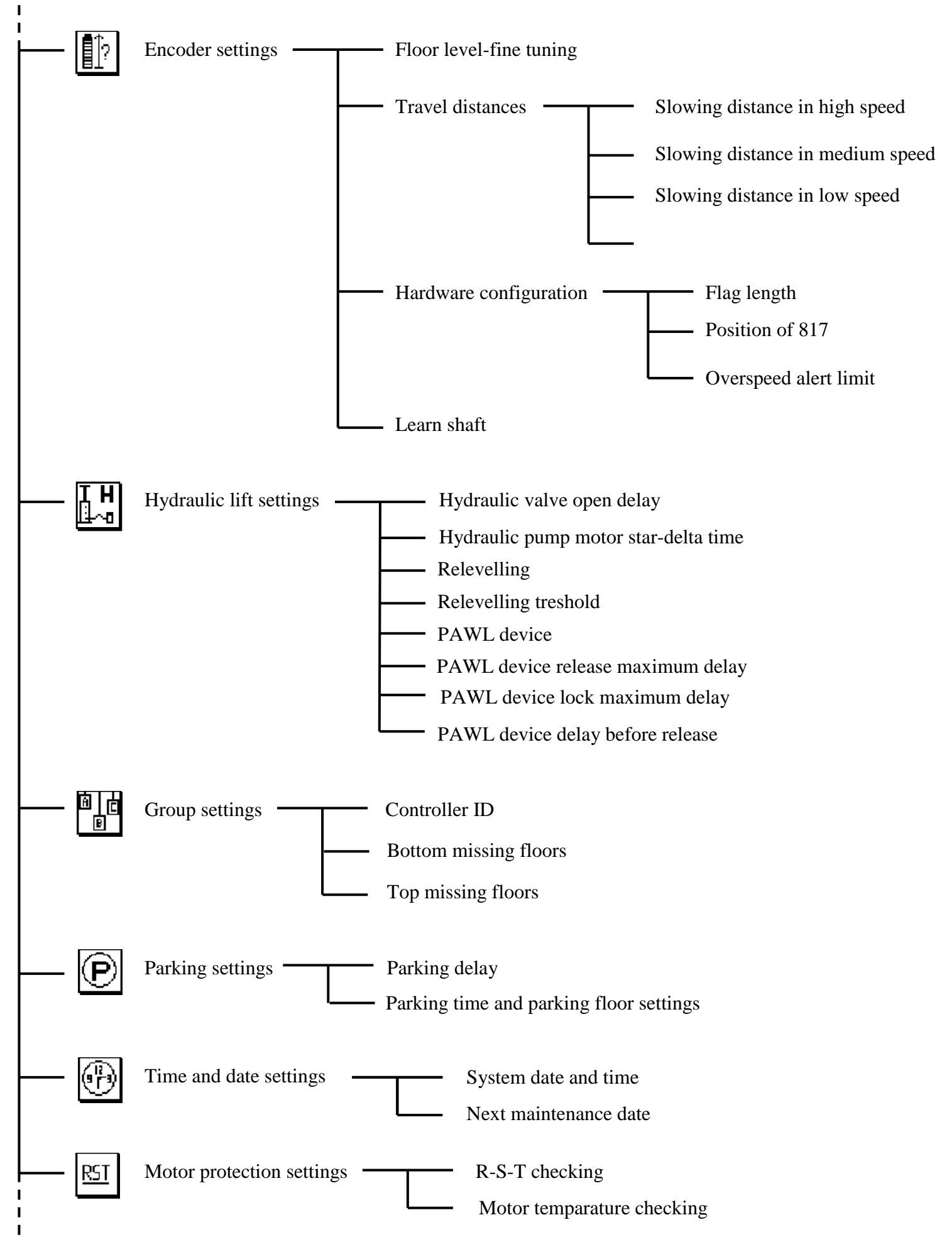

L
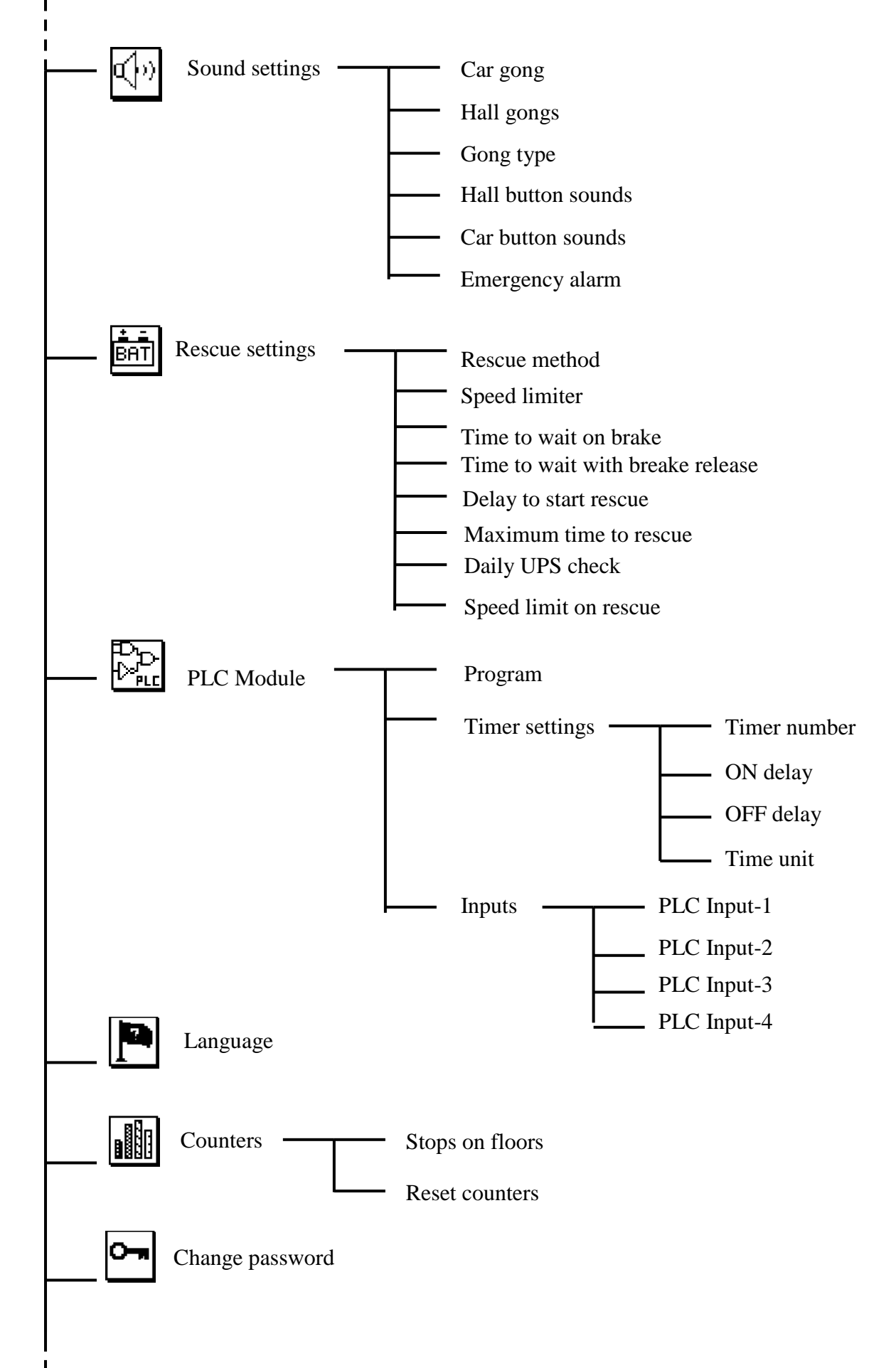

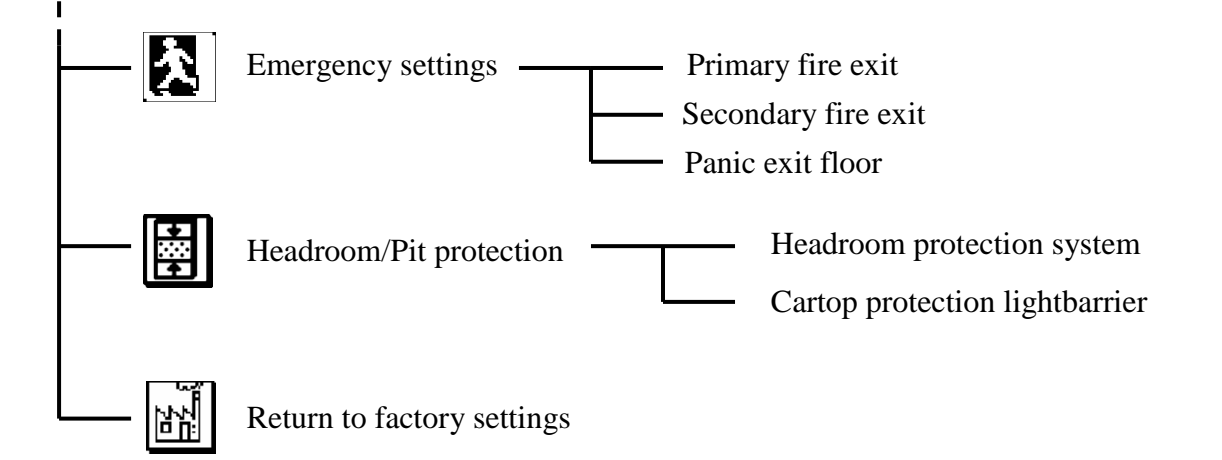

L

Т

# 6.3. MENU PARAMETERS

# 6.3.1. System Settings

These are the most important and necessary parameters for lift to function properly.

| Drive Type  | Lift Drive type used. Can be selected from a list with all common drive types.                                                                                                    |
|-------------|----------------------------------------------------------------------------------------------------|
| Dual-speed  | For 2-speed systems                                                                                                    |
| VVVF Type-A | For ADrive, Unidrive SP and ZetaDYN 3BF frequency inverters.<br>The speed signals are applied together.                                                                                                    |
|             | ADrive VVVF Inveter activates the higher speed in a case of more<br>than one speed inputs applied. If the speed control inputs are<br>driven by relays high speed and low speed signal should be applied<br>together. Otherwise because of the relay delays, wrong speed<br>inputs may be perceived at speed changes. Espacially for distance<br>controlled stops it is important that there must be no delays at<br>speed transitions. |
| VVVF Type-B | Reserved                                                                                                    |
| VVVF Type-C | Reserved                                                                                                    |
| Hydraulic   | For Hydraulic systems                                                                                                    |

| Position sensing    | Type of car position sensing.                                                                    |
|---------------------|--------------------------------------------------------------------------------------------------|
| Standard M1 counter | For two speed systems                                                                            |
| Special JF counter  | For VVVF systems with no door bridging                                                           |
| ML1-ML2 counter     | For VVVF and Hydraulic systems with door bridging                                                |
| Encoder             | For systems using incremental encoder car positioning<br>(This must be selected for MRL Systems) |

| Number of floors | Number of stops in lift system. |
|------------------|---------------------------------|
| 2 - 48 floors    |                                 |

| Limiters in<br>inspection mode<br>(817-818) | This parameter defines the limiters working type in inspection or recall operation mode.                                                                                                    |
|---------------------------------------------|----------------------------------------------------------------------------------------------------|
| Stop immediately                            | Car stops immediately after reaching bottom & top limit switches                                                                                                    |
| Stop car at floor level                     | Continue until to the floor level.<br>Set this parameter to "Stop car at floor level" for systems with<br>AKUS-SD evacuation unit.                                                            |
| Do not stop at limits!                      | Car do not stop at limits until the bottom or top limit switches<br>interrupts the elevator.<br>This function must only be used for testing the limit switches and<br>must be used carefully! |

| Car lamp turn-off delay | Automatic deactivation of the car light after each drive at the end of the set time. |
|-------------------------|--------------------------------------------------------------------------------------|
| 0-99 seconds            | ► 6 seconds                                                                          |

| Maximum time      | Maximum time allowed totravel with high speed without changing    |
|-------------------|-------------------------------------------------------------------|
| of travel in high | the current floor number. When this timer overflows then an error |
| speed             | is generated and the system is blocked.                           |
| 5 – 45 seconds    | ► 20 seconds                                                      |

| Maximum time<br>of travel in low<br>speed | Maximum time allowed toreach the floor level after passing to low<br>speed. When this timer overflows then an error is generated and<br>the system is blocked. |
|-------------------------------------------|----------------------------------------------------------------------------------------------------|
| 5 – 45 seconds                            | ► 15 seconds                                                                                                    |
|                                           |                                                                                                    |

| Brake<br>released/closed<br>checkback | The checkback signal control of the brake micro-switches for<br>gearless motors. For activating this feature, " <b>(BRC) Brake</b><br><b>checkback</b> " function must be assigned to a programmable input<br>of ARL-500 controller. |
|---------------------------------------|----------------------------------------------------------------------------------------------------|
| ▶ Disabled                            | Disables brake checkback control (For asynchronous motors)                                                                                                    |
| Enabled                               | Enables brake checkback control (For synchronous motors)                                                                                                    |

| Operating mode    | Lift operation mode.                                                                                                    |
|-------------------|----------------------------------------------------------------------------------------------------|
| Normal operation  | Normal operation mode.                                                                                                    |
| ► Inspection only | Controller can only be opeated in inspection mode or recall mode<br>and can not be operated in normal mode.                                                                                                    |
|                   | factory settings for safety startup installation.                                                                                                    |
|                   | When ARL-500 controller is switched on, it checks the bottom limit switch (817) to correct its position counter. If the inspection or recall control is activated before this correction drive, the system can only be operated in " <b>Inspection only</b> ". |

| When 120 is OFF          | Shows the operating status of the elevator when 120 is off    |
|--------------------------|---------------------------------------------------------------|
| ► Resume after 120 is ON | Elevator starts to operate normally when 120 switch turns on. |
| Block the elevator       | Immediately blocks the elevator.                              |

| Sleep mode time                                            | If no call is received from the floors or from the car, to save<br>electricity the elevator starts to run in sleep mode. |
|------------------------------------------------------------|----------------------------------------------------------------------------------------------------|
| ▶ Never                                                    | The elevator never runs in sleep mode.                                                                                   |
| On cabin-light off                                         | The elevator runs in sleep mode when the cabin light turns off.                                                          |
| After X minutes (X: 1,<br>3, 5, 10, 20, 30, 40, 50,<br>60) | The elevator runs in sleep mode after X minutes. (X: between 1 and 60 minutes)                                           |

| Resetting speed   | When the system is resetted, the car cabin moves downwards in its<br>high speed until the 817 limiter is cut. Sometimes the heights of the<br>floors are short in some buildings and with high speed the elevator<br>can not stop on the exact floor level. This function is used to<br>prevent these kinds of states. |
|-------------------|----------------------------------------------------------------------------------------------------|
| ► High speed (V3) | The cabin moves in high speed until the 817 limiter is cut.                                                                                                    |
| Middle speed (V2) | The cabin moves in middle speed until the 817 limiter is cut.                                                                                                    |

| Contactor delay | The timing to keep the main contactor switch-on until the driver<br>finishes running and drops the mechanical brake contactor (for<br>only VVVF systems).<br>The main contactors must drop after the mechanical brake<br>contactor drops when the lift stops at floor level. If these<br>contactors drop at the same time, it means the contactors drop<br>while motor is still running. So this parameter's value must be<br>increased. It is efficient that the main contactors drop 0.5 second<br>after the mechanical brake contactor drops. It is possible to<br>increase this delay time but in this case opening door is delayed too<br>much. |
|-----------------|----------------------------------------------------------------------------------------------------|
| 0-3000 ms       | With timing<br>After this time is exceeded the main contactors will be dropped                                                                                                    |
| With feedback   | With driver's feedback signal.<br>Assign a programmable input to "25: (DRUN) Driver is during<br>run" as a feedback signal input. The high signal (+24V) means<br>driver is running and when the low signal (0V) is activated then the<br>main contactors will be dropped.                                                                                                    |

#### 6.3.2 Door Settings

This section is designed for selection of active doors at each floor and the door time setting.

# 6.3.2.1. Door Type Settings

ARL-500 system can control up to two semi-automatic or full-automatic doors which can be enabled or disabled for each floor independently.

| Door Type Settings             | Door type settings and number of doors.              |
|--------------------------------|------------------------------------------------------|
| Same setting for all floors    | Door types and door settings are same for all floors |
| Individual settings for floors | Door types and door settings can differ for each     |
|                                | floor.                                               |

#### Same setting for all floors:

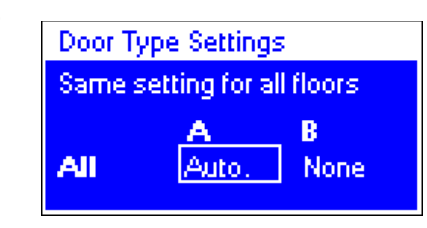

"Same setting for all doors" option.

If all of the doors are of the same type, select

# Individual settings for floors:

| Door Typ                       | e Setting: | 5    |
|--------------------------------|------------|------|
| Individual settings for floors |            |      |
|                                | A          | В    |
| Floor1                         | Auto.      | None |
| Elaar?                         | Auto       | Mono |

If at least the type of one of the doors is different from the others, select "**Individual setting for each door**" option.

When this option is selected, side-A and side-B doors will be listed for each floor. Now you can select which floor has which type of door at which side.

There are 3 options for door type:

- "None": No doors at this side (A or B side).
- "Semi": Semi-automatic door at this side (A or B side).
- "Auto": Full automatic door at this side (A or B side).

# 6.3.2.2. Set Door Timings

| Time to wait on | The time period for the car to wait before departing for the |
|-----------------|--------------------------------------------------------------|
| floor           | next call in collective systems.                             |
| 5 – 99 seconds  | ► 5 seconds                                                  |

| Max. time to wait<br>for door close | This parameter stores the delay for closing the car door after<br>a forced closing. After the number of consecutive door<br>failures that set in "Retries for closing doors", an error is<br>generated and the system goes to out of service. |
|-------------------------------------|----------------------------------------------------------------------------------------------------|
| 1 - 30 seconds                      | ► 5 seconds                                                                                                    |

| Retries for closing | Opening time of the car door before closing again after a |
|---------------------|-----------------------------------------------------------|
| doors               | lock fail.                                                |
| 0 - 10 times        | ► 5 seconds                                               |

| Delay to reclose | This parameter stores the delay for closing the car door after |
|------------------|----------------------------------------------------------------|
| after photocell  | a photocell interruption.                                      |
| 2 – 99 seconds   | ► 5 seconds                                                    |

| Photocell will be<br>disabled after | This parameter stores the waiting time period for controller<br>to disable the photocell interruption and try to reclose the<br>door at low speed. If trying to close is not succeeded,<br>controller retries closing that is controlled by the parameters:<br>"Max. time to wait for door close" and "Retries for closing<br>doors". |
|-------------------------------------|----------------------------------------------------------------------------------------------------|
| 10 – 99 seconds                     | ► 5 seconds                                                                                                    |

| Time to exclude | This parameter stores the waiting time period for controller |
|-----------------|--------------------------------------------------------------|
| from group      | to exclude from group operation when door is open.           |
| 10 – 99 seconds | ► 20 seconds                                                 |

| Manual door close<br>waiting time | This parameter stores the waiting time period for the manual<br>door to be closed. This parameter is controlled by checking<br>close (terminal 130). When this timer overflows then an error<br>is generated and the system goes to out of service. |
|-----------------------------------|----------------------------------------------------------------------------------------------------|
| 10 – 300 seconds                  | ► 20 seconds                                                                                                    |

| Door close button<br>delay | This parameter stores the delay time to ignore the door close<br>button function. This timer starts counting when door starts<br>opening and at the end of this delay time controller operates<br>door close button. |
|----------------------------|----------------------------------------------------------------------------------------------------|
| 0-20 seconds               | ► 2 seconds                                                                                                    |

| Door pre-opening | Enable approaching with car and landing doors open. The<br>safety monitoring is integrated into the ARL-500 main board<br>and enables car movements in the door zone with open car<br>and landing doors.                                                                                                    |
|------------------|----------------------------------------------------------------------------------------------------|
|                  | Re-levelling function for hydraulic systems does not depend<br>on this parameter. Re-levelling is standart.                                                                                                    |
| On               | Doors are opened when the car entered the door zone of the target floor with a low speed. This operation is allowed only by using the special door bridging circuit ARL-500 control board. ML1 and ML2 additional magnetic switches must be employed to get information about the door zone. The wiring and associated parameters are explained on the electrical diagrams of ARL-500 controller. |
| ►Off             | Door pre-opening is inactivated and the magnetic switches<br>ML1 & ML2 are not required. Doors are opened after motor<br>has been stopped and brake has been released.                                                                                                    |

# 6.3.3. Call Responding Settings

This section is designed to call responding and anti nuisance settings.

| Collection style                | Collection type of lift system                                                                                                    |
|---------------------------------|----------------------------------------------------------------------------------------------------|
| Single direction, single button | Landing call is connected to Up socket for up collective systems and<br>to Down socket for down collective systems on landing call modules.<br>Landing calls are collective in a direction according to button<br>connection.            |
| Both directions, single button  | Landing up or down calls are connected to Up or Down socket on<br>landing call modules. Landing calls are collective in both directions                                                                                                  |
| Two buttons                     | Landing up calls are connected to Up socket and landing down calls<br>are connected to Down socket on landing call modules. Up landing<br>calls are collective in up direction and down landing calls are<br>collective in up direction. |

| Accept calls only<br>in a single<br>direction | Landing calls in both directions (up and down) will be cleared. This parameter helps avoid unnecessary drives caused by "double calls" from one passenger when using a two button control. Only activate when using a two buttons control. |
|-----------------------------------------------|----------------------------------------------------------------------------------------------------|
| Yes – No                                      | ►No                                                                                                    |

|                          | All car calls will be cleared if the photocell does not trigger for the |
|--------------------------|-------------------------------------------------------------------------|
| Avoid fake car           | set number of stops. This parameter helps prevent unnecessary           |
| calls checking           | drives caused by car calls.                                             |
| lightbarrier             |                                                                         |
|                          |                                                                         |
| Disabled                 | Function is disabled.                                                   |
| Cancel all at $2-5$ fake | Controller cancels all car calls after detecting fake calls as this     |
| calls                    | parameter determines.                                                   |

| Maximum car<br>calls allowed at<br>one time | Maximum permitted number of car calls acknowledged at a time.<br>This parameter helps prevent unnecessary drives caused by car calls.<br>A reasonable number is the specified maximum number of<br>passengers. |
|---------------------------------------------|----------------------------------------------------------------------------------------------------|
| 1 - 32 calls                                | ▶ 5                                                                                                    |

| Cancelling car<br>commands | Allowing to cancel car command by pressing to the same buton for twice. |
|----------------------------|-------------------------------------------------------------------------|
| Allowed                    | This function is enabled                                                |
| Not allowed                | This function is disabled                                               |

#### 6.3.4. Display Settings

This section is designed to make display settings.

#### 6.3.4.1. Floor Texts

A two-digit floor text can be set in a list of characters for each floor. This name is used by ARL-500 display and by all car/landing position indicators.

| List of characters using in ARL-500 for floor name texts |        |  |
|----------------------------------------------------------|--------|--|
| Digits                                                   | 0,1,,9 |  |
| Small letters                                            | a,b,,z |  |
| Capital letter                                           | A,B,,Z |  |
| Dot                                                      |        |  |
| Hyphen                                                   | -      |  |
| Plus sign                                                | +      |  |
| Asterisk                                                 | *      |  |
| Number sign                                              | #      |  |
| Dollar sign                                              | \$     |  |
| Space                                                    |        |  |

| Display settings |    |         |  |
|------------------|----|---------|--|
| Floor1           | Μ  | Arrange |  |
| Floor2           | 01 |         |  |
| Floor3           | 02 |         |  |
| Eloor4           | 03 |         |  |

User defined floor names can be entered in this screen.

Floor numbers and the equivalent floor names are diplayed in a list. The floor name can be set separately for each defined floor.

# Arrange Function

The easy way is using "**Arrange**" function during this setting. By the way the floor names can be put in order easily by the controller from the selected floor to the last floor.

For example:

- Set "Floor1" to "B2"
- Set "Floor2" to "B1"
- Set "Floor3" to "0" and then activate the "Arrange" function.
- The new settings will be in this order: "**B2**", "**B1**", "**0**", "**1**", "**2**"...

# 6.3.4.2. Dot Matrix Settings

This section is used to make dot-matrix display settings.

| Arrow type   | The arrow type of travel direction on the dot-matrix display indicators |
|--------------|-------------------------------------------------------------------------|
| Arrow type 1 | $\checkmark$                                                            |
| Arrow type 2 | ↓                                                                       |
| Arrow type 3 | V                                                                       |
| Arrow type 4 | $\checkmark$                                                            |

| Arrow scroll | The scroll speed of travel direction arrow (moving vertically) for dot- |
|--------------|-------------------------------------------------------------------------|
| speed        | matrix display indicators.                                              |
| No scroll    | The direction arrow scroll is disabled                                  |
| Very slow    | The speed options of direction arrow scroll                             |
| Slow         |                                                                         |
| ►Normal      |                                                                         |
| Fast         |                                                                         |
| Very fast    |                                                                         |

| Text scroll<br>speed | The scroll speed of floor text (moving vertically) for dot-matrix display indicators. |
|----------------------|---------------------------------------------------------------------------------------|
| No scroll            | The floor text scroll is disabled                                                     |
| Very slow            | The speed options of floor text scroll                                                |
| Slow                 |                                                                                       |
| ►Normal              |                                                                                       |
| Fast                 |                                                                                       |
| Very fast            |                                                                                       |

| Text scroll<br>direction | The scroll direction of floor text (moving vertically) for dot-matrix display indicators if the " <b>Text scroll speed</b> " parameter is not disabled. |
|--------------------------|----------------------------------------------------------------------------------------------------|
| ►Normal                  | According to travel direction.                                                                                                    |
| Inverse                  | Inversed of travel direction.                                                                                                    |

|                           | The user defined "Out of service" message.                                               |
|---------------------------|------------------------------------------------------------------------------------------|
| Out of service text       | When the system goes out of service this message is displayed at dot-matrix indicators.  |
|                           | This message can be changed by using the keypad and selecting<br>the letters one by one. |
| ► "Out of Service"        | Only "Out of service" will appear in display                                             |
| "Out of Service Floor:#1" | When the system is out of service and the car is at floor 1, the                         |
|                           | message in display will appear like: "Out of service Floor:#1"                           |
| "Out of Service Error:#2" | When the system is out of service and it is because of the error                         |
|                           | no: 2, the message in display will appear like: "Out of service                          |
|                           | Error:#1"                                                                                |

|               | The user defined "Over load" message.                                                                                          |
|---------------|----------------------------------------------------------------------------------------------------|
| Overload text | This message is only available for dot matrix indicator used in car<br>operating panel when the over-load signal is activated. |
|               | This message can be changed by using the keypad and selecting the letters one by one.                                          |
| ▶ "Overload"  |                                                                                                    |

|                       | The user defined "Inspection text" message.<br>This option is designed to give a specific information to passengers<br>instead of "Out of service" message.                                                                                      |  |
|-----------------------|----------------------------------------------------------------------------------------------------|--|
| Inspection<br>text    | When the Inspection mode is activated from inspection hand terminal or<br>the Recall mode is activated from recall hand terminal or the Manual<br>drive is activated from ARL-500 keypad, this message is displayed at dot<br>matrix indicators. |  |
|                       | This message can be changed by using the keypad and selecting the letters one by one.                                                                                                    |  |
| ▶ "Under maintenance" |                                                                                                    |  |

|                   | The user defined "Door open text" message.<br>This option is designed to give a specific information to passengers<br>instead of "Out of service" message in order to give a chance for solving                    |
|-------------------|----------------------------------------------------------------------------------------------------|
| Door open<br>text | this problem.<br>When the elevator goes out of service because of the errors " <b>Door can</b><br><b>not close</b> " and " <b>Manual door open error</b> ", this message is displayed at<br>dot-matrix indicators. |
| ▶ "Door is open"  | This message can be changed by using the keypad and selecting the letters one by one.                                                                                                    |

| Gray&binary<br>offset | When ARL-500 Gray&Binary kod outputs are used, the value which is set in this parameter is added to elevators. |
|-----------------------|----------------------------------------------------------------------------------------------------|
| 0                     | If "0" is selected, when the elevator is on the ground floor its                                               |
|                       | gray&binary output becomes 00000 .                                                                             |
|                       | If "1" is selected, when the elevator is on the ground floor its                                               |
| 1                     | gray&binary output becomes "00000". When the elevators display                                                 |
|                       | value is 1 lower than its real floor, this parameter must be selected.                                         |

| Show travel arrows | This function makes 7x10 dot matrix displays show travel arrows. |
|--------------------|------------------------------------------------------------------|
| Yes                | Show travel arrows                                               |
| ►No                | Do not show travel arrows                                        |
| • 110              |                                                                  |

| Show collection arrows | This function makes 7x10 dot matrix displays show collection arrows. |
|------------------------|----------------------------------------------------------------------|
| Yes                    | Show collection arrows                                               |
| ►No                    | Do not show collection arrows                                        |

#### 6.3.5. Error Logs

| Total errors: 2<br>Mew error logs |     |
|-----------------------------------|-----|
| View error logs                   | 200 |
|                                   |     |
| Delete error logs                 |     |

ARL-500 controller saves up to 200 error messages. If required to optimise the configuration of the control, these messages can be retrieved at any time. These messages can be called up on the user interface of the ARL-500 or via HS500 hand terminal.

Total errors: The number of total errors had occurred and stored in the memory.

View error logs: This submenu is used to call up the error logs screen.

| Error logs                      |     |                    |  |
|---------------------------------|-----|--------------------|--|
| #1                              | D:8 | 04- 03- 1990 16:29 |  |
| Power supply voltage<br>too low |     |                    |  |
| #2                              | D:8 | 04-03-199016:29    |  |

In "**Error logs**" screen the number of the error activated, the number of floor at error occured, date and time of the error as well as the message code and message text are summarized. The last error occured is shown at first line in the error list.

The sample screen left side is described in detail below.

#### #1

The number of error is 1. It is the last error loccured.

#### D:8

The fault has occured on the 8th floor.

**04.03.1990 16:29** Date and time of the error

# (112)

Error message code

**Power supply voltage too low** Error message in text

Delete error logs: This item is used to clear the error list stored.

# 6.3.6. Programmable Inputs

ARL-500 controller is available with 14 programmable inputs whose functions can be selected by the user. Additionally, there are 6 programmable inputs on the REVKON board, 3 programmable inputs on each KABKON board and 1 programmable input on each KK-x board that can be assigned functions by the user.

| Programmable inputs |  |
|---------------------|--|
| ARL-500 inputs      |  |
| REVKON inputs       |  |
| KABKON inputs       |  |
| KABKON inputs       |  |

There are 4 programmable input sections:

- **"ARL-500 inputs"**: for PI1-PI14 inputs on ARL-500 main controller.
- "**REVKON inputs**": for PI21-PI26 inputs on REVKON car top controller.
- **"KABKON inputs "**: for PI31-PI33 inputs on each KABKON car panel module.
- **"KK-x inputs"**: for inputs on each KK-X landing call/indicator module.

# 6.3.6.1. ARL-500 inputs

| Programmable inputs                            |  |
|------------------------------------------------|--|
| Input #1 (PI-1):<br>0: <undefined></undefined> |  |
| Input #2 (PI-2):                               |  |

In this menu, 14 rows of inputs (PI1-PI14) are listed.

Programmable inputs are shown on ARL-500 menu display as described below. "**0**: **<undefined>**" means no function is assigned to the input.

| Function number | (Function alias) | Function description |
|-----------------|------------------|----------------------|
| 11:             | (PI-8)           | Contactor check-back |

ARL-500 programmable inputs are listed in the table below:

| Input |                 | Function | (Eunction | Function             |
|-------|-----------------|----------|-----------|----------------------|
| #     | Factory setting | number   | alias)    | description          |
| PI1   | -               | 0        | -         | Undefined            |
| PI2   | -               | 0        | -         | Undefined            |
| PI3   | -               | 0        | -         | Undefined            |
| PI4   | -               | 0        | -         | Undefined            |
| PI5   | -               | 0        | -         | Undefined            |
| PI6   | DEP             | 17       | DEP       | Earthquake input     |
| PI7   | YAN             | 18       | YAN       | Fire sensor input    |
| PI8   | KRC             | 11       | KRC       | Contactor check-back |
| PI9   | 503             | 16       | 503       | Recall up            |
| PI10  | 502             | 15       | 502       | Recall down          |
| PI11  | 870             | 14       | 870       | Recall switch        |
| PI12  | 869             | 13       | 869       | Inspection switch    |
| PI13  | 142             | 27       | 142       | Positioning signal   |
| PI14  | 141             | 26       | 141       | Positioning signal   |

# 6.3.6.2. REVKON inputs

•

| Inspection box inputs                       |  |
|---------------------------------------------|--|
| Input #1 (PI-21):<br>24: (805) Fully-loaded |  |
| Input #2 (PI-22):                           |  |

In this menu, 6 rows of inputs (P21-PI26) are listed.

REVKON inputs are shown on ARL-500 menu display as described below. "**0**: **<undefined>**" means no function is assigned to the input.

| Function number | (Function alias) | Function description |
|-----------------|------------------|----------------------|
| 24:             | (805)            | Full load            |

REVKON programmable inputs are listed in the table below:

| Input | Function number | (Function alias) | Function description |
|-------|-----------------|------------------|----------------------|
| PI21  | 24              | 805              | Full load            |
| PI22  | 23              | 804              | Overload             |
| PI23  | 1               | FSL-A            | Door-A photocell     |
| PI24  | 6               | FSL-B            | Door-B photocell     |
| PI25  | 0               | -                | Undefined            |
| PI26  | 0               | -                | Undefined            |

#### 6.3.6.3. KABKON inputs

•

| KABKON Inputs                                  |
|------------------------------------------------|
| Input (PI31-A1):<br>0: <undefined></undefined> |
| Input (PI32-A1):                               |

In this menu, 12 rows of inputs (PI31-PI33 of each KABKON) are listed. The inputs are listed according to the KABKON input code and the door side setting. The car panel module KABKON's number can be **1** or **2**. The second KABKON is used for systems more than 24 stops to increase the number of stops up to 48. Door side setting can be '**A**' or '**B**'. '**B**' is used for the second entrance.

KABKON programmable input code used in ARL-500 display is described below:

| Input | Door side | KABKON number |
|-------|-----------|---------------|
| PI31- | А         | 1             |

KABKON programmable inputs are listed in the table below:

| Input   | Function<br>number | (Function alias) | Function description |
|---------|--------------------|------------------|----------------------|
| PI31-A1 | 0                  | -                | Undefined            |
| PI32-A1 | 0                  | -                | Undefined            |
| PI33-A1 | 0                  | -                | Undefined            |
| PI31-A2 | 0                  | -                | Undefined            |
| PI32-A2 | 0                  | -                | Undefined            |
| PI33-A2 | 0                  | -                | Undefined            |
| PI31-B1 | 0                  | -                | Undefined            |
| PI32-B1 | 0                  | -                | Undefined            |
| PI33-B1 | 0                  | -                | Undefined            |
| PI31-B2 | 0                  | -                | Undefined            |
| PI32-B2 | 0                  | -                | Undefined            |
| PI33-B2 | 0                  | -                | Undefined            |

# 6.3.6.4. KK-x inputs

•

| KK-x Inputs Input KK - 1 / A : 0: <undefined></undefined> | In this menu, each KK output is shown by two<br>rows. The upper row shows the KK output<br>code and bottom row shows the assigned<br>function. |
|-----------------------------------------------------------|----------------------------------------------------------------------------------------------------|
| KK-x Inputs                                               | 48. Door side setting can be ' <b>A</b> ' or ' <b>B</b> ' (' <b>B</b> ' is                                                                     |
| Input KK - 1 7A:                                          | used for the second entrance).                                                                                                    |
| 0: <undefined></undefined>                                |                                                                                                    |
|                                                           |                                                                                                    |

KK-x programmable input code shown in the upper row is described below:

| KK module - | Landing number | / Door side |
|-------------|----------------|-------------|
| КК -        | 1              | А           |

KK-x programmable input function shown in the bottom row is described below:

| Function<br>number | (Function alias) | Function description |
|--------------------|------------------|----------------------|
| 0                  | -                | Undefined            |

# 6.3.6.5. List of Input Functions

The following table contains all functions that can be assigned to the programmable input terminals. The active state of the function depends on the type of function either +24V or GND. The programmable inputs are high active and detect a signal when 100 (+24V DC) is applied.

| #  | (Short | Name                    | Function                                                                                                    | Note                 |
|----|--------|-------------------------|----------------------------------------------------------------------------------------------------|----------------------|
| 0  | name)  |                         |                                                                                                    |                      |
| 0  | -      | <undefined></undefined> | No function                                                                                                    |                      |
| 1  | FSL-A  | (FSL-A) Photocell-A     | Door side A photocell sensor.                                                                                                    | Active high $(+24V)$ |
| 2  | DTS-A  | Close button-A          | Door side A close button.                                                                                                    | Active high (+24V)   |
| 3  | K20-A  | Open button-A           | Door side A open button.                                                                                                    | Active high (+24V)   |
| 4  | K16-A  | Open limit-A            | Door side A open limit switch.                                                                                                    | Active low (0V)      |
|    |        |                         | If limit switches on the cabin are working<br>properly, this function must be assigned to<br>door limit inputs.                                                                                                    |                      |
| 5  | K19-A  | Close limit-A           | Door side A close limit switch.                                                                                                    | Active low (0V)      |
| 6  | FSL-B  | Photocell-B             | Door side B photocell sensor.                                                                                                    | Active high (+24V)   |
| 7  | DTS-B  | Close button-B          | Door side B close button.                                                                                                    | Active high (+24V)   |
| 8  | К20-В  | Open button-B           | Door side B open button.                                                                                                    | Active high (+24V)   |
| 9  | K16-B  | Open limit-B            | Door side B open limit switch.                                                                                                    | Active low (0Vdc)    |
| 10 | K19-B  | Close limit-B           | Door side B close limit switch.                                                                                                    | Active low (0V)      |
| 11 | KRC    | Contactor check-back    | Check-back signal of main contactors.                                                                                                    |                      |
|    |        |                         | The contactor pick-up signal is activated<br>when low (0V) signal is detected from the<br>input terminal. Because normally close<br>contacts of main contactors with serial<br>connection are used for this signal and 24V<br>supply voltage is used. |                      |
| 12 | ITA    | Fireman key             | Fireman key                                                                                                    | Active high (+24V)   |
|    |        |                         | If the elevator is in the fire evacuation<br>mode phase-1, a high signal from this<br>input terminal activates fire evacuation<br>mode phase-2.                                                                                                    |                      |
| 13 | 869    | Inspection key          | Inspection operating switch                                                                                                    | Active low (0V)      |
|    |        |                         | Inspection operation is activated when low (0V) signal is detected from the input terminal. In normal operating mode high (24V) signal must be applied to the terminal.                                                                               |                      |
| 14 | 870    | Recall key              | Recall operating switch                                                                                                    | Active low (0V)      |
|    |        |                         | Recall operation is activated when low (0V)<br>signal is detected from the input terminal.<br>In normal operating mode high (24V)<br>signal must be applied to the terminal.                                                                          |                      |
| 15 | 502    | Recall down             | Recall operation DOWN                                                                                                    | Active high (+24V)   |

| 16 | 503        | Recall up               | Recall operation UP                                                                                                    | Active high (+24V)      |
|----|------------|-------------------------|----------------------------------------------------------------------------------------------------|-------------------------|
| 17 | DEP        | Earthquake detector     | Earthquake detector                                                                                                    | Active high (+24V)      |
|    |            |                         | When an earthquake occurs, the<br>earthquake sensor in the building activates<br>earthquake detector input. By the<br>activation of this input, lift system cancels<br>all landing calls and make cabin stop at the<br>nearest floor with doors open. Even after                                                                                                    |                         |
|    |            |                         | the input signal is inactivated, system must<br>be resetted to work properly again.                                                                                                    |                         |
| 18 | YAN        | Fire detector           | Fire detector                                                                                                    | Active high (+24V)      |
|    |            |                         | <ul> <li>When this input is activated;</li> <li>All car landing calls are cancelled and no more calls are received</li> <li>The speaker on the COP starts emitting an alarm</li> <li>The doors are closed immediately and the car starts to travel towards the designated fire exit floor.</li> <li>On arrival to the fire exit floor, the doors are opened and they stay open.</li> </ul>                                                                |                         |
| 19 | VAT        | Vatman key              | Car priority key                                                                                                    | Active high (+24V)      |
|    |            |                         | <ul> <li>When this input is activated;</li> <li>All calls from floors are cancelled.</li> <li>System allows only the calls from inside the car and from ARL-500 controller.</li> <li>If the car lands to any floor and if there is no any other call, the doors are opened and they stay open on that floor.</li> </ul>                                                                                                    |                         |
|    |            |                         | Thus the elevator is only controlled by authorized person                                                                                                    |                         |
| 20 | PAN        | Panic input             | <ul> <li>Panic input</li> <li>Panic input</li> <li>When this input is activated <ul> <li>System cancels all landing calls and starts emitting an alarm.</li> <li>The car starts to travel towards the designated "panic exit" floor.</li> <li>After landing to designated floor, system opens the doors and cancels emitting the alarm.</li> <li>System deactivates the "panic input" signal and starts to operate in normal mode.</li> </ul> </li> </ul> | Active high (+24V)      |
| 21 | -<br>EANIR | <undefined></undefined> | - Switching the fap on /off                                                                                                    | Active high $(\pm 24V)$ |
|    | FANB       | ran on/off              | Switching the fan on/off                                                                                                    | Active high (+24V)      |
| 23 | 804        | Over-load               | Over-load<br>In case of load exceeding the rated<br>capacity, this input becomes active. The<br>door keeps open on the landing floor until<br>the loading is reduced within rated value.                                                                                                    | Active high (+24V)      |

| -  |        |                     |                                                                                                    |                                  |
|----|--------|---------------------|----------------------------------------------------------------------------------------------------|----------------------------------|
| 24 | 805    | Full-load           | Full-load<br>In case of load is equal to full-load rated<br>capacity, the elevator operates in normal<br>mode but does not accept any calls given<br>from floors, system saves the calls and<br>when the elevator unloads and the signal<br>becomes deactivated, than the calls from<br>floors are accepted successively. | Active high (+24V)               |
| 25 | DRUN   | Driver running      | Driver is running feed-back                                                                                                    | for VVVF systems                 |
|    |        |                     | The feed-back signal comes from the<br>driver. This input is used to keep the main<br>contactors switch-on until the driver<br>finishes running and drops the mechanical<br>brake contactor.                                                                                                    |                                  |
|    |        |                     | The high signal (+24V) means driver is<br>running and when the low signal (0V) is<br>detected then the main contactors will be<br>dropped.                                                                                                    |                                  |
| 26 | 141    | Positioning signal  | Positioning signal.                                                                                                    | Active high (+24V)               |
| 27 | 142    | Positioning signal  | Positioning signal                                                                                                    | Active high (+24V)               |
| 28 | DRDY   | Driver ready        | Driver is ready to run                                                                                                    | for VVVF systems                 |
|    |        |                     | The feed-back signal comes from the driver. The high signal (+24V) means driver is ready to run and the low signal (0V) means driver in error mode.                                                                                                    |                                  |
| 29 | RESC   | Emergency rescue    | Emergency rescue operation<br>Emergency rescue operation is activated<br>when a high (24V) signal is applied to the<br>input terminal                                                                                                    | for emergency<br>evacuation unit |
| 30 | TDO    | Test door open      | Door open for door testing                                                                                                    | Active high (+24V)               |
| 31 | TDC    | Test door close     | Door close for door testing                                                                                                    | Active high (+24V)               |
| 32 | CCC    | Cancel car commands | Cancels all car commands                                                                                                    | Active high (+24V)               |
| 33 | CFA    | Cancel fire alarm   | If the elevator system is in the fire<br>evacuation mode, it returns to normal<br>operation mode when a high (24V) signal<br>is applied to the input terminal.                                                                                                    | Active high (+24V)               |
| 34 | SPR    | Shaft protection    | The shaft protection contacts input                                                                                                    | 1                                |
|    |        |                     | Elevator is blocked when a high (24V) signal is applied to this input terminal.                                                                                                    |                                  |
| 35 | K16N-A | Open limit (not)-A  | Same function with open limit switch (K16A) but this input is high activated.                                                                                                    | Active high (+24V)               |
| 36 | K19N-A | Close limit (not)-A | Same function with close limit switch<br>(K19A) but this input is high activated                                                                                                    | Active high (+24V)               |
| 37 | K16N-B | Open limit (not)-B  | Same function with open limit switch<br>(K16B) but this input is high activated.                                                                                                    | Active high (+24V)               |

| 38 | K19N-B | Close limit (not)-B    | Same function with close limit switch                                                         | Active high (+24V) |
|----|--------|------------------------|-----------------------------------------------------------------------------------------------|--------------------|
| 39 | F16-A  | Door open signal-A     | Open limit switch signal of door side A for fireman service.                                  | Low active (0V)    |
|    |        |                        | If the limit switch signal turns off when the door comes to its limit, this function is used. |                    |
| 40 | F19-A  | Door closed signal-A   | Close limit switch signal of door side A for fireman service.                                 | Low active (0V)    |
|    |        |                        | If the limit switch signal turns off when the door comes to its limit, this function is used. |                    |
| 41 | F16-B  | Door open signal-B     | Open limit switch signal of door side B for fireman service.                                  | Low active (0V)    |
|    |        |                        | If the limit switch signal turns off when the door comes to its limit, this function is used. |                    |
| 42 | F19-B  | Door closed signal-B   | Close limit switch signal of door side B for fireman service.                                 | Low active (0V)    |
|    |        |                        | If the limit switch signal turns off when the door comes to its limit, this function is used. |                    |
| 43 | F16N-A | Door open sgn (inv)-A  | The inverted open limit switch signal of door side A for fireman service.                     | Active high (+24V) |
|    |        |                        | If the limit switch signal turns on when the door comes to its limit, this function is used.  |                    |
| 44 | F19N-A | Door close sgn (inv)-A | The inverted close limit switch signal of door side A for fireman service.                    | Active high (+24V) |
|    |        |                        | If the limit switch signal turns on when the door comes to its limit, this function is used.  |                    |
| 45 | F16N-B | Door open sgn (inv)-B  | The inverted open limit switch signal of door side B for fireman service.                     | Active high (+24V) |
|    |        |                        | If the limit switch signal turns on when the door comes to its limit, this function is used.  |                    |
| 46 | F19N-B | Door close sgn (inv)-B | The inverted close limit switch signal of door side B for fireman service.                    | Active high (+24V) |
|    |        |                        | If the limit switch signal turns on when the door comes to its limit, this function is used.  |                    |
|    |        |                        |                                                                                               |                    |
|    |        |                        |                                                                                               |                    |

| 47 | 819 | Mid-spd bottom limit | Forced downward deceleration magnetic switch for middle speed.                | Low active (0V) |
|----|-----|----------------------|-------------------------------------------------------------------------------|-----------------|
|    |     |                      | It is used together with the bottom<br>correction switch (817) for high speed |                 |
|    |     |                      | VVVF systems where the required                                               |                 |
|    |     |                      | deceleration distance is more than the floor                                  |                 |
|    |     |                      | to floor distance.                                                            |                 |
|    |     |                      | The 817 signal forcibly turns off the high                                    |                 |
|    |     |                      | speed signal and the 819 signal turns off                                     |                 |
|    |     |                      | the middle speed signal.                                                      |                 |
|    |     |                      | The magnet installation for 819 switch                                        |                 |
|    |     |                      | must be made to the bottom floor where                                        |                 |
|    |     |                      | the speed signal must be changed from                                         |                 |
| 48 | 820 | Mid-spd top limit    | Forced upward deceleration magnetic                                           | Low active (0V) |
| 10 | 020 | tild spå top innt    | switch for middle speed.                                                      |                 |
|    |     |                      | 1                                                                             |                 |
|    |     |                      | It is used together with the top correction                                   |                 |
|    |     |                      | switch (818) for high speed VVVF systems                                      |                 |
|    |     |                      | where the required deceleration distance is                                   |                 |
|    |     |                      | more than the floor to floor distance.                                        |                 |
|    |     |                      | The 818 signal forcibly turns off the high                                    |                 |
|    |     |                      | speed signal and the 820 signal turns off                                     |                 |
|    |     |                      | the middle speed signal.                                                      |                 |
|    |     |                      | The magnet installation for 820 switch                                        |                 |
|    |     |                      | must be made to the top floor where the                                       |                 |
|    |     |                      | speed signal must be changed from middle                                      |                 |
|    |     |                      | speed to low speed.                                                           |                 |
| 49 | SPZ | SPZ Zero-speed       | If the direction signals for the inverter (CT                                 |                 |
|    |     |                      | Unidrive SP) must not be interrupted until                                    |                 |
|    |     |                      | the elevator stops, this function is used.                                    |                 |
|    |     |                      | comes from the inverter is connected to a                                     |                 |
|    |     |                      | programmable input to where this function                                     |                 |
|    |     |                      | is assigned to.                                                               |                 |
|    |     |                      | When this signal is not used, the ARL-500                                     |                 |
|    |     |                      | controller turns off the speed signals and                                    |                 |
|    |     |                      | the direction signals together.                                               |                 |
|    |     |                      | The high signal (+24V) means the driver is                                    |                 |
|    |     |                      | running and the low signal (0V) means the                                     |                 |
|    |     |                      | driver stops.                                                                 |                 |

| FO | ID1  |                   |                                              |   |
|----|------|-------------------|----------------------------------------------|---|
| 50 | JPI  | Bridge-1          | A virtual input which can be assigned to a   |   |
|    |      |                   | programmable output with the same            |   |
|    |      |                   | function of a programmable input.            |   |
|    |      |                   |                                              |   |
|    |      |                   | The same function must be assigned to the    |   |
|    |      |                   | programmable output.                         |   |
|    |      |                   |                                              |   |
|    |      |                   | So that any programmable input of the        |   |
|    |      |                   | elevator system can be bridged to any        |   |
|    |      |                   | programmable output virtually by the         |   |
|    |      |                   | ARL-500 controller.                          |   |
| 51 | IP2  | Bridge-2          | A virtual input 2                            |   |
| 52 | IP3  | Bridge-3          | A virtual input 2                            |   |
| 53 | IP4  | Bridge_4          | A virtual input 4                            |   |
| 54 | 105  | Bridge 5          | A virtual input 5                            |   |
| 54 | JF J | Dridge-3          | A virtual input 5                            |   |
| 55 | JP0  | Druge-0           |                                              |   |
| 56 | JP/  | Bridge-/          | A virtual input /                            |   |
| 5/ | JP8  | Bridge-8          | A virtual input 8                            |   |
| 58 | JP9  | Bridge-9          | A virtual input 9                            |   |
| 59 | JP10 | Bridge-10         | A virtual input 10                           |   |
| 60 | JP11 | Bridge-11         | A virtual input 11                           |   |
| 61 | JP12 | Bridge-12         | A virtual input 12                           |   |
| 62 | JP13 | Bridge-13         | A virtual input 13                           |   |
| 63 | JP14 | Bridge-14         | A virtual input 14                           |   |
| 64 | JP15 | Bridge-15         | A virtual input 15                           |   |
| 65 | JP16 | Bridge-16         | A virtual input 16                           |   |
| 66 | BRC  | Brake checkback   | The checkback control for brakes with        |   |
|    |      |                   | synchronous motors.                          |   |
|    |      |                   |                                              |   |
|    |      |                   | This function is used if the brake           |   |
|    |      |                   | checkback signal is connected to ARL-500     |   |
|    |      |                   | mainboard and the brake checkbeck is         |   |
|    |      |                   | control by ARL-500. If the control is made   |   |
|    |      |                   | by the inverter this input is not used.      |   |
|    |      |                   |                                              |   |
| 67 | MEM  | Manual evac. mode | This function is used with MRL systems       |   |
|    |      |                   | for activating a manual operation which is   |   |
|    |      |                   | used for emergency evacuation and testing    |   |
|    |      |                   | of the elevator system (Encoder car          |   |
|    |      |                   | positioning is required).                    |   |
|    |      |                   |                                              |   |
|    |      |                   | Evacuation operation is activated when a     |   |
|    |      |                   | high (24V) signal is applied to the input    |   |
|    |      |                   | terminal and ARL-500 controller's display    |   |
|    |      |                   | switched to a special evacuation secreen.    |   |
|    |      |                   | L.                                           |   |
|    |      |                   | In this screen the following signals are     |   |
|    |      |                   | showed:                                      |   |
|    |      |                   | - the travel speed                           |   |
|    |      |                   | - over-speed warning (> $0.63 \text{ m/s}$ ) |   |
|    |      |                   | - current floor                              |   |
|    |      |                   | - direction arrow                            |   |
|    |      |                   | - floor level indicator                      |   |
| 1  |      |                   |                                              | 1 |

| 68 | XER  | External error                     | This function is used to give an external trip to ARL-500 controller.                                                                                                   |  |
|----|------|------------------------------------|----------------------------------------------------------------------------------------------------|--|
|    |      |                                    | ARL-500 controller gives an error when a<br>high (+24V) signal is detected from the<br>input terminal. This error makes the                                             |  |
|    |      |                                    | elevator goes to out of service. When the<br>high signal turns off, controller returns to                                                                               |  |
| (0 | VDI  | E ( 111 1°                         | normal operation.                                                                                                    |  |
| 69 | ABL  | External blocking                  | blocking command to ARL-500 controller.                                                                                                    |  |
|    |      |                                    | ARL-500 controller blocks the elevator<br>when a high (+24V) signal is detected from<br>the input terminal. Elevator will not<br>operate until the controller is reset. |  |
| 70 | EVD  | Evacuation direction               | The evacuation direction information<br>comes from inverter for easy way of car<br>movement.                                                                            |  |
|    |      |                                    | ARL-500 controller uses this easy direction for evacuation.                                                                                                    |  |
| 71 | KKN  | Pawl locked checkback              | When the pawl device is locked and car is<br>ready to move, this input will be activated.                                                                               |  |
|    |      |                                    |                                                                                                    |  |
| 72 | SKN  | Pawl released<br>checkback         | When the car lands on the floor and<br>releases the pawl device, this input will be<br>activated.                                                                       |  |
|    |      |                                    |                                                                                                    |  |
| 73 | YAN2 | Secondary fire detector            | If the fire occurs in designated fire exit<br>floor for YAN input, YAN2 input<br>becomes active and with cancelling all<br>landing cells exhin moves to designated      |  |
|    |      |                                    | floor for YAN2.                                                                                                    |  |
| 74 | HPD  | Headroom protection<br>down switch | If headroom protection system parameter<br>is used, headroom protection down switch<br>must be active to make elevator operate in                                       |  |
|    |      |                                    | normal mode. If the switch is not active<br>while a call is received, the elevator will<br>block itself and will not operate until it is<br>resetted.                   |  |
| 75 | HPU  | Headroom protection<br>up switch   | If headroom protection system parameter<br>is used, when headroom protection up                                                                                         |  |
|    |      |                                    | switch is activated, the system operates in<br>only inspection mode, if the switch<br>becomes passive after a while, the system<br>resumes operating in normal mode.    |  |
| 76 | CLC  | Cartop light barrier<br>checkback  | If cartop protection light barrier checkback<br>system is used this input checks if the light                                                                           |  |
|    |      |                                    | barrier on the cabin is working properly.<br>This input must be connected to cartop<br>light barrier test (CLB) output.                                                 |  |
| 77 | RES  | Reset system                       | System resets itself                                                                                                    |  |
| 1  | 1    |                                    |                                                                                                    |  |

| 78  | TTR   | Travel timer reset      | This signal must be used in situations             |             |
|-----|-------|-------------------------|----------------------------------------------------|-------------|
| 70  | IIK   | Traver timer reset      | when the travel time exceeds 45 seconds            |             |
|     |       |                         | (the maximum travel time that EN 91                |             |
|     |       |                         | (the maximum travel time that EIN-81               |             |
|     |       |                         | allows). When this input toggles (goes ON          |             |
|     |       |                         | or OFF) the travel counter will reset. For         |             |
|     |       |                         | example if you set "max time for high              |             |
|     |       |                         | speed travel" to 30 seconds and if this            |             |
|     |       |                         | signal toggles every 20 seconds, you will          |             |
|     |       |                         | never get error messages, because counter          |             |
|     |       |                         | will be set to zero in every 20 seconds.           |             |
|     |       |                         |                                                    |             |
|     |       |                         | where to take the reset signal;                    |             |
|     |       |                         | 1) You can put a single magnet and a               |             |
|     |       |                         | magnetic switch on speed regulator. So you         |             |
|     |       |                         | will get a reset signal at every revolution of     |             |
|     |       |                         | speed governor.                                    |             |
|     |       |                         | 2) You can put magnets on shaft and                |             |
|     |       |                         | a magnetic switch on car. The distance             |             |
|     |       |                         | between each magnet must be enough                 |             |
|     |       |                         | close $(20 - 40 \text{ meter can be ok})$ to reset |             |
|     |       |                         | counter before it trips.                           |             |
| 79  | -     | <undefined></undefined> | -                                                  |             |
| 80  | EC1A  | Urgent call 1 A         | Urgent call to floor 1 door A                      |             |
| 00  | LCIM  |                         | Fither the car is moving or waiting on a           |             |
|     |       |                         | floor if any proont cell input is activated        |             |
|     |       |                         | the sectors are all leading calls and              |             |
|     |       |                         | the system erases an landing cans and              |             |
| 01  | TCOA  |                         | obeys this call.                                   |             |
| 81  | ECZA  | Urgent call-2A          | Urgent call to floor 2 door A                      |             |
|     |       |                         |                                                    |             |
| 127 | EC48A | Urgent call-48A         | Urgent call to floor 48 door A                     |             |
| 128 | ECIB  | Urgent call-1B          | Urgent call to floor I door B                      |             |
| 129 | EC2B  | Urgent call-2B          | Urgent call to floor 2 door B                      |             |
|     |       |                         |                                                    |             |
| 1/5 | EC48B | Urgent call-48B         | Urgent call to floor 48 door B                     |             |
| 1/6 | -     | <undefined></undefined> | -                                                  |             |
| 177 | -     | <undefined></undefined> | -                                                  |             |
| 178 | -     | <undefined></undefined> | -                                                  |             |
| 179 | -     | <undefined></undefined> | -                                                  |             |
| 180 | PPS1  | Pit protection switch-1 | Pit protection switch-1                            | Active high |
|     |       |                         | This function is used in the buildings             |             |
|     |       |                         | where elevator pits are short for the              |             |
|     |       |                         | purposes of security to access elevator pit.       |             |
|     |       |                         | If the car is not in the specified floor while     |             |
|     |       |                         | the input is not active, the elevator blocks       |             |
|     |       |                         | itself.                                            |             |
| 181 | PPS2  | Pit protection switch-2 | Pit protection switch-2                            | Active high |
| 182 | PPS3  | Pit protection switch-3 | Pit protection switch-3                            | Active high |
| 183 | PPS4  | Pit protection switch-4 | Pit protection switch-4                            | Active high |
| 184 | PPS5  | Pit protection switch-5 | Pit protection switch-5                            | Active high |
| 185 | PPS6  | Pit protection switch-6 | Pit protection switch-6                            | Active high |
| 186 | PLI1  | PLC In-1                | PLC Input 1                                        | Active high |
| 187 | PLI2  | PLC In-2                | PLC Input 2                                        | Active high |
| 188 | PLI3  | PLC In-3                | PLC Input 3                                        | Active high |
| 189 | PLI4  | PLC In-4                | PLC Input 4                                        | Active high |
| 190 | PLI5  | PLC In-5                | PLC Input 5                                        | Active high |

| 191 | PLI6  | PLC In-6  | PLC Input 6  | Active high |
|-----|-------|-----------|--------------|-------------|
| 192 | PLI7  | PLC In-7  | PLC Input 7  | Active high |
| 193 | PLI8  | PLC In-8  | PLC Input 8  | Active high |
| 194 | PLI9  | PLC In-9  | PLC Input 9  | Active high |
| 195 | PLI10 | PLC In-10 | PLC Input 10 | Active high |
| 196 | PLI11 | PLC In-11 | PLC Input 11 | Active high |
| 197 | PLI12 | PLC In-12 | PLC Input 12 | Active high |
| 198 | PLI13 | PLC In-13 | PLC Input 13 | Active high |
| 199 | PLI14 | PLC In-14 | PLC Input 14 | Active high |
| 200 | PLI15 | PLC In-15 | PLC Input 15 | Active high |
| 201 | PLI16 | PLC In-16 | PLC Input 16 | Active high |

## 6.3.7. Programmable Outputs

ARL–500 main controller is available with 8 functionally programmable relay outputs (PR1-PR8) and 6 functionally programmable transistor outputs (PT1-PT6). Additionally, there are 3 functionally programmable relay outputs (PR21-PR26) on the REVKON car top controller and 1 programmable output on each KK-x landing call/indicator module.

| Programmable outputs |  |  |
|----------------------|--|--|
| ARL-500 transistors  |  |  |
| ARL-500 relays       |  |  |
| REV/KOM relate       |  |  |

There are 4 sections under this submenu:

- **"ARL-500 relays"**: for PR1-PR8 relay outputs on ARL-500 main controller.
- **"ARL-500 transistors"**: for PT1-PT6 transistor outputs on ARL-500 main controller.
- **"REVKON relays"**: for PR21-PR23 relay outputs on REVKON car top controller.
- **"KK-x outputs"**: for outputs on each KK-x landing call/indicator module.

#### 6.3.7.1. ARL-500 Transistors

| Programmable transistors                           |  |
|----------------------------------------------------|--|
| Transistor #1 (PT1):<br>0: <undefined></undefined> |  |
| Transistor #2 (PT2):                               |  |

In this menu, 6 rows of outputs (PT1-PT6) are listed.

Programmable transistor outputs are shown on ARL-500 menu display as described below. "**0: <undefined>**" means no function is assigned to the output.

| Function number | (Function alias) | Function description |
|-----------------|------------------|----------------------|
| 2:              | (K3-A)           | Door-A close output  |

The factory defaults of ARL-500 programmable transistors are listed in the table below:

| Output |                 | Eurotion | (Expertion |                      |      |
|--------|-----------------|----------|------------|----------------------|------|
| #      | Factory setting | number   | alias)     | Function description | Note |
| PT1    | -               | 0        | -          | undefined            | -    |
| PT2    | -               | 0        | -          | undefined            | -    |
| PT3    | -               | 0        | -          | undefined            | -    |
| PT4    | -               | 0        | -          | undefined            | -    |
| PT5    | -               | 0        | -          | undefined            | -    |
| PT6    | -               | 0        | -          | undefined            | -    |

# 6.3.7.2. ARL-500 Relays

•

| Programmable relays                           |
|-----------------------------------------------|
| Relay #1 (PR1):<br>2: (K3-A) Door-A close out |
| Relay #2 (PR2):                               |

In this menu, 8 rows of outputs (PR1-PR8) are listed.

Programmable outputs are shown on ARL-500 menu display as described below. "**0**: **<undefined>**" means no function is assigned to the output.

| Function number | (Function alias) | Function description |
|-----------------|------------------|----------------------|
| 2:              | (K3-A)           | Door-A close output  |

ARL-500 programmable relays are listed in the table below:

| Output |                 | Eurotian | (Eurotian |                        |                           |
|--------|-----------------|----------|-----------|------------------------|---------------------------|
| #      | Factory setting | number   | alias)    | Function description   | Note                      |
| PR1    | A-K3            | 2        | К3-А      | Door-A close output    |                           |
| PR2    | A-K5            | 1        | K5-A      | Door-A open output     |                           |
| PR3    | B-K3            | 5        | К3-В      | Door-B close output    | Dual                      |
| PR4    | B-K5            | 4        | К5-В      | Door-B open output     | automatic<br>door         |
| PR5    | L               | 7        | LIR       | Door lock magnet       | Semi<br>automatic<br>door |
| PR6    | -               | 0        | -         | undefined              |                           |
| PR7    | Re              | 26       | RRY       | Inspection speed relay | VVVF<br>systems           |
| PR8    | -               | 0        | -         | undefined              |                           |

#### 6.3.7.3. REVKON Relays

| REVKON Relays                                    |
|--------------------------------------------------|
| Relay #1 (PR21):<br>59: (V010) Virtual output-10 |
| Relay #2 (PR22):                                 |

In this menu, 3 rows of outputs (PR21-PR23) are listed.

REVKON relay outputs are shown on ARL-500 menu display as described below. "**0: <undefined>**" means no function is assigned to the output.

| Function number | (Function alias) | Function description |
|-----------------|------------------|----------------------|
| 2               | (K3-A)           | Door-A close output  |

REVKON programmable relays are listed in the table below:

| Output |                 | Eurotion | (Eunstion | Function            |
|--------|-----------------|----------|-----------|---------------------|
| #      | Factory setting | number   | alias)    | description         |
| PR1    | A-K5            | 1        | К5-А      | Door-A close output |
| PR2    | A-K3            | 2        | К3-А      | Door-A open output  |
| PR3    | A-K4            | 3        | K4-A      | Door-A slow close   |

# 6.3.7.4. KK-x Outputs

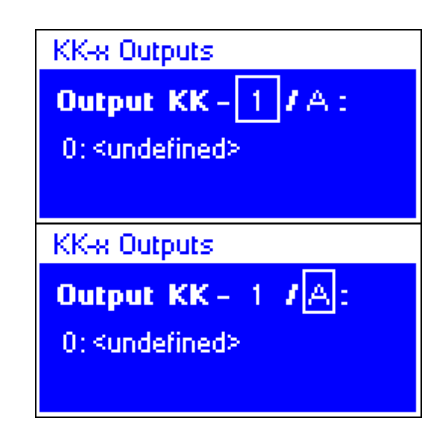

In this menu, each KK-x output is shown by two rows. The upper row shows the KK-x output code and bottom row shows the assigned function.

The KK landing number can be set from 1 to 48. Door side setting can be '**A**' or '**B**' ('**B**' is used for the second entrance).

KK-x programmable output code used in the upper row is described below:

| Output | Landing number | / Door side |
|--------|----------------|-------------|
| KK -   | 1              | /A          |

KK-x programmable inputs are listed in the table below:

| Output     | Function<br>number | (Function alias) | Function description |
|------------|--------------------|------------------|----------------------|
| KK - x / x | 0                  | -                | Undefined            |

# 6.3.7.5. List of Output Functions

| #  | Short<br>name | Name                    | Function                                                               | Note                        |
|----|---------------|-------------------------|------------------------------------------------------------------------|-----------------------------|
| 0  | -             | <undefined></undefined> | -                                                                      |                             |
| 1  | K5-A          | Door-A open output      | ON for opening door-A                                                  |                             |
| 2  | К3-А          | Door-A close output     | ON for closing door-A                                                  |                             |
| 3  | K4-A          | Door-A slow close       | ON for closing door-A slowly                                           |                             |
| 4  | K5-B          | Door-B open output      | ON for opening door-B                                                  |                             |
| 5  | K3-B          | Door-B close output     | ON for closing door-B                                                  |                             |
| 6  | K4-B          | Door-B slow close       | ON for closing door-B slowly                                           |                             |
| 7  | LIR           | Door lock magnet        | ON for unlocking semi-<br>automatic doors.                             |                             |
| 8  | 31            | Down arrow              | ON when car is travelling down                                         |                             |
| 9  | 32            | Up arrow                | ON when car is travelling up                                           |                             |
| 10 | 41            | Down collecting         | ON when collection direction                                           |                             |
|    |               |                         | is "down"                                                              |                             |
| 11 | 42            | Up collecting           | ON when collection direction is "up"                                   |                             |
| 12 | 02            | Out of service          | ON when lift is out of service<br>or is in inspection/callback<br>mode |                             |
| 13 | DD            | Ding-Dong               | ON and OFF briefly when                                                |                             |
|    |               |                         | opening doors at floor level                                           |                             |
| 14 | 12            | Car lamp                | ON for turning on the car lamp                                         |                             |
| 15 | RU1           | Down relay              | Depends on "Drive-Type"                                                | Motion relays               |
| 16 | RU2           | Up relay                |                                                                        |                             |
| 17 | RH1           | Fast speed relay-1      |                                                                        |                             |
| 18 | RH2           | Fast speed relay-2      |                                                                        |                             |
| 19 | RF            | Slow speed relay        |                                                                        |                             |
| 21 | RP            | Main contactor          | ON while car is in motion                                              |                             |
| 22 | RSD           | Star / Delta            | OFF: hydraulic pump drive<br>star<br>ON: hydraulic pump drive<br>delta | For hydraulic<br>lifts only |
| 24 | 805           | Full load               | ON when full load input (805) is on                                    |                             |
| 25 | 804           | Overload                | ON when 804 overload input<br>is on and the lift is on floor<br>level  |                             |
| 26 | RRY           | Inspection speed relay  | ON when car is moving on inspection speed                              |                             |
| 27 | ED2           | Encoder up              | ON when encoder is counting upwards                                    |                             |
| 28 | ED1           | Encoder down            | ON when encoder is counting downwards                                  |                             |
| 29 | ED12          | Encoder moving          | ON when encoder is counting<br>up or down                              |                             |
| 30 | BC0           | Binary code             | Floor number binary code bit-<br>0                                     |                             |
| 31 | BC1           | Binary code             | Floor number binary code bit-<br>1                                     |                             |

| 32       | BC2 | Binary code               | Floor number binary code bit-<br>2                                                                                                    |                                                          |
|----------|-----|---------------------------|----------------------------------------------------------------------------------------------------|----------------------------------------------------------|
| 33       | BC3 | Binary code               | Floor number binary code bit-<br>3                                                                                                    |                                                          |
| 34       | BC4 | Binary code               | Floor number binary code bit-<br>4                                                                                                    |                                                          |
| 35       | GC0 | Gray code                 | Gray code bit-0                                                                                                    |                                                          |
| 36       | GC1 | Gray code                 | Gray code bit-1                                                                                                    |                                                          |
| 37       | GC2 | Gray code                 | Gray code bit-2                                                                                                    |                                                          |
| 38       | GC3 | Gray code                 | Gray code bit-3                                                                                                    |                                                          |
| 39       | GC4 | Gray code                 | Gray code bit-4                                                                                                    |                                                          |
| 40       | KAK | UPS active                | ON when the evacuation                                                                                                    |                                                          |
|          |     |                           | signal is activated.                                                                                                    |                                                          |
|          |     |                           | If the inverter is supplied with                                                                                                    |                                                          |
|          |     |                           | dc low voltage (with battery                                                                                                    |                                                          |
|          |     |                           | pack), this output is used to                                                                                                    |                                                          |
|          |     |                           | enable the evacuation supply                                                                                                    |                                                          |
|          |     |                           | from battery.                                                                                                    |                                                          |
| 41       | FLR | Floor level               | ON when car is at rest on floor level                                                                                                    |                                                          |
| 42       | RBR | Release brake on          | ON when brakes are released                                                                                                    | For MRL                                                  |
|          |     | rescue                    | during manual evacuation                                                                                                    | systems.                                                 |
|          |     |                           | mode.                                                                                                    |                                                          |
| 43       | SAK | Mains active              | Mains active output.                                                                                                    |                                                          |
|          |     |                           | ON when mains power is                                                                                                    |                                                          |
|          |     |                           | active. Mains power is                                                                                                    |                                                          |
|          |     |                           | controller by the inputs on                                                                                                    |                                                          |
|          |     |                           | ARL-500 controller (L1, L2,                                                                                                    |                                                          |
|          |     |                           | L3, N).                                                                                                    |                                                          |
|          |     |                           |                                                                                                    |                                                          |
| 44       | UPI | UPI Test                  | Supply of UPS phase input is                                                                                                    | For MRL                                                  |
| 44       | UPI | UP1 Test                  | connected over a UPS test                                                                                                    | For MRL<br>systems.                                      |
| 44       | UPI | UP1 Test                  | supply of UPS phase input is<br>connected over a UPS test<br>relay's contact. This function                                                                                                    | For MRL<br>systems.                                      |
| 44       | UPI | UP1 Test                  | connected over a UPS test<br>relay's contact. This function<br>controls this relay.                                                                                                    | For MKL<br>systems.                                      |
| 44       | UP1 | UP1 Test                  | supply of UPS phase input is<br>connected over a UPS test<br>relay's contact. This function<br>controls this relay.<br>The input line of UPS is<br>switched off for once in a day                                                                                                    | For MRL<br>systems.                                      |
| 44       | UP1 | UP1 Test                  | Supply of UPS phase input is<br>connected over a UPS test<br>relay's contact. This function<br>controls this relay.<br>The input line of UPS is<br>switched off for once in a day<br>and the elevator is operated by                                                                                                    | For MRL<br>systems.                                      |
| 44       | UP1 | UP1 Test                  | Supply of UPS phase input is<br>connected over a UPS test<br>relay's contact. This function<br>controls this relay.<br>The input line of UPS is<br>switched off for once in a day<br>and the elevator is operated by<br>UPS supply. The system is                                                                                                    | For MRL<br>systems.                                      |
| 44       | UP1 | UP1 Test                  | Supply of UPS phase input is<br>connected over a UPS test<br>relay's contact. This function<br>controls this relay.<br>The input line of UPS is<br>switched off for once in a day<br>and the elevator is operated by<br>UPS supply. The system is<br>blocked if an error occurs                                                                                                    | For MKL<br>systems.                                      |
| 44       | UP1 | UP1 Test                  | Supply of UPS phase input is<br>connected over a UPS test<br>relay's contact. This function<br>controls this relay.<br>The input line of UPS is<br>switched off for once in a day<br>and the elevator is operated by<br>UPS supply. The system is<br>blocked if an error occurs<br>during this UPS test drive.                                                                                                    | For MRL<br>systems.                                      |
| 44       | DRS | Driver reset              | Supply of UPS phase input is<br>connected over a UPS test<br>relay's contact. This function<br>controls this relay.<br>The input line of UPS is<br>switched off for once in a day<br>and the elevator is operated by<br>UPS supply. The system is<br>blocked if an error occurs<br>during this UPS test drive.                                                                                                    | For MKL<br>systems.                                      |
| 44       | DRS | Driver reset              | Supply of UPS phase input is<br>connected over a UPS test<br>relay's contact. This function<br>controls this relay.<br>The input line of UPS is<br>switched off for once in a day<br>and the elevator is operated by<br>UPS supply. The system is<br>blocked if an error occurs<br>during this UPS test drive.<br>When CT Unidrive SP<br>inverter goes into an error                                                                                                    | For MRL<br>systems.<br>For CT<br>Unidrive SP             |
| 44<br>45 | DRS | Driver reset              | Supply of UPS phase input is<br>connected over a UPS test<br>relay's contact. This function<br>controls this relay.<br>The input line of UPS is<br>switched off for once in a day<br>and the elevator is operated by<br>UPS supply. The system is<br>blocked if an error occurs<br>during this UPS test drive.<br>When CT Unidrive SP<br>inverter goes into an error<br>mode, an external reset signal                                                                                                    | For MRL<br>systems.<br>For CT<br>Unidrive SP<br>Inverter |
| 44       | DRS | Driver reset              | Supply of UPS phase input is<br>connected over a UPS test<br>relay's contact. This function<br>controls this relay.<br>The input line of UPS is<br>switched off for once in a day<br>and the elevator is operated by<br>UPS supply. The system is<br>blocked if an error occurs<br>during this UPS test drive.<br>When CT Unidrive SP<br>inverter goes into an error<br>mode, an external reset signal<br>must be applied to make the                                                                                                    | For MRL<br>systems.<br>For CT<br>Unidrive SP<br>Inverter |
| 44       | DRS | Driver reset              | Supply of UPS phase input is<br>connected over a UPS test<br>relay's contact. This function<br>controls this relay.<br>The input line of UPS is<br>switched off for once in a day<br>and the elevator is operated by<br>UPS supply. The system is<br>blocked if an error occurs<br>during this UPS test drive.<br>When CT Unidrive SP<br>inverter goes into an error<br>mode, an external reset signal<br>must be applied to make the<br>inverter runs in normal                                                                                                    | For MRL<br>systems.<br>For CT<br>Unidrive SP<br>Inverter |
| 44       | DRS | Driver reset              | Supply of UPS phase input is<br>connected over a UPS test<br>relay's contact. This function<br>controls this relay.<br>The input line of UPS is<br>switched off for once in a day<br>and the elevator is operated by<br>UPS supply. The system is<br>blocked if an error occurs<br>during this UPS test drive.<br>When CT Unidrive SP<br>inverter goes into an error<br>mode, an external reset signal<br>must be applied to make the<br>inverter runs in normal<br>operation mode. DRS                                                                                                    | For MRL<br>systems.<br>For CT<br>Unidrive SP<br>Inverter |
| 44       | DRS | Driver reset              | Supply of UPS phase input is<br>connected over a UPS test<br>relay's contact. This function<br>controls this relay.<br>The input line of UPS is<br>switched off for once in a day<br>and the elevator is operated by<br>UPS supply. The system is<br>blocked if an error occurs<br>during this UPS test drive.<br>When CT Unidrive SP<br>inverter goes into an error<br>mode, an external reset signal<br>must be applied to make the<br>inverter runs in normal<br>operation mode. DRS<br>function is used to reset the                                                                                                    | For MRL<br>systems.<br>For CT<br>Unidrive SP<br>Inverter |
| 44       | DRS | Driver reset              | Supply of UPS phase input is<br>connected over a UPS test<br>relay's contact. This function<br>controls this relay.<br>The input line of UPS is<br>switched off for once in a day<br>and the elevator is operated by<br>UPS supply. The system is<br>blocked if an error occurs<br>during this UPS test drive.<br>When CT Unidrive SP<br>inverter goes into an error<br>mode, an external reset signal<br>must be applied to make the<br>inverter runs in normal<br>operation mode. DRS<br>function is used to reset the<br>inverter during an error.                                                                                                    | For MRL<br>systems.<br>For CT<br>Unidrive SP<br>Inverter |
| 44 45 45 | DRS | Driver reset<br>Door zone | Supply of UPS phase input is<br>connected over a UPS test<br>relay's contact. This function<br>controls this relay.<br>The input line of UPS is<br>switched off for once in a day<br>and the elevator is operated by<br>UPS supply. The system is<br>blocked if an error occurs<br>during this UPS test drive.<br>When CT Unidrive SP<br>inverter goes into an error<br>mode, an external reset signal<br>must be applied to make the<br>inverter runs in normal<br>operation mode. DRS<br>function is used to reset the<br>inverter during an error.<br>Door safe zone signal.                                                                                                    | For MRL<br>systems.<br>For CT<br>Unidrive SP<br>Inverter |
| 44 45 46 | DRS | Driver reset Door zone    | Supply of UPS phase input is<br>connected over a UPS test<br>relay's contact. This function<br>controls this relay.<br>The input line of UPS is<br>switched off for once in a day<br>and the elevator is operated by<br>UPS supply. The system is<br>blocked if an error occurs<br>during this UPS test drive.<br>When CT Unidrive SP<br>inverter goes into an error<br>mode, an external reset signal<br>must be applied to make the<br>inverter runs in normal<br>operation mode. DRS<br>function is used to reset the<br>inverter during an error.<br>Door safe zone signal.<br>This signal is ON when the                                                                                                    | For MRL<br>systems.<br>For CT<br>Unidrive SP<br>Inverter |
| 44 45 46 | DRS | Driver reset Door zone    | Supply of UPS phase input is<br>connected over a UPS test<br>relay's contact. This function<br>controls this relay.<br>The input line of UPS is<br>switched off for once in a day<br>and the elevator is operated by<br>UPS supply. The system is<br>blocked if an error occurs<br>during this UPS test drive.<br>When CT Unidrive SP<br>inverter goes into an error<br>mode, an external reset signal<br>must be applied to make the<br>inverter runs in normal<br>operation mode. DRS<br>function is used to reset the<br>inverter during an error.<br>Door safe zone signal.<br>This signal is ON when the<br>car is in door unlocking zone                                                                                                    | For MRL<br>systems.<br>For CT<br>Unidrive SP<br>Inverter |
| 44 45 46 | DRS | Driver reset              | Supply of UPS phase input is<br>connected over a UPS test<br>relay's contact. This function<br>controls this relay.<br>The input line of UPS is<br>switched off for once in a day<br>and the elevator is operated by<br>UPS supply. The system is<br>blocked if an error occurs<br>during this UPS test drive.<br>When CT Unidrive SP<br>inverter goes into an error<br>mode, an external reset signal<br>must be applied to make the<br>inverter runs in normal<br>operation mode. DRS<br>function is used to reset the<br>inverter during an error.<br>Door safe zone signal.<br>This signal is ON when the<br>car is in door unlocking zone<br>either the car stops or runs.                                                                                                    | For MRL<br>systems.<br>For CT<br>Unidrive SP<br>Inverter |
| 44 45 46 | DRS | Driver reset              | Supply of UPS phase input is<br>connected over a UPS test<br>relay's contact. This function<br>controls this relay.<br>The input line of UPS is<br>switched off for once in a day<br>and the elevator is operated by<br>UPS supply. The system is<br>blocked if an error occurs<br>during this UPS test drive.<br>When CT Unidrive SP<br>inverter goes into an error<br>mode, an external reset signal<br>must be applied to make the<br>inverter runs in normal<br>operation mode. DRS<br>function is used to reset the<br>inverter during an error.<br>Door safe zone signal.<br>This signal is ON when the<br>car is in door unlocking zone<br>either the car stops or runs.<br>(ML1 and ML2 signals are                                                                                                    | For MRL<br>systems.<br>For CT<br>Unidrive SP<br>Inverter |
| 44 45 46 | DRS | Driver reset Door zone    | Supply of UPS phase input is<br>connected over a UPS test<br>relay's contact. This function<br>controls this relay.<br>The input line of UPS is<br>switched off for once in a day<br>and the elevator is operated by<br>UPS supply. The system is<br>blocked if an error occurs<br>during this UPS test drive.<br>When CT Unidrive SP<br>inverter goes into an error<br>mode, an external reset signal<br>must be applied to make the<br>inverter runs in normal<br>operation mode. DRS<br>function is used to reset the<br>inverter during an error.<br>Door safe zone signal.<br>This signal is ON when the<br>car is in door unlocking zone<br>either the car stops or runs.<br>(ML1 and ML2 signals are<br>both ON)                                                                                        | For MRL<br>systems.<br>For CT<br>Unidrive SP<br>Inverter |
| 44 45 46 | DRS | Driver reset Door zone    | Supply of UPS phase input is<br>connected over a UPS test<br>relay's contact. This function<br>controls this relay.<br>The input line of UPS is<br>switched off for once in a day<br>and the elevator is operated by<br>UPS supply. The system is<br>blocked if an error occurs<br>during this UPS test drive.<br>When CT Unidrive SP<br>inverter goes into an error<br>mode, an external reset signal<br>must be applied to make the<br>inverter runs in normal<br>operation mode. DRS<br>function is used to reset the<br>inverter during an error.<br>Door safe zone signal.<br>This signal is ON when the<br>car is in door unlocking zone<br>either the car stops or runs.<br>(ML1 and ML2 signals are<br>both ON)<br>DRZ function is used as floor                                                       | For MRL<br>systems.<br>For CT<br>Unidrive SP<br>Inverter |
| 44 45 46 | DRS | Driver reset              | Supply of UPS phase input is<br>connected over a UPS test<br>relay's contact. This function<br>controls this relay.<br>The input line of UPS is<br>switched off for once in a day<br>and the elevator is operated by<br>UPS supply. The system is<br>blocked if an error occurs<br>during this UPS test drive.<br>When CT Unidrive SP<br>inverter goes into an error<br>mode, an external reset signal<br>must be applied to make the<br>inverter runs in normal<br>operation mode. DRS<br>function is used to reset the<br>inverter during an error.<br>Door safe zone signal.<br>This signal is ON when the<br>car is in door unlocking zone<br>either the car stops or runs.<br>(ML1 and ML2 signals are<br>both ON)<br>DRZ function is used as floor<br>level indicator not FLR (Floor                     | For MRL<br>systems.<br>For CT<br>Unidrive SP<br>Inverter |
| 44 45 46 | DRS | Driver reset              | Supply of UPS phase input is<br>connected over a UPS test<br>relay's contact. This function<br>controls this relay.<br>The input line of UPS is<br>switched off for once in a day<br>and the elevator is operated by<br>UPS supply. The system is<br>blocked if an error occurs<br>during this UPS test drive.<br>When CT Unidrive SP<br>inverter goes into an error<br>mode, an external reset signal<br>must be applied to make the<br>inverter runs in normal<br>operation mode. DRS<br>function is used to reset the<br>inverter during an error.<br>Door safe zone signal.<br>This signal is ON when the<br>car is in door unlocking zone<br>either the car stops or runs.<br>(ML1 and ML2 signals are<br>both ON)<br>DRZ function is used as floor<br>level indicator not FLR (Floor<br>level) function. | For MRL<br>systems.<br>For CT<br>Unidrive SP<br>Inverter |

|      | <b>T1 T0</b> |                         |                                   |   |
|------|--------------|-------------------------|-----------------------------------|---|
| 47   | INS          | Inspection mode         | Signal that shows the lift is in  |   |
| 40   | DWVD         | D 11 ' '1               | inspection mode                   |   |
| 48   | PWD          | Pawl device coil        | Pawl device coil output           |   |
| 49   | SLP          | Sleep mode              | Sleep mode activation. This       |   |
|      |              |                         | output is used when electricity   |   |
|      |              |                         | saving is desired in the          |   |
| 50   | 104          | D 1 4                   | building.                         |   |
| 50   | JPI          | Bridge-1                | A virtual input which can be      |   |
|      |              |                         | assigned to a programmable        |   |
|      |              |                         | output with the same function     |   |
|      |              |                         | of a programmable input.          |   |
|      |              |                         | The same function must be         |   |
|      |              |                         | assigned to the programmable      |   |
|      |              |                         | So that any programmable          |   |
|      |              |                         | so that any programmable          |   |
|      |              |                         | sap he bridged to any             |   |
|      |              |                         | programmable output virtuelly     |   |
|      |              |                         | by the ABL-500 controller         |   |
| 51   | ID2          | Bridge 2                | A virtual output 2                |   |
| 52   | JP2<br>IP3   | Bridge 3                | A virtual output 3                |   |
| 53   | JI J<br>ID4  | Bridge 4                | A virtual output-5                |   |
| 54   | JP4<br>1D5   | Bridge 5                | A virtual output 5                |   |
| 55   |              | Bridge 6                | A virtual output-5                |   |
| 55   | JP0<br>ID7   | Bridge 7                | A virtual output-0                |   |
| 50   |              | Dridge-/                | A virtual output-7                |   |
| 5/   | JP8<br>ID0   | Dridge-8                | A virtual output-8                |   |
| 50   | JP9<br>ID10  | Dridge-9                | A virtual output-9                |   |
| 59   | JP10<br>ID11 | Dridge-10               | A virtual output-10               |   |
| 60   | JP11<br>ID12 | Dridge-11               | A virtual output-11               |   |
| 61   | JP12<br>ID12 | Bridge-12               | A virtual output-12               |   |
| 62   | JP15         | Dridge-15               | A virtual output-15               |   |
| 63   | JP14<br>JD15 | Bridge-14               | A virtual output-14               |   |
| 64   | JP15         | Bridge-15               | A virtual output-15               |   |
| 65   | JP16         | Bridge-16               | A virtual output-16               |   |
| 66   | CLB          | Cartop protection       | If the photocell is cut (for lift |   |
|      |              | lightbarrier test       | systems that have photocells      |   |
|      |              |                         | whatao guar with blocking         |   |
|      |              |                         | itself elevator operator oply in  |   |
|      |              |                         | inspection mode. This             |   |
|      |              |                         | function is used to check if      |   |
|      |              |                         | the photocells are working        |   |
|      |              |                         | properly whenever the car         |   |
|      |              |                         | stops.                            |   |
| 6770 | _            | <undefined></undefined> |                                   |   |
| 71   | PLO1         | PLC Out-1               | PLC output 1                      |   |
| 72   | PLO2         | PLC Out-2               | PLC output 2                      |   |
| 73   | PLO3         | PLC Out-3               | PLC output 3                      |   |
| 74   | PLO4         | PLC Out-4               | PLC output 4                      |   |
| 75   | 0120         | 120 input state         | 120 input state signal            |   |
| 76   | O130         | 130 input state         | 130 input state signal            |   |
| 77   | O140         | 140 input state         | 140 input state signal            |   |
| 78   | OML1         | ML1 input state         | ML1 input state signal            |   |
| 79   | OML2         | ML2 input state         | ML2 input state signal            |   |
| 80   | P817         | 817 input state         | 817 input state signal            |   |
| 81   | 0818         | 818 input state         | 818 input state signal            |   |
| 82   | OSA          | Overspeed alert         | Overspeed alert limit signal      |   |
| 83   | PLO5         | PLC Out-5               | PLC output 5                      |   |
|      |              |                         |                                   | 1 |

| 84     | PLO6   | PLC Out-6               | PLC output 6                 |             |
|--------|--------|-------------------------|------------------------------|-------------|
| 85     | PLO7   | PLC Out-7               | PLC output 7                 |             |
| 86     | PLO8   | PLC Out-8               | PLC output 8                 |             |
| 8799   | -      | <undefined></undefined> | -                            |             |
| 100147 | 401448 | Car call – x            | ON when a car call from      |             |
|        |        |                         | floor-x is waiting           |             |
| 148    | -      | <undefined></undefined> | -                            |             |
| 149    | -      | <undefined></undefined> | -                            |             |
| 150197 | 201248 | Down call – x           | ON when a down direction     |             |
|        |        |                         | landing call from floor-x is |             |
|        |        |                         | waiting                      |             |
| 198    | -      | <undefined></undefined> |                              |             |
| 199    | -      | <undefined></undefined> |                              |             |
| 200246 | 301347 | Up call - x             | ON when an up direction      |             |
|        |        |                         | landing call from floor-x is |             |
|        |        |                         | waiting                      |             |
| 247    | FL1    | Level mod 8-1           | The car is on floor 1        | Active high |
| 248    | FL2    | Level mod 8-2           | The car is on floor 2        | Active high |
| 249    | FL3    | Level mod 8-3           | The car is on floor 3        | Active high |
| 250    | FL4    | Level mod 8-4           | The car is on floor 4        | Active high |
| 251    | FL5    | Level mod 8-5           | The car is on floor 5        | Active high |
| 252    | FL6    | Level mod 8-6           | The car is on floor 6        | Active high |
| 253    | FL7    | Level mod 8-7           | The car is on floor 7        | Active high |
| 254    | FL8    | Level mod 8-8           | The car is on floor 8        | Active high |

#### 6.3.8. Encoder Settings

This section is used to make encoder settings when incremental encoder positioning is used. If the parameter "System settings > Car position sensing" is not set to "Encoder counter", entering this submenu is not allowed.

If you are using an incremental encoder for car positioning, a shaft-learning run must be performed before going in to normal operation.

#### 6.3.8.1. Floor Level Fine Tuning

This section is used to make the floor level-tuning after the shaft learning process. The elevator must be able to travel between floors with slight levelling errors. By the help of this section all floors are approached with in-car calls and the stopping precision is measured.

Detailed information about shaft learning can be obtained in the section "Floor tuning of floor levels" in the Installation & Operation Manual.

#### 6.3.8.2. Travel distances

This section is used to set travel distance parameters before going on to the floorlevel fine tuning process. These parameters must be compatible with the settings of your motor driver.

|             | This parameter indicates the position where the slow-down command will<br>be sent to the motor driver. This parameter must be compatible with the<br>settings of your motor driver. |
|-------------|----------------------------------------------------------------------------------------------------|
| Slowing     |                                                                                                    |
| distance in | Set this parameter "Slowing distance in high speed" 10-15cm more then                                                                                                    |
| high speed  | the ADrive parameter "1.8 Deceleration distance". Because of the delay                                                                                                    |
|             | time of slow-down command received by ADrive. For example if ADrive                                                                                                    |
|             | parameter "1.8. Deceleration distance" is set to 170cm, set this parameter                                                                                                    |
|             | to 180cm.                                                                                                    |
| 20 – 999 cm | ► 170 cm                                                                                                    |

| Slowing     | This parameter indicates the position where the slow-down command will be sent<br>to the motor driver while travelling in medium speed. It is used for elevators which |
|-------------|----------------------------------------------------------------------------------------------------|
| distance in | are necessary to start running in medium speed. For example if there is a building                                                                                     |
| medium      | that has a low floor (alçak kat) the travel distance may not be suitable for high                                                                                      |
| speed       | parameter it starts slowing down.                                                                                                    |
| 10 – 999 cm | ▶ 100 cm                                                                                                    |

| Slowing<br>distance in<br>low speed | This parameter indicates the position where the stop command will be sent to the driver. This parameter must be compatible with the settings of your motor driver.<br>Set this parameter "Slowing distance in low speed" same as the ADrive parameter "1.9 Stopping distance". For example if ADrive parameter "1.9 Deceleration distance" is set to 20cm, set this parameter to 20cm. |
|-------------------------------------|----------------------------------------------------------------------------------------------------|
| 0 - 200  mm                         | ▶ 60 mm                                                                                                    |

|             | The minumum travel distance required to start running with high speed.     |  |
|-------------|----------------------------------------------------------------------------|--|
| Min. high-  | floor correction.                                                          |  |
| speed start | Controller decides the starting speed if it is high speed or middle speed  |  |
| distance    | according to this distance. If the travel distance is less than this value |  |
|             | controller starts running with middle speed otherwise starts running with  |  |
|             | high speed.                                                                |  |
| 1 – 500 cm  | ► 50 cm                                                                    |  |

#### 6.3.8.3. Hardware configuration

This section is used to set the hardware configuration of encoder positioning.

| Flag length | The length of door zonebar magnets mounted for SML1-SML2 door<br>zone magnetic switches.<br>The default value is 40 cm and it can only be changed when the length of<br>bar magnets is changed. If this value is changed after a shaft-learning<br>drive, a new shaft-learning run must be required. Because during the<br>shaft-learning run, ARL-500 will determine the relation between pulse-<br>count and centimeters by using this "flag length" information. |
|-------------|----------------------------------------------------------------------------------------------------|
| 10 - 50  cm | ▶ 40 cm                                                                                                    |

| Position of 817             | The position of SKSR1 (817 signal) bottom correction switch.<br>The deceleration distance depends on the speed of elevator                                                                                                    |
|-----------------------------|----------------------------------------------------------------------------------------------------|
| ► Between 1st & 2nd floors  | It is used for systems where the required deceleration distance is<br>less than a floor to floor distance. 817 bottom correction switches is<br>installed between 1st and 2nd floors.                                                                                                    |
| Between 2nd & 3rd<br>floors | It is used for high speed systems where the required deceleration<br>distance is more than a floor to floor distance. 817 bottom<br>correction switches is installed between 2nd and 3rd floors.<br>For high speed systems 819-820 decelaration switches of middle<br>speed are used together with 817-818 decelaration switches of high<br>speed. |

| Overspeed alert | For any reason whatsover, if the elevator starts to run in overspeed, |
|-----------------|-----------------------------------------------------------------------|
| limit           | it continues to operate in normal mode but system migs the aratm.     |
| 0.5 - 5  m/s    | ►1 m/s                                                                |

#### 6.3.8.4. Learn shaft

This section is used to perfome the shaft learning drive for incremental encoder positioning.

Detailed information about shaft learning can be obtained in the section "*Shaft Learning with incremental encoder positioning*" in the Installation & Operation Manual.

# 6.3.9. Hydraulic Lift Settings

This section is used to performe the basic settings only for hydraulic lift systems.

| Hydraulic valve open<br>delay           | This parameter determines the delay time for main contactor<br>to drop after a stop command.                                                                                                    |
|-----------------------------------------|----------------------------------------------------------------------------------------------------|
| 0,1-3 seconds                           | ► 0,2 seconds                                                                                                    |
| Feedback controlled                     | With this function, the hydraulic valves start to run<br>automatically when the motor is ready to operate.                                                                                                    |
| Hydraulic pump                          | This parameter determines the switching time of the motor                                                                                                    |
| motor star-delta time                   | from star connection to delta connection in startup                                                                                                    |
| 0,1 – 3 seconds                         | ►0,3 seconds                                                                                                    |
| Relevelling                             | With this parameter, after the car lands to a floor, system relevells the cars position with referencing that floor.                                                                                                    |
| ►On:<br>Off:                            | Relevelling is on.<br>Relevelling is off.                                                                                                    |
| Relevelling<br>threshold                | Relevelling threshold parameter is only available with the<br>systems that use encoder. Relevelling occurs according to the<br>position of the encoder. After landing to any floor if the car<br>moves more than the value entered in this parameter, system<br>starts relevelling. |
| 1 – 15 cm                               | ► 3 cm                                                                                                    |
| PAWL device                             | After landing to a floor pawl device is a device that prevents the car slide downwards.<br>PAWL device exists.                                                                                                    |
| ►No:                                    | There is no PAWL device.                                                                                                    |
| PAWL device<br>release maximum<br>delay | This function controls if the pawl device is released or not. If<br>the pawl device is not released it means that it is stuck between<br>the car and the shaft. The system tries to recover the fault by<br>moving the car upwads about 10 cm.                                      |
| 0,1 – 5 seconds                         | ► 5 seconds                                                                                                    |
| PAWL device lock<br>maximum delay       | Time passed after the pawl is released until the pawl is locked.                                                                                                    |
| 0,1 – 5 seconds                         | ► 5 seconds                                                                                                    |
| PAWL device delay<br>before release     | Time passed after the car lands to a floor until the pawl device<br>is released.                                                                                                    |
| 0,1-5 saniye                            | ►1 seconds                                                                                                    |
## 6.3.10. Group Settings

After connection of control panels in the elevator group only to do is setting each controller as A,B,C,...,H on ARL-500 menu. Each controller must have a different group ID.

| Controller ID | The controller ID used by each controller in group operation. Controller ID must be adjusted differently within each controller. Single lifts are always set to lift A. |
|---------------|----------------------------------------------------------------------------------------------------|
| A-H           | ►A                                                                                                    |

Detailed information can be obtained in the Installation & Operation Manual.

| Bottom<br>missing floors | This parameter is only used for group operation. When each elevator has different number of stops in group operation this parameter is used to adjust the "Number of floors" to the same value for each elevator in group. For example, there is a dublex system with 10 stops but elevator A does not serve to the bottom floor. The "Number of floors" parameter must be set to 10 at each elevator and "Bottom missing floors" parameter must be set to 1. |
|--------------------------|----------------------------------------------------------------------------------------------------|
| 0 - 47 floors            |                                                                                                    |

| Top missing<br>floors | This parameter is only used for group operation. When each elevator has different number of stops in group operation this parameter is used to adjust the "Number of floors" to the same value for each elevator in group. For example, there is a dublex system with 10 stops but elevator A does not serve to the top floor. The "Number of floors" parameter must be set to 10 at each elevator and "Top missing floors" parameter must be set to 1. |
|-----------------------|----------------------------------------------------------------------------------------------------|
| 0-47 floors           |                                                                                                    |

#### 6.3.11. Parking Settings

This section is used to set the parking drive characteristics of the lift system.

| Parking delay  | Waiting period before starting the park drive. Parking drive can be<br>deactivated by entering the value "0".<br>When the lift has no calls in the time set in this parameter then it<br>moves to the parking floor and waits with open doors. |
|----------------|----------------------------------------------------------------------------------------------------|
| 0 - 60 minutes | $\blacktriangleright 0 \min$                                                                                                    |

## **Parking Stop**

Because there is no active call and parking delay is exceeded the controller sends the car to a programmed parking floor.

| Parking settings |       |       |
|------------------|-------|-------|
| Parking delay:   |       | 1 min |
| Start            | End   | Floor |
| 00:00            | 00:00 | 0     |
| 00:00            | 00:00 | 0     |

The ARL-500 controller has a scheduler that enables time dependent park drive programs. Each day can de divided in 5 time zones. The time zones are listed in rows. Different park drive programs can be set for each of these time zones by the help of this screen.

The parking scheduler for time zones is described in the table below:

| Code  | Setting range  | Description                    |
|-------|----------------|--------------------------------|
| Start | 00:00 to 23:59 | Starting time of the time zone |
| End   | 00:00 to 23:59 | Ending time of the time zone   |
| Floor | 0 to top floor | Parking floor                  |

The maximum waiting period between the starting time and the ending time can not be longer than a day. Below some example timing configurations are described:

| Start | End   | Waiting period                                          |
|-------|-------|---------------------------------------------------------|
| 08:00 | 10:00 | 2 hours (begin at 08:00 and end at 10:00)               |
| 17:00 | 00:00 | 7 hours (begin at 17:00 and end at 00:00)               |
| 14:00 | 12:00 | 22 hours (begin at 14:00 and end at 12:00 the next day) |

| Other time zones | This floor is activated as parking floor for the other times that is not defined in the 5 time zones. |
|------------------|----------------------------------------------------------------------------------------------------|
| 0 – 48           | $\blacktriangleright 0$                                                                               |

#### 6.3.12. Time and Date Settings

This section is used to adjust time and date setting and the make the maintenance configuration.

#### 6.3.12.1. System date and time

| System date and time setting |         |      |
|------------------------------|---------|------|
| Time :                       | 11:00   |      |
| Date :                       | 01/10/3 | 2007 |
|                              | Set     |      |
|                              |         |      |

The date and the time of the ARL-500 controller. These settings must be checked during each service and adjusted if necessary. If the time is not set correctly, the time information of the error storage are useless.

LEFT/RIGHT buttons are used to move cursor left/right and UP/DOWN buttons are used to increase/decrease value. "Set" item should be activated to change the current setting.

#### 6.3.12.2. Next maintenance date

This section is used to set the maintenance date and the controller's behaviour after the maintenance date is exceeded.

| Next        | The next maintenance date. At the end of this date elevator behaves                                                                           |
|-------------|----------------------------------------------------------------------------------------------------|
| maintenance | as set in the parameter "after maintenance date". This setting must<br>be checked during each maintenance and set to a new <b>maintenance</b> |
| uale        | date if necessary.                                                                                                    |

| After              | The controller's behaviour after the maintenance date is    |
|--------------------|-------------------------------------------------------------|
| maintenance date   | exceeded.                                                   |
| ► Normal operation | No action, even a warning message. Elevator runs as normal. |
| Warn only          | Only gives a warning message but elevator runs as normal.   |
| Block lift         | Lift is blocked and it stops operating.                     |

# 6.3.13. Motor Protection Settings

This section is used to make the phase and motor protection settings. ARL-500 controller is available with integrated phase and motor protection circuits.

| R-S-T checking | Enables the phase loss and phase sequence checking.               |
|----------------|-------------------------------------------------------------------|
| ►Enabled       | When this parameter is set to "enable", the terminals L1, L2, L3, |
| Disabled       | and N on ARL-500 controller must be connected properly.           |
|                |                                                                   |

| Motor<br>temperature<br>checking | Enables the motor temperature checking.<br>When motor temperature is exceeded if the cabin is;<br>- Resting, system blocks itself and goes into out of service mode.<br>- Moving, system cancels all landing calls, stops on the closest floor<br>available and goes into out of service mode. |
|----------------------------------|----------------------------------------------------------------------------------------------------|
| ► Enabled<br>Disabled            | When this parameter is set to "enable", the terminals T1, T2 at ARL-500 controller must be connected properly.                                                                                                    |

# 6.3.14. Sound Settings

| Car gong   | Enables the car gong sound when the car reaches to the target floor. |
|------------|----------------------------------------------------------------------|
| ▶On<br>Off |                                                                      |

| Hall gongs      | Enables the landing gong sound when the car reaches to that landing floor. |
|-----------------|----------------------------------------------------------------------------|
| ▶On<br>Off      | 0                                                                          |
| Gong Type       | The sound type of car and landing gongs after reaching the target          |
|                 | tloor.                                                                     |
| Single sound    | Ding sound                                                                 |
| Double sound    | Ding-dong sound                                                            |
| Up single, down | Ding sound for up direction travel and ding dong sound for down            |
| double sound    | direction travel                                                           |
| Up double, down | Ding dong sound for up direction travel and ding sound for down            |
| single sound    | direction travel.                                                          |

| Hall button | Enables the sound for landing call button when pressed. |
|-------------|---------------------------------------------------------|
| sounds      |                                                         |
| ▶On         |                                                         |
| Off         |                                                         |

| Car button | Enables the sound for landing call buttons when pressed. |
|------------|----------------------------------------------------------|
| sounds     |                                                          |
| ►On        |                                                          |
| Off        |                                                          |

| Emergency alarm | Enables the sound for car call buttons when pressed. |
|-----------------|------------------------------------------------------|
| On              |                                                      |
| ►Off            |                                                      |

# 6.3.15. Rescue settings

| Rescue method      | The evacuation type of elevator.                                              |
|--------------------|-------------------------------------------------------------------------------|
| No rescue          | No rescue device.                                                             |
| External (AKUS)    | ARKEL AKUS-SD evacuation unit is used (for only asynchrous drives).           |
| By releasing brake | Evacuation operation with brake releasing method (for only synchrous drives). |
| Zetadyn            | Evacuation operation by ZetaDYN inverter with UPS supply.                     |
| Unidrive SP        | Evacuation operation by Unidrive SP driver with low voltage dc supply.        |
| Hydraulic          | Emergency lowering with two pieces of battery supply with hydraulic systems.  |
| ADrive             | Evacuation operation by ADrive inverter with back-up power.                   |

In this submenu, the settings for evacuation operation (when mains power off) are adjusted.

| Speed limiter    | This parameter is only active when " <b>By releasing brake</b> " method is selected for " <b>Rescue method</b> ". It determines the type of brake releasing.                                                    |
|------------------|----------------------------------------------------------------------------------------------------|
| Periodic         | The time setting for braking and brake releasing is controlled<br>periodicaly. " <b>Time to wait on brake</b> " and " <b>Time to wait with</b><br><b>brake released</b> " parameters are used for this setting. |
| On encoder speed | The time setting for releasing-acting of brakes is controlled by speed signals measured by encoder. " <b>Speed limit on rescue</b> " parameter is used for this setting.                                        |

| Time to wait on<br>brake | This parameter is only active when " <b>By releasing brake</b> " method<br>is selected for " <b>Rescue method</b> ". It determines the period of<br>brake acting. |
|--------------------------|----------------------------------------------------------------------------------------------------|
| 2 - 9 seconds            |                                                                                                    |

| Time to wait with<br>brake released | <ul> <li>This parameter is only active when "By releasing brake" method is selected for "Rescue method". It determines the period of brake releasing.</li> <li>This parameter also limits the maximum time of releasing brakes. Even if the measured speed by encoder does not exceed the allowed speed when "On encoder speed" method is selected for "Speed limiter", brakes will act after this time expires.</li> </ul> |
|-------------------------------------|----------------------------------------------------------------------------------------------------|
| 1 - 120 seconds                     |                                                                                                    |

| Delay to start<br>rescue | The waiting time for staring the evacuation operation after mains<br>power off.<br>For example if there is a generator which takes 5 sec to source<br>mains power, set this parameter to 8-10 seconds. So when the<br>mains power fail controller waits for generator for 10 seconds and<br>then if there is still no power or something wrong with generator<br>controller starts after this 10 seconds. |
|--------------------------|----------------------------------------------------------------------------------------------------|
| 5 - 60 seconds           |                                                                                                    |

| Maximum time to rescue | The maximum evacuation time for the evacuation opeation if<br>controlled by ARL-500 controller.<br>When no floor level signal is detected in this period during<br>evacuation, controller interrupts the evacuation. This parameter<br>must be set to a maximum time of floor to floor travel. |
|------------------------|----------------------------------------------------------------------------------------------------|
| 20 - 300 seconds       |                                                                                                    |

| Daily UPS check | The daily UPS control.<br>The input line of UPS is switched off for once in a day and the<br>elevator is operated by UPS supply. The system is blocked if an<br>error occurs during this UPS test drive. |
|-----------------|----------------------------------------------------------------------------------------------------|
| On<br>▶Off      |                                                                                                    |

| Speed limit on rescue | This parameter is only available when " <b>By releasing brake</b> "<br>method is selected for " <b>Rescue method</b> " and when " <b>On</b><br><b>encoder speed</b> " method is selected for " <b>Speed limiter</b> ".<br>The time setting for releasing-acting of brakes is controlled by<br>speed signals measured by encoder. The speed of the car is<br>monitored, and when the speed becomes too high (>0.63 m/s)<br>the brakes act automatically. |
|-----------------------|----------------------------------------------------------------------------------------------------|
| 5 - 40 seconds        |                                                                                                    |

# 6.3.16. Language

| Language     | <ul> <li>The language of graphic LCD and ARL-500 menus.</li> <li>These languages are served in two packs. 5 languages are only available with each pack.</li> <li>Language Pack 1 (LP1)</li> <li>Language Pack 2 (LP2)</li> </ul> |          |
|--------------|----------------------------------------------------------------------------------------------------|----------|
| ▶ Turkish    | Turkish                                                                                                    | LP1, LP2 |
| English      | English                                                                                                    | LP1, LP2 |
| Nederlands   | Dutch                                                                                                    | LP1      |
| Русский язык | Russian                                                                                                    | LP1      |
| Swenska      | Swedish                                                                                                    | LP1      |
| Français     | French                                                                                                    | LP2      |
| Polska       | Polish                                                                                                    | LP2      |
| Italiano     | Italian                                                                                                    | LP2      |

This section is used to set the of graphic LCD and ARL-500 menu language.

## 6.3.17. Counters

This section is used for monitoring the travel counters of elevator.

| Counters                     | Number of stops on floors                       |
|------------------------------|-------------------------------------------------|
| Total n.of travels:<br>19193 | Since 11-04-2008 11:42:<br>Floor- 1: 1795 times |
| Stops on floors              | Floor-2: 3479 times                             |

| Total number | The total number of travels which starts counting with a first run. This |
|--------------|--------------------------------------------------------------------------|
| of travels   | counter can not be reset.                                                |

| Stops on<br>floors | The number of stops for each floor. This counter can be reset. The<br>start of counting date and the time are showed in display. When the<br>counter is reset, also this date and time renewed. |
|--------------------|----------------------------------------------------------------------------------------------------|
|                    |                                                                                                    |
|                    |                                                                                                    |

| Reset    | This function is used to reset the "Stops on floors" counters. |
|----------|----------------------------------------------------------------|
| counters |                                                                |

#### 6.3.18. Change Password

This section is used to set the password asked when entering the ARL-500 menu.

| Change Password                   |
|-----------------------------------|
| New password:<br>******<br>Change |
| Change Password                   |
| New password:<br>123456<br>Change |

User password has six digits. The default setting for the password is "000000" and you probably used this password to enter the menu. It is highly recommended to change it to an individual one before setting the lift parameters.

LEFT/RIGHT buttons are used to move cursor left / right and UP/DOWN buttons are used to increase / decrease value. "Change" item should be activated to change the current password.

As a last note; when exiting the menu, do not forget the new password.

# 6.3.19. Emergency Settings

In this submenu, the fire emergency evacuation and panic evacuation settings are adjusted.

| Emergency settings   |
|----------------------|
| Primary fire exit:   |
| 1. floor             |
| Secondary fire exit: |
| 1 floor              |
| Emergency settings   |
| 1. floor             |
| Secondary fire exit: |
| 1. floor             |
| Emergency settings   |
| 1. floor             |
| Panic exit floor:    |
| 1. floor             |

| Primary fire exit | <ul> <li>Elevators primary fire exit floor. When Fire detector (YAN) input is activated;</li> <li>All car landing calls are cancelled and no more calls are received</li> <li>The speaker on the COP starts emitting an alarm</li> <li>The doors are closed immediately and the car starts to travel towards the designated primary fire exit floor.</li> <li>On arrival to the primary fire exit floor, the doors are opened and they stay open until the system is resetted</li> </ul> |
|-------------------|----------------------------------------------------------------------------------------------------|
| 1 – 48            | ▶1. Floor                                                                                                    |

| Secondary fire exit | Elevators secondary fire exit floor.               |
|---------------------|----------------------------------------------------|
|                     | If the fire occurs in designated primary fire exit |
|                     | floor for YAN input, secondary fire detector       |
|                     | (YAN2) input becomes active and with cancelling    |
|                     | all landing calls cabin moves to designated floor  |
|                     | for YAN2;                                          |
|                     | - All car landing calls are cancelled and no more  |
|                     | calls are received                                 |
|                     | - The speaker on the COP starts emitting an        |
|                     | alarm                                              |
|                     | - The doors are closed immediately and the car     |
|                     | starts to travel towards the designated secondary  |
|                     | fire exit floor.                                   |
|                     | On arrival to the secondary fire exit floor, the   |
|                     | doors are opened and they stay open until the      |
|                     | system is resetted                                 |
| 1 - 48              | ▶ 1. Floor                                         |

| D ' ' C          |                                                     |
|------------------|-----------------------------------------------------|
| Panic exit floor | Elevators panic exit floor. When panic input        |
|                  | (PAN) is activated;                                 |
|                  | - System cancels all landing calls and starts       |
|                  | emitting an alarm.                                  |
|                  | - The car starts to travel towards the designated   |
|                  | "panic exit" floor.                                 |
|                  | - After landing to designated floor, system opens   |
|                  | the doors and cancels emitting the alarm.           |
|                  | Lastly, system deactivates the "panic input" signal |
|                  | and starts to operate in normal mode.               |
| 1 – 48           | ▶1. Floor                                           |

# 6.3.20. Headroom/Pit protection

In this submenu, headroom/pit protection settings are adjusted.

| Headroom/Pit protection                                                   |
|---------------------------------------------------------------------------|
| Headroom protection<br>svstem:<br>Disabled                                |
| Headroom/Pit protection                                                   |
| Cartop protection<br>lightbarrier:<br>Disabled                            |
| Headroom/Pit protection<br>Cartop protection<br>lightbarrier:<br>Disabled |
| PPS1: 1.floor / None                                                      |

| Headroom          | Safety system for lifts with limited or no safety  |  |  |
|-------------------|----------------------------------------------------|--|--|
| protection system | space in the headroom. If the required safety      |  |  |
|                   | space in the headroom is not available, due to the |  |  |
|                   | shaft dimensions, a foldable rod with two limit    |  |  |
|                   | switches, fitted on the car roof may be used to    |  |  |
|                   | fullfill the safety requirements.                  |  |  |
|                   | - When the foldable rod is in horizontal position, |  |  |
|                   | system operates in normal mode.                    |  |  |
|                   | - When the foldable rod is in vertical position,   |  |  |
|                   | system operates in only inspection mode.           |  |  |
|                   | Two limit switches indicates the position of the   |  |  |
|                   | rod. One limit switch indicates the full upright   |  |  |
|                   | position and the other limit switch indicates the  |  |  |
|                   | full horizontal position of the rod.               |  |  |
| Enabled           |                                                    |  |  |
| ▶ Disabled        |                                                    |  |  |

| Cartop protection | The purpose of the lightbarrier is to detect Access   |  |  |
|-------------------|-------------------------------------------------------|--|--|
| lightbarrier      | to the car roof and the lift control system has to    |  |  |
|                   | disable normal operation, but allow inspection        |  |  |
|                   | operation If the lightbarrier is broken or if the     |  |  |
|                   | supervision of the lightbarrier fails. The            |  |  |
|                   | lightbarrier is fitted on the car roof, in such a     |  |  |
|                   | manner, that it can detect the area on the car roof   |  |  |
|                   | that can be used to gain Access to the car roof.      |  |  |
|                   | The function of the lightbarrier is supervised from   |  |  |
|                   | ARL-500 after every stop in normal operation. To      |  |  |
|                   | supervise the lightbarrier the built-in test function |  |  |
|                   | is activated/deactivated and the output of the        |  |  |
|                   | lightbarrier has to activate/deactivate due to this.  |  |  |
| Enabled           |                                                       |  |  |
| ▶ Disabled        |                                                       |  |  |

| Pit protection | The purpose of the limit switch(es) is to detect    |  |
|----------------|-----------------------------------------------------|--|
| switches       | any access to the shaft pit. On six landing doors,  |  |
|                | that can be used to gain access to the shaft pit, a |  |
|                | limit switch is fitted. The switches are connected  |  |
|                | to ARL-500 to detect if a switch is opened. The     |  |
|                | switch breaks when the corresponding landing        |  |
|                | door is opened. If a limit switch is broken and the |  |
|                | car in not at that floor ARL-500 makes elevator     |  |
|                | operate only in inspection mode. The system has     |  |
|                | to be resetted to operate in normal mode again.     |  |
| Enabled        |                                                     |  |
| ▶ Disabled     |                                                     |  |

## 6.3.21. Return to Factory Settings

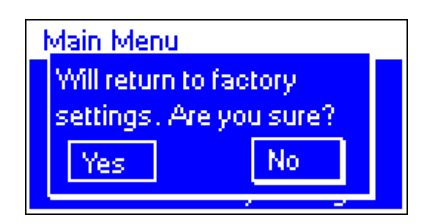

If you want to set all parameters to the values set just after production then you can use this section. It clears all the parameters entered by the user and set them to factory defaults.

# 7. TECHNICAL DATA

### 7.1. ARL-500 MAIN CONTROLLER

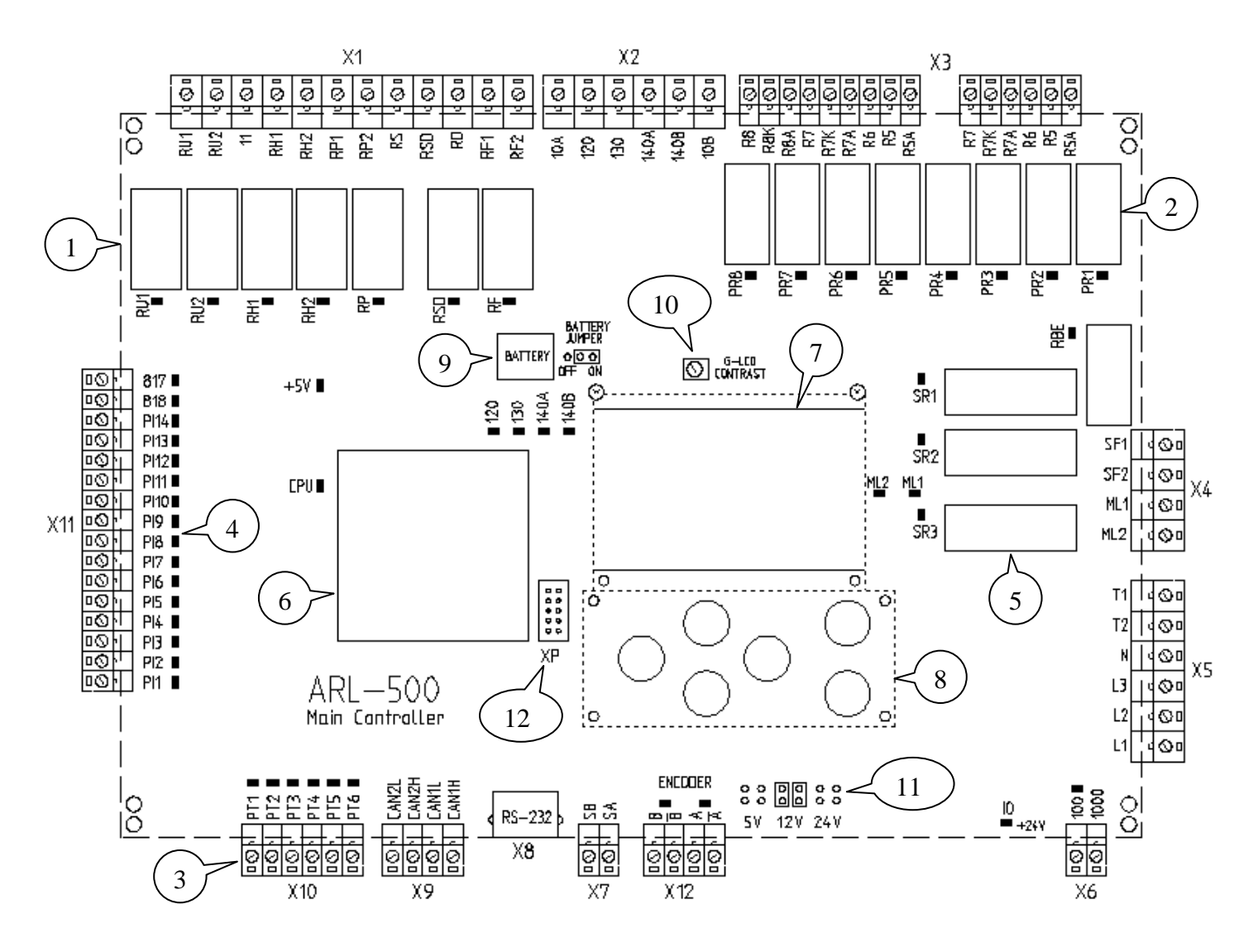

- 1 Drive relays (not programmable)
- 2 Programmable relays (can be programmed from ARL-500 menu)
- **3** Programmable outputs (can be programmed from ARL-500 menu)
- 4 Programmable inputs (can ben programmed from ARL-500 menu)
- 5 Door bridging safety circuit
- 6 CPU module
- 7 128x64 Graphic LCD display
- 8 6-key keypad module
- 9 Real time clock circuit, clock battery and jumpers
- **10** LCD contrast adjustment trimpot
- 11 Jumpers for encoder voltage setting
- **12** MCU programming socket

## 7.1.1. ARL-500 Technical Data

| Description                                | Value                               |
|--------------------------------------------|-------------------------------------|
| Dimensions                                 | $260 \times 200 \times 35$          |
| Length $\times$ width $\times$ height (mm) | 200 ~ 200 ~ 55                      |
| Working temperature                        | ±0 - +60 °C                         |
| Degree of protection                       | IP20                                |
| Supply voltage                             | $24 \text{ VDC} \pm 5 \text{ VDC}$  |
| Power consumption                          | 400mA                               |
| Control inputs                             | 24 VDC                              |
| Control outputs                            | Excess load and short-circuit proof |
| Safety circuit voltage                     | Max. 230VAC                         |

## **ARL-500** Dimensional Drawing

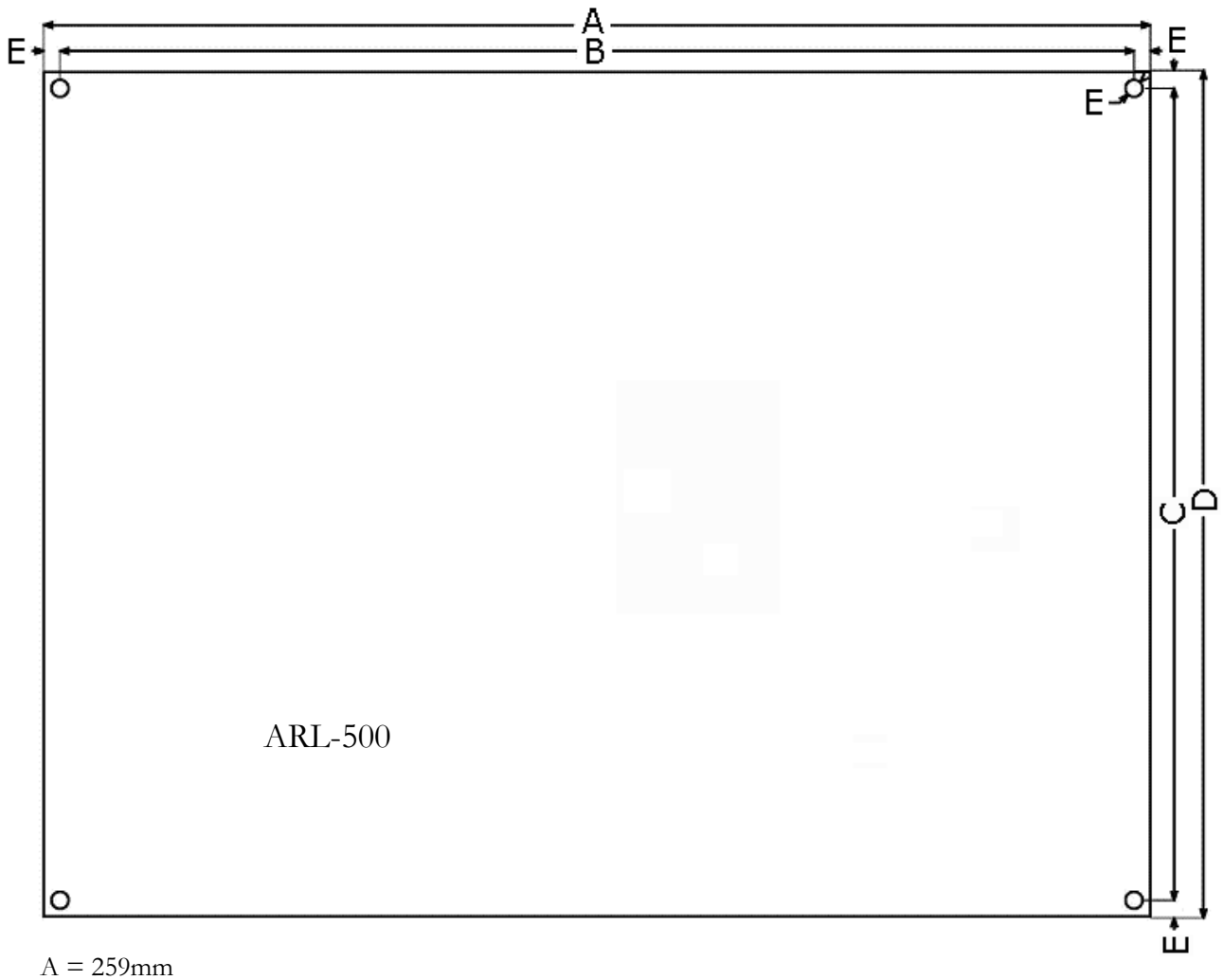

- B = 251 mm
- C = 191mm
- D = 199mm
- E = 4mm

| 7.1.2. ARL-500 TERMINALS & | & PIN ASSIGNMENT |
|----------------------------|------------------|
|----------------------------|------------------|

| ARL-500 ► X1 : Drive Operation Terminals (Not programmable) |                          |                               |                        |
|-------------------------------------------------------------|--------------------------|-------------------------------|------------------------|
|                                                             | Two Speed                | VVVF                          | Hydraulic              |
| RU1                                                         | Down Direction Contactor | Down Direction Contactor      | VC : Slow-Down Valve   |
| RU2                                                         | Up Direction Contactor   | Up Direction Contactor        | VA : Slow-Up Valve     |
| 11                                                          | Contactors Supply Common | Contactors Supply Common      | Valves Supply Common   |
| RH1                                                         | High Speed Contactor     | High Speed Contactor          | VD : Fast-Down Valve   |
| RH2                                                         | High Speed Contactor     | High Speed Contactor          | VB : Fast-Up Valve     |
| PD1                                                         |                          | Main Contactors Supply Common | Up Contactor           |
| IXI I                                                       | -                        |                               | Supply Common          |
| RP2                                                         | -                        | Main Contactors Supply Output | Up Contactor           |
| RS                                                          | -                        | -                             | Star Contactor         |
| RSD                                                         |                          |                               | Star- Delta Contactors |
| KSD                                                         | -                        | -                             | Supply Common          |
| RD                                                          | -                        | -                             | Delta Contactor        |
| RE1                                                         | Low Speed Contactor      | Low Speed Contactor           | Emergency Valve        |
| ILL I                                                       | Supply Common            | Supply Common                 | Supply Common          |
| RF2                                                         | Low Speed Contactor      | Low Speed Contactor           | Emergency Valve        |

| ARL-5 | 00 ► X2 : Safety Chain Monitoring Terminals                                                  |
|-------|----------------------------------------------------------------------------------------------|
| 10A   | Safety Chain Supply Ground Input                                                             |
| 120   | Stop Circuit Monitoring Input                                                                |
| 130   | Landing Door Contacts Monitoring Input                                                       |
| 140A  | Landing Door Lock Contacts Monitoring Input (Electric Lift: 220Vac)                          |
| 140B  | Landing Door Lock Contacts Monitoring Input (Hydraulic Lift: Evacuation Operation, 12-24Vdc) |
| 10B   | Common of Main Contactors Output                                                             |

| ARL-5      | 00 ► <b>X3 :</b> Programmable Relay Terminals | Fac | ctory De | faults                |
|------------|-----------------------------------------------|-----|----------|-----------------------|
| R1A        | Programmable Relay 1 NO Output                |     | K3       | Door A Close Signal   |
| R2A        | Programmable Relay 2 NO Output                | А   | K5       | Door A Open Signal    |
| R12        | Programmable Relays 1-2 Common                |     | K15      | Door A Signals Common |
| R3A        | Programmable Relay 3 NO Output                |     | K3       | Door B Close Signal   |
| R4A        | Programmable Relay 4 NO Output                | В   | K5       | Door B Open Signal    |
| R34        | Programmable Relays 3-4 Common                |     | K15      | Door B Signals Common |
| R5A        | Programmable Relay 5 NO Output                |     |          |                       |
| R5         | Programmable Relay 5 Common                   |     |          |                       |
| R6A        | Programmable Relay 6 NO Output                |     |          |                       |
| R6         | Programmable Relay 6 Common                   |     |          |                       |
| R7A        | Programmable Relay 7 NO Output                |     |          |                       |
| R7K        | Programmable Relay 7 NC Output                |     |          |                       |
| <b>R</b> 7 | Programmable Relay 7 Common                   |     |          |                       |
| R8A        | Programmable Relay 8 NO Output                |     |          |                       |
| R8K        | Programmable Relay 8 NC Output                |     |          |                       |
| R8         | Programmable Relay 8 Common                   |     |          |                       |

| ARL-500 ► X4 : Door Bridging Terminals |                                    |  |
|----------------------------------------|------------------------------------|--|
| SF1                                    | Door Bridging Relay Contact Common |  |
| SF2                                    | Door Bridging Relay Contact Output |  |
| ML1                                    | Door Zone Magnetic Switch 1 Input  |  |
| ML2                                    | Door Zone Magnetic Switch 2 Input  |  |

| ARL-500 ► X5 : Motor Protection & Phase Failure Terminals |                                                               |  |
|-----------------------------------------------------------|---------------------------------------------------------------|--|
| T1- T2                                                    | Panel Thermostat & Motor Thermistor &                         |  |
|                                                           | Brake Resistor Thermostat (VVVF) & Oil Thermostat (Hydraulic) |  |
| Ν                                                         | Neutral                                                       |  |
| L1,L2,L3                                                  | Main Phase                                                    |  |

| ARL-500 | ) ► X6 : Signal Circuit Supply Terminals |
|---------|------------------------------------------|
| 100     | Signal Circuit Supply Input (+24VDC)     |
| 1000    | Signal Circuit Ground (0V)               |

| ARL-500 | <b>X7</b> : Encoder & Group Operation Terminals |
|---------|-------------------------------------------------|
| SA-SB   | Group Operation Communication                   |

| ARL-500 ►X8 | : RS-232 serial | communication | interface |
|-------------|-----------------|---------------|-----------|
|-------------|-----------------|---------------|-----------|

| ARL-500 ► X9 : CANbus Terminals |                        |  |  |
|---------------------------------|------------------------|--|--|
| CAN <b>1</b> L – CAN <b>1</b> H | Shaft CANbus terminals |  |  |
| CAN <b>2</b> L – CAN <b>2</b> H | Car CANbus terminals   |  |  |

| ARL-500   | ► X10 : Programmable Transistor Terminals |
|-----------|-------------------------------------------|
| PT1 – PT6 | Programmable Transistor Outputs           |

| ARL-500 ► X11 : Signal Input Terminals |                                |                |                                                |  |  |
|----------------------------------------|--------------------------------|----------------|------------------------------------------------|--|--|
| Limit Switch                           | Limit Switch Terminals         |                |                                                |  |  |
| 817                                    | Down Limit Switch (Mechanic    | cal or Bi-Stab | ole Magnetic Switch )                          |  |  |
| 818                                    | Up Limit Switch (Mechanical of | or Bi-Stable I | Magnetic Switch )                              |  |  |
| Programmal                             | ole Input Terminals            | Factory De     | faults                                         |  |  |
| PI1                                    | Programmable Input 1           | -              | -                                              |  |  |
| PI2                                    | Programmable Input 2           | -              | -                                              |  |  |
| PI3                                    | Programmable Input 3           | -              | -                                              |  |  |
| PI4                                    | Programmable Input 4           | -              | -                                              |  |  |
| PI5                                    | Programmable Input 5           | -              | -                                              |  |  |
| PI6                                    | Programmable Input 6           | DEP            | Earthquake Sensor Contact                      |  |  |
| PI7                                    | Programmable Input 7           | YAN            | Fire Alarm Switch                              |  |  |
| PI8                                    | Programmable Input 8           | KRC            | Contactors Feed-back                           |  |  |
| PI9                                    | Programmable Input 9           | 503            | Recall Up                                      |  |  |
| PI10                                   | Programmable Input 10          | 502            | Recall Down                                    |  |  |
| PI11                                   | Programmable Input 11          | 870            | Recall Operation                               |  |  |
| PI12                                   | Programmable Input 12          | 869            | Inspection Operation                           |  |  |
| PI13                                   | Programmable Input 13          | 142            | Down Stop & Deceleration Magnetic Switch Input |  |  |
| PI14                                   | Programmable Input 14          | 141            | Up Stop & Deceleration Magnetic Switch Input   |  |  |

| ARL-500 ► X12 : Encoder Terminals |                        |  |
|-----------------------------------|------------------------|--|
| B-                                | Encoder B- Phase Pulse |  |
| В                                 | Encoder B Phase Pulse  |  |
| А                                 | Encoder A Phase Pulse  |  |
| A-                                | Encoder A- Phase Pulse |  |

ARL-500 ► **XP:** MCU programming socket

| 7.1.3. LEDs on ARI | 2-500 Main | controller |
|--------------------|------------|------------|
|--------------------|------------|------------|

| Status & Power LEDs |       |                  |                                                                                                    |  |
|---------------------|-------|------------------|----------------------------------------------------------------------------------------------------|--|
| LED                 | Color | Status           | Reason                                                                                                    |  |
|                     |       | Flashing slowly  | The processor is working correctly.                                                                                  |  |
| CPU                 | Green | Flashing rapidly | One or more errors have been occured.                                                                                |  |
|                     |       | Off              | Fault in the processor. The processor is not working correctly.                                                      |  |
|                     |       | On               | Power on.                                                                                                    |  |
| 5V                  | Green |                  | Power off.                                                                                                    |  |
|                     |       | Off              | 5V power supply of the processor is not<br>working correctly. The hardware of the<br>ARL-500 ontroller is faulty.    |  |
| 100                 | Green | On               | Power on.                                                                                                    |  |
|                     |       | Off              | Power off.                                                                                                    |  |
|                     |       |                  | 24V power supply of ARL-500 controller is not working correctly.                                                     |  |
| ю                   | Green | On               | Power on.                                                                                                    |  |
|                     |       |                  | Power off.                                                                                                    |  |
|                     |       | Off              | 5V power supply of I/O peri-pherals is not<br>working correctly. The hardware of the<br>ARL-500 ontroller is faulty. |  |

| LEDs of input terminals |        |       |                                       |  |
|-------------------------|--------|-------|---------------------------------------|--|
| LED                     | Color  | State | Description                           |  |
| 817                     | Yellow | Off   | Bottom limit switch SKSR1 interrupted |  |
| 818                     | Yellow | Off   | Top limit switch SKSR2 interrupted    |  |
| PI1                     | Green  | On    | Programmable Input 1 activated        |  |
| PI2                     | Green  | On    | Programmable Input 2 activated        |  |
| PI3                     | Green  | On    | Programmable Input 3 activated        |  |
| PI4                     | Yellow | On    | Programmable Input 4 activated        |  |
| PI5                     | Yellow | On    | Programmable Input 5 activated        |  |
| PI6                     | Yellow | On    | Programmable Input 6 activated        |  |
| PI7                     | Green  | On    | Programmable Input 7 activated        |  |
| PI8                     | Green  | On    | Programmable Input 8 activated        |  |
| PI9                     | Green  | On    | Programmable Input 9 activated        |  |
| PI10                    | Red    | On    | Programmable Input 10 activated       |  |
| PI11                    | Red    | On    | Programmable Input 11 activated       |  |
| PI12                    | Yellow | On    | Programmable Input 12 activated       |  |
| PI13                    | Green  | On    | Programmable Input 13 activated       |  |
| PI14                    | Green  | On    | Programmable Input 14 activated       |  |

| LEDs of drive relays |       |       |                           |  |
|----------------------|-------|-------|---------------------------|--|
| LED                  | Color | State | Description               |  |
| RU1                  | Red   | On    | Drive relay RU1 activated |  |
| RU2                  | Red   | On    | Drive relay RU2 activated |  |
| RH1                  | Red   | On    | Drive relay RH1 activated |  |
| RH2                  | Red   | On    | Drive relay RH2 activated |  |
| RP                   | Red   | On    | Drive relay RP activated  |  |
| RSD                  | Red   | On    | Drive relay RSD activated |  |
| RF                   | Red   | On    | Drive relay RF activated  |  |

| LEDs of programmable relays |       |       |                                |  |
|-----------------------------|-------|-------|--------------------------------|--|
| LED                         | Color | State | Description                    |  |
| PR1                         | Red   | On    | Programmable relay 1 activated |  |
| PR2                         | Red   | On    | Programmable relay 2 activated |  |
| PR3                         | Red   | On    | Programmable relay 3 activated |  |
| PR4                         | Red   | On    | Programmable relay 4 activated |  |
| PR5                         | Red   | On    | Programmable relay 5 activated |  |
| PR6                         | Red   | On    | Programmable relay 6 activated |  |
| PR7                         | Red   | On    | Programmable relay 7 activated |  |
| PR8                         | Red   | On    | Programmable relay 8 activated |  |

| LEDs of programmable transistor outputs |       |       |                                            |  |
|-----------------------------------------|-------|-------|--------------------------------------------|--|
| LED                                     | Color | State | Description                                |  |
| PT1                                     | Green | On    | Programmable transistor output 1 activated |  |
| PT2                                     | Green | On    | Programmable transistor output 2 activated |  |
| PT3                                     | Green | On    | Programmable transistor output 3 activated |  |
| PT4                                     | Green | On    | Programmable transistor output 4 activated |  |
| PT5                                     | Green | On    | Programmable transistor output 5 activated |  |
| PT6                                     | Green | On    | Programmable transistor output 6 activated |  |

| LEDs of safety circuit monitoring |       |       |                                                                                      |  |  |
|-----------------------------------|-------|-------|--------------------------------------------------------------------------------------|--|--|
| LED                               | Color | State | Description                                                                          |  |  |
| 120                               | Green | On    | Stop circuit closed                                                                  |  |  |
| 130                               | Green | On    | Landing door contacts closed                                                         |  |  |
| 140A                              | Green | On    | Safety circuit closed (220VAC)<br>(Landing door locks and car door contacts closed)  |  |  |
| 140B                              | Green | On    | Safety circuit closed (12VDC)<br>(for Hydraulic lifts in case of emergency lowering) |  |  |

| LEDs of door bridging circuit |       |       |                                          |  |  |
|-------------------------------|-------|-------|------------------------------------------|--|--|
| LED                           | Color | State | Description                              |  |  |
| SR1                           | Red   | On    | Door bridging safety relay SR1 activated |  |  |
| SR2                           | Red   | On    | Door bridging safety relay SR2 activated |  |  |
| SR3                           | Red   | On    | Door bridging safety relay SR3 activated |  |  |
| RBE                           | Red   | On    | Door bridging enable relay RBE activated |  |  |
| ML1                           | Green | On    | Door zone magnetic switch SML1 closed    |  |  |
| ML2                           | Green | On    | Door zone magnetic switch SML2 closed    |  |  |

| LEDs of encoder inputs |       |       |                                  |  |  |
|------------------------|-------|-------|----------------------------------|--|--|
| LED                    | Color | State | Description                      |  |  |
| А                      | Green | On    | Encoder signal phase A activated |  |  |
| В                      | Green | On    | Encoder signal phase B activated |  |  |

### 7.1.4. JUMPERs on ARL-500 main controller

#### 7.1.4.1. Assigning the supply voltage of encoder in incremental positioning

With incremental positioning, encoder supply voltages are assigned by using the encoder jumpers on ARL-500 controller. Two jumpers are used for each setting. 12V jumpers are delivered plugged at its rest position. It must be set according to the encoder supply voltage before operating ARL-500 controller.

| Setting | Encoder supply voltage | 5V<br>jumpers | 12V<br>jumpers | 24V<br>jumpers |
|---------|------------------------|---------------|----------------|----------------|
| 5V      | 5V DC                  | Plugged       | Open           | Open           |
| 12V     | 12V – 15V DC           | Open          | Plugged        | Open           |
| 24V     | 24V – 30V DC           | Open          | Open           | Plugged        |

#### 7.1.4.2. Activating the battery source of real time clock

This jumper activates the battery source for the real time clock. This jumper is delivered plugged into OFF pins at its rest position. It must be plugged into ON pins before ARL-500 is operated in order to prevent the battery from discharging.

| Setting     | Real time clock operation mode                                                           | Pins jumper<br>plugged to |
|-------------|------------------------------------------------------------------------------------------|---------------------------|
| Battery OFF | Real time clock is NOT available when ARL-500 has no power.                              | OFF ( pins 1-2)           |
| Battery ON  | Real time clock is running when ARL-500 has no power until the battery is fully drained. | ON ( pins 2-3)            |

### 7.1.5. LCD CONTRAST trimpot on ARL-500 controller

Contrast trimpot is located on center of the board and up side of LCD. LCD contrast is finely increased by turning trimpot anti-clockwise and is decreased by turning trimpot clockwise.

# 7.2. REVKON Car Top Controller

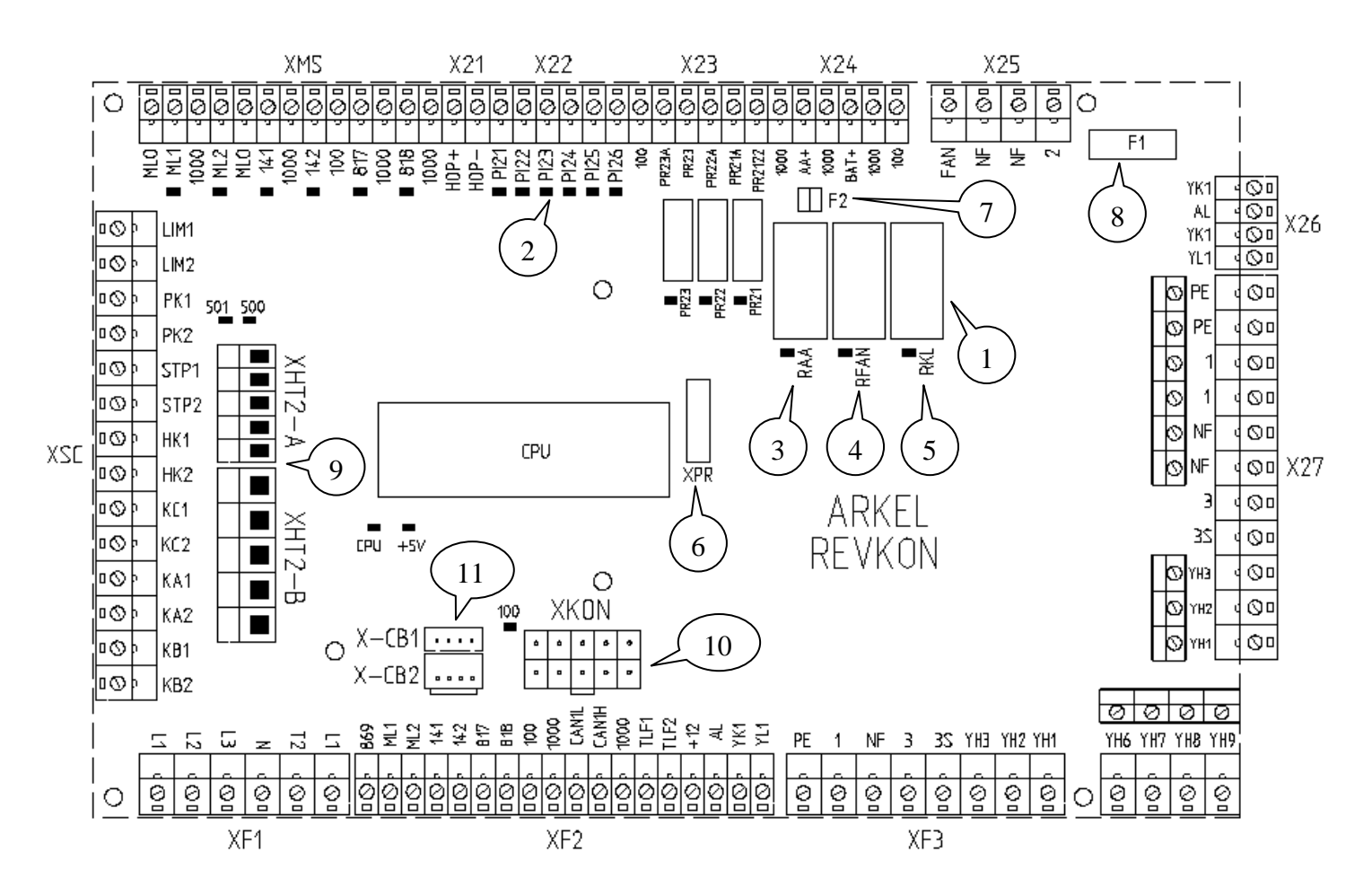

- **1** Programmable relays (can be programmed from ARL-500 menu)
- 2 Programmable inputs(can be programmed from ARL-500 menu)
- **3** Emergency light relay
- 4 Car fan relay
- 5 Car light relay
- 6 Programming socket
- 7 Battery fuse
- 8 Car light fuse
- 9 Inspection hand terminal sockets
- **10** KABKON connection socket
- 11 Car CANbus connection sockets

## 7.2.1. REVKON Technical Data

| Description                                | Value                                              |
|--------------------------------------------|----------------------------------------------------|
| Dimensions                                 | $220 \times 170 \times 27$                         |
| Length $\times$ width $\times$ height (mm) | $220 \times 170 \times 27$                         |
| Working temperature                        | ±0 - +60 °C                                        |
| Supply voltage                             | $24 \text{ VDC} \pm 5 \text{ VDC}$                 |
| Power consumption                          | 300mA, 8W @ 24VDC                                  |
| Control inputs                             | 24 VDC                                             |
| Control outputs                            | Excess load and short-circuit proof                |
| Programmable relay contacts                | 3A 250V AC / 3A 30VDC                              |
| Car lamp power consumption                 | Max. 2A, 500W @ 220VAC                             |
| Car fan power consumption                  | Max. 2A, 500W @ 220 VAC                            |
| Emorgonov light output                     | Max. 500 mA @ 12Vdc                                |
| Emergency light output                     | Approximately 2 hours duration with 1.3 Ah battery |
| Gong output                                | 0.5W/8 Ohm speaker                                 |

# **REVKON** Dimensional Drawing

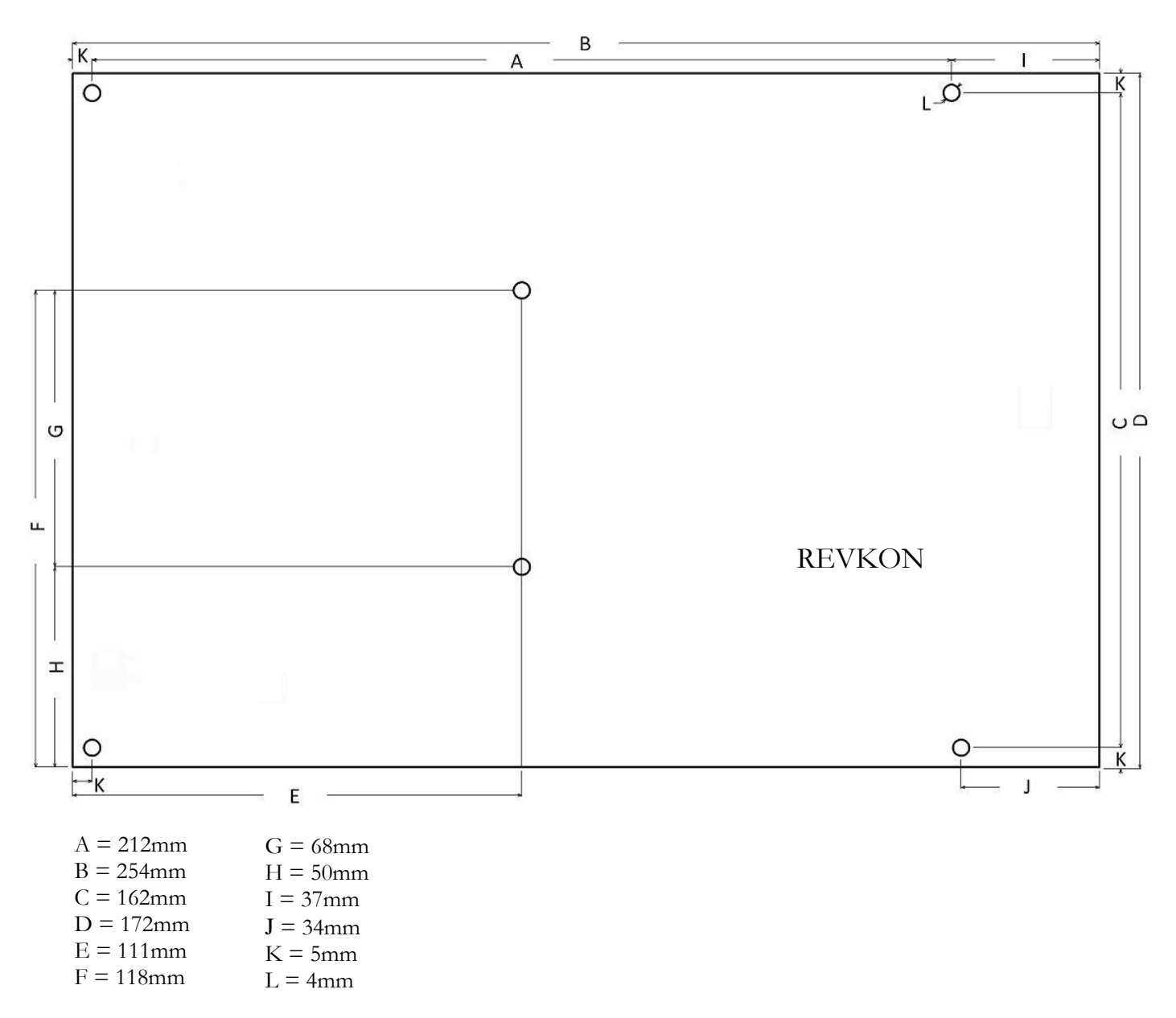

#### 7.2.2. REVKON TERMINALS & PIN ASSIGNMENT

|                                                                                                   | ► XF                                                                                           | <b>l:</b> C                                                          | lar S                  | afety                       | y Ch                    | ain '               | Гerп         | ninal | s                    |                       |           |                        |                                                                                                    |                                                                    |
|---------------------------------------------------------------------------------------------------|------------------------------------------------------------------------------------------------|----------------------------------------------------------------------|------------------------|-----------------------------|-------------------------|---------------------|--------------|-------|----------------------|-----------------------|-----------|------------------------|----------------------------------------------------------------------------------------------------|--------------------------------------------------------------------|
| 118<br>119A<br>119B                                                                               | 120                                                                                            | 135                                                                  |                        | 140                         |                         |                     |              |       |                      |                       |           |                        |                                                                                                    |                                                                    |
| To KBK-9                                                                                          | ►XF1                                                                                           | l plu                                                                | g vi                   | a trai                      | iling                   | cabl                | le.          |       |                      |                       |           |                        |                                                                                                    |                                                                    |
|                                                                                                   |                                                                                                |                                                                      |                        |                             |                         |                     |              |       |                      |                       |           |                        |                                                                                                    |                                                                    |
| REVKON                                                                                            | ►XF2                                                                                           | 2: (                                                                 | Car I                  | Low                         | v Vol                   | ltage               | e Ter        | mina  | als                  |                       |           |                        |                                                                                                    |                                                                    |
|                                                                                                   |                                                                                                |                                                                      |                        |                             | Ĺ                       | H                   |              |       |                      |                       |           |                        |                                                                                                    |                                                                    |
| 869<br>ML1<br>ML2<br>ML2<br>141                                                                   | 142<br>817                                                                                     | 818                                                                  | 100                    | 1000                        | CAN1]                   | CAN1I               | 1000         | TLF1  | TLF2                 | +12                   | AL        | YK1                    | YL1                                                                                                    |                                                                    |
|                                                                                                   |                                                                                                |                                                                      |                        |                             |                         |                     |              |       |                      |                       |           |                        |                                                                                                    |                                                                    |
| 10 KBK-/                                                                                          | ► XF2                                                                                          | 2 plu                                                                | g vi                   | a trai                      | ling                    | cabl                | le.          |       |                      |                       |           |                        |                                                                                                    |                                                                    |
| DEVIZONI                                                                                          | <b>N</b> VE                                                                                    |                                                                      | 0                      |                             | • • •                   | 1                   | T            |       |                      |                       |           |                        |                                                                                                    |                                                                    |
| REVKON                                                                                            |                                                                                                | <b>):</b> (                                                          | Car .                  | Hig                         | h Vo                    | oltag               | e Te         | rmir  | nals                 |                       |           |                        |                                                                                                    |                                                                    |
| DE 1 DE NF                                                                                        | 3                                                                                              | 3S                                                                   |                        | YH3                         | YH2                     |                     | YH1          | УНК   | 0111                 | YH7                   |           | YH8                    | 9HY                                                                                                    |                                                                    |
| To KBK-7                                                                                          | ► XE?                                                                                          | 3 nlu                                                                | o vi                   | a trai                      | ilino                   | cabl                | e            | 1     |                      |                       |           |                        |                                                                                                    |                                                                    |
| 1011011                                                                                           | , 111                                                                                          | pru.                                                                 | 8 ***                  | u tru                       |                         | cub                 |              |       |                      |                       |           |                        |                                                                                                    |                                                                    |
| REVKON ► XSC : Car Safety Chain Terminals Contact No                                              |                                                                                                |                                                                      |                        |                             |                         | hain                | Ter          |       |                      | С                     | ontact No |                        |                                                                                                    |                                                                    |
| LIM1-LIM2 Limit Switch Car SS14                                                                   |                                                                                                |                                                                      |                        |                             |                         |                     |              |       |                      |                       |           |                        |                                                                                                    |                                                                    |
| LIM1-LIM2                                                                                         | Limit S                                                                                        | Switc                                                                | h Ca                   | ar                          |                         |                     |              |       |                      |                       |           |                        | SS                                                                                                    | 514                                                                |
| LIM1-LIM2<br>PK1-PK2                                                                              | Limit S<br>Safety                                                                              | Swite<br>Gear                                                        | h Ca                   | ar                          |                         |                     |              |       |                      |                       |           |                        | SS<br>SS                                                                                                    | 014<br>015                                                         |
| LIM1-LIM2<br>PK1-PK2                                                                              | Limit S<br>Safety                                                                              | Gear<br>Gear                                                         | h Ca                   | ar                          |                         | (In                 | spec         | tion  | Em                   | erge                  | ncy       | Stop                   | SS<br>SS<br>SS<br>SS                                                                                                    | 14<br>15<br>16)                                                    |
| LIM1-LIM2<br>PK1-PK2<br>STP1-STP2                                                                 | Limit S<br>Safety                                                                              | Gear<br>Gear<br>ency                                                 | h Ca<br>Sto            | ar<br>p Ca                  | r                       | (In                 | spec         | tion  | Em                   | erge                  | ency      | Stop                   | SS<br>SS<br>SS<br>SS<br>SS                                                                                                    | 14<br>15<br>16)<br>17                                              |
| LIM1-LIM2<br>PK1-PK2<br>STP1-STP2<br>HK1-HK2                                                      | Limit S<br>Safety<br>Emerg<br>Slack R                                                          | Gear<br>Gear<br>ency<br>lope                                         | h Car                  | ar<br>p Ca                  | ır                      | (In                 | spec         | tion  | Em                   | erge                  | ncy       | Stop                   | SS<br>SS<br>SS<br>SS<br>SS<br>SS                                                                                                    | 14<br>15<br>16)<br>17<br>18<br>19                                  |
| LIM1-LIM2<br>PK1-PK2<br>STP1- STP2<br>HK1-HK2<br>KC1-KC2<br>KA1-KA2                               | Limit S<br>Safety<br>Emerg<br>Slack P<br>Car Ha                                                | Gear<br>Gear<br>ency<br>lope<br>tch                                  | h Car                  | ar<br>p Ca                  | ır                      | (In                 | spec         | tion  | Em                   | erge                  | ency      | Stop                   | SS           SS           SS           SS           SS           SS           SS           SS           SS           SS           SS           SS           SS           SS           SS           SS              | 14<br>15<br>16)<br>17<br>18<br>19<br>20                            |
| LIM1-LIM2<br>PK1-PK2<br>STP1- STP2<br>HK1-HK2<br>KC1-KC2<br>KA1-KA2<br>KB1-KB2                    | Limit S<br>Safety<br>Emerg<br>Slack R<br>Car Ha<br>Car Do<br>Car Do                            | Gear<br>Gear<br>ency<br>lope<br>itch<br>por A                        | h Ca<br>Sto<br>Car     | ar<br>p Ca                  | ur                      | (In                 | spec         | tion  | Em                   | erge                  | ency      | Stop                   | SS           SS           SS           SS           SS           SS           SS           SS           SS           SS           SS           SS           SS           SS           SS           SS              | 14       15       16)       17       18       19       20       21 |
| LIM1-LIM2<br>PK1-PK2<br>STP1- STP2<br>HK1-HK2<br>KC1-KC2<br>KA1-KA2<br>KB1-KB2                    | Limit S<br>Safety<br>Emerg<br>Slack F<br>Car Ha<br>Car Do<br>Car Do                            | Gear<br>Gear<br>ency<br>Rope<br>itch<br>oor A<br>oor B               | h Ca<br>Sto<br>Car     | ar<br>p Ca                  | ur                      | (In                 | spec         | tion  | Em                   | erge                  | ency      | Stop                   | SS           SS           SS           SS           SS           SS           SS           SS           SS           SS           SS           SS           SS           SS           SS           SS           SS | 14       15       16)       17       18       19       20       21 |
| LIM1-LIM2<br>PK1-PK2<br>STP1- STP2<br>HK1-HK2<br>KC1-KC2<br>KA1-KA2<br>KB1-KB2<br>REVKON          | Limit S<br>Safety<br>Emerg<br>Slack R<br>Car Ha<br>Car Do<br>Car Do                            | Switc<br>Gear<br>ency<br>lope<br>litch<br>bor A<br>bor B<br>HT2      | h Ca<br>Stor<br>Car    | p Ca                        | ur<br>call I            | (In                 | spec         | rmir  | Em<br>nal C          | erge                  | ecto      | Stop                   | SS<br>SS<br>SS<br>SS<br>SS<br>SS<br>SS<br>SS<br>pin)                                                                                                    | 14       15       16)       17       18       19       20       21 |
| LIM1-LIM2<br>PK1-PK2<br>STP1-STP2<br>HK1-HK2<br>KC1-KC2<br>KA1-KA2<br>KB1-KB2<br>REVKON           | Limit S<br>Safety<br>Emerg<br>Slack R<br>Car Ha<br>Car Do<br>Car Do<br>Car Do                  | ency<br>Gear<br>Cope<br>Ltch<br>Dor A<br>Dor B                       | h Car<br>Stor<br>Car   | p Ca                        | ur<br>call I            | (In<br>Hane         | spec<br>d Te | rmin  | Em<br>nal C          | Conn                  | ecto      | Stop<br>r (5-          | SS<br>SS<br>SS<br>SS<br>SS<br>SS<br>SS<br>SS<br>pin)                                                                                                    | 14       15       16)       17       18       19       20       21 |
| LIM1-LIM2<br>PK1-PK2<br>STP1-STP2<br>HK1-HK2<br>KC1-KC2<br>KA1-KA2<br>KB1-KB2<br>REVKON<br>REVKON | Limit S<br>Safety<br>Emerg<br>Slack R<br>Car Ha<br>Car Do<br>Car Do<br><b>X</b> H              | ency<br>cope<br>ttch<br>oor A<br>oor B<br>IT2                        | h Ca<br>Sto<br>Car     | p Ca<br>: Re<br>: Re        | call I                  | (In<br>Hano         | spec<br>d Te | rmir  | Em<br>aal C          | erge                  | ecto      | Stop<br>r (5-          | SS<br>SS<br>SS<br>SS<br>SS<br>SS<br>SS<br>SS<br>pin)                                                                                                    | 14       15       16)       17       18       19       20       21 |
| LIM1-LIM2<br>PK1-PK2<br>STP1-STP2<br>HK1-HK2<br>KC1-KC2<br>KA1-KA2<br>KB1-KB2<br>REVKON<br>REVKON | Limit S<br>Safety<br>Slack R<br>Car Ha<br>Car Do<br>Car Do<br>Car Do<br><b>XH</b><br><b>XH</b> | witc<br>Gear<br>ency<br>dope<br>ttch<br>oor A<br>oor B<br>IT2<br>IT2 | Sto<br>Car<br>A<br>B-A | p Ca<br>: Re<br>: Re<br>XAB | call I<br>call I<br>KON | (In<br>Hand<br>Hand | d Te         | rmir  | Em<br>nal C<br>- (10 | conn<br>Conn<br>-pin) | ecto      | Stop<br>r (5-<br>r (5- | ss<br>ss<br>ss<br>ss<br>ss<br>ss<br>ss<br>ss<br>ss<br>ss                                                                                                    | 14       15       16)       17       18       19       20       21 |

REVKON ► X-CB2 : Inspection Box CANbus Socket (4-pin)

| REVKON ► X21 : Alarm Horn Terminals |                       |  |
|-------------------------------------|-----------------------|--|
| HOP+                                | Alarm Horn + Terminal |  |
| HOP-                                | Alarm Horn – Terminal |  |

| REVKON | ► X22 : Programmable Input Terminals | Factory Defaults                |
|--------|--------------------------------------|---------------------------------|
| PI21   | Programmable Input 21                | Over-load Contact               |
| PI22   | Programmable Input 22                | Full-load Contact               |
| PI23   | Programmable Input 23                | Door A Photocell Sensor Contact |
| PI24   | Programmable Input 24                | Door B Photocell Sensor Contact |
| PI25   | Programmable Input 25                |                                 |
| PI26   | Programmable Input 26                |                                 |
| 100    | Supply Voltage (+24Vdc)              |                                 |
| 1000   | Supply Voltage (0Vdc)                |                                 |

| REVKON | I ► X <b>23 :</b> Programmable Relay Terminals | Factory Defaults                 |
|--------|------------------------------------------------|----------------------------------|
| PR23A  | Programmable Relay 23 NO Output                | Door A Slow-Close Signal Output  |
| PR23   | Programmable Relays 23 Common                  | Door A Slow-Close Signal Common  |
| PR22A  | Programmable Relay 22 NO Output                | Door A Close Signal Output       |
| PR21A  | Programmable Relay 21 NO Output                | Door A Open Signal Output        |
| PR2122 | Programmable Relays 21-22 Common               | Door A Open/Close Signals Common |

| REVKON | ► X24 : Fan & Car Light Terminals |
|--------|-----------------------------------|
| AA+    | Emergency Light Supply            |
| 1000   | Emergency Light Ground            |
| BAT+   | Battery $+$ ( $+12$ VDC)          |
| 1000   | Battery – (0Vdc)                  |
| 100    | Supply Voltage (+24Vdc)           |

| REVKON | ▼ X25 : Fan & Car Light Terminals |
|--------|-----------------------------------|
| FAN    | Fan Supply (220 VAC)              |
| NF     | Fan Neutral                       |
| NF     | Car Light Neutral                 |
| 2      | Car Light Supply (220 VAC)        |

| REVKON ► X26 : Car Low Voltage Terminals |                                 |  |
|------------------------------------------|---------------------------------|--|
| YL1                                      | Auxiliary Low Voltage Terminals |  |
| YL2 (YK1)<br>YK1                         | Intercom Button                 |  |
| YL3 (AL)                                 | Inspection Alarm Button         |  |

| REVKON  | ► X27 : Car High Voltage Terminals      |
|---------|-----------------------------------------|
| PE      | Earth                                   |
| 1       | Car Supply                              |
| NF      | Car Neutral                             |
| YH5(3)  | Car shaft lighting phase                |
| YH4(3S) | Car shaft lighting contact              |
| YH3     |                                         |
| YH2     |                                         |
| YH1     |                                         |
| YH6     | Auxiliary <b>High</b> Voltage Terminals |
| YH7     |                                         |
| YH8     |                                         |
| YH9     |                                         |

| REVKON | ► XMS : Shaft Information Terminals                                    |
|--------|------------------------------------------------------------------------|
| ML1    | Door Zone Magnetic Switch-1                                            |
| ML2    | Door Zone Magnetic Switch-2                                            |
| 141    | Down Stop & Deceleration Magnetic Switch                               |
|        | (Not used with encoder positioning)                                    |
| 142    | Up Stop & Deceleration Magnetic Switch                                 |
| 817    | Down Limit Switch Input                                                |
| 818    | Up Limit Switch Input                                                  |
| MLO    | The common supply voltage for signals ML1, ML2, 141 and 142. If 100    |
|        | (+24Vdc) is present MLO puts out 24Vdc. If not MLO puts out 12Vdc from |
|        | the battery voltage in inspection box.                                 |
| 100    | Supply Voltage (+24Vdc)                                                |
| 1000   | Supply Voltage (0Vdc)                                                  |

| Status | Status & Power LEDs |                  |                                                                                                    |  |  |
|--------|---------------------|------------------|----------------------------------------------------------------------------------------------------|--|--|
| LED    | Color               | Status           | Reason                                                                                                 |  |  |
|        | Green               | Flashing slowly  | REVKON CANbus communication is faulty.                                                                 |  |  |
| CPU    |                     | Flashing rapidly | REVKON CANbus communication is working correctly.                                                      |  |  |
|        |                     | Off              | Fault in the processor. The processor is not working correctly.                                        |  |  |
|        | Green               | On               | Power on.                                                                                              |  |  |
| 5V     |                     | Off              | Power off.                                                                                             |  |  |
|        |                     |                  | 5V power supply of the processor is not<br>working correctly. The hardware of the<br>REVKON is faulty. |  |  |
|        | Green               | On               | Power on.                                                                                              |  |  |
| 100    |                     | Off              | Power off.                                                                                             |  |  |
|        |                     |                  | +24V power supply of REVKON is not working correctly.                                                  |  |  |

# 7.2.3. LEDs on REVKON Car Top Controller

| LEDs of magnetic switch terminals |        |       |                                                      |  |
|-----------------------------------|--------|-------|------------------------------------------------------|--|
| LED                               | Color  | State | Description                                          |  |
| ML1                               | Yellow | On    | Door zone magnetic switch SML1 closed                |  |
| ML2                               | Yellow | On    | Door zone magnetic switch SML2 closed                |  |
| 141                               | Yellow | On    | Down stop & deceleration magnetic switch S141 closed |  |
| 142                               | Yellow | On    | Up stop & deceleration magnetic switch S142 closed   |  |
| 817                               | Yellow | Off   | Bottom limit switch SKSR1 interrupted                |  |
| 818                               | Yellow | Off   | Top limit switch SKSR2 interrupted                   |  |

| LEDs of programmable input terminals |                         |    |                                 |
|--------------------------------------|-------------------------|----|---------------------------------|
| LED                                  | Color State Description |    |                                 |
| PI21                                 | Yellow                  | On | Programmable Input 21 activated |
| PI22                                 | Yellow                  | On | Programmable Input 22 activated |
| PI23                                 | Yellow                  | On | Programmable Input 23 activated |
| PI24                                 | Yellow                  | On | Programmable Input 24 activated |
| PI25                                 | Yellow                  | On | Programmable Input 25 activated |
| PI26                                 | Yellow                  | On | Programmable Input 26 activated |

| LEDs of programmable relays |       |       |                                |  |
|-----------------------------|-------|-------|--------------------------------|--|
| LED                         | Color | State | Description                    |  |
| PR21                        | Red   | On    | Programmable relay 1 activated |  |
| PR22                        | Red   | On    | Programmable relay 2 activated |  |
| PR23                        | Red   | On    | Programmable relay 3 activated |  |

| LEDs of car relays |       |       |                                 |
|--------------------|-------|-------|---------------------------------|
| LED                | Color | State | Description                     |
| RAA                | Red   | On    | Car emergency light switched on |
| RFAN               | Red   | On    | Car fan switched on             |
| RKL                | Red   | On    | Car light switched on           |

#### 7.3. KABKON Car Panel Module

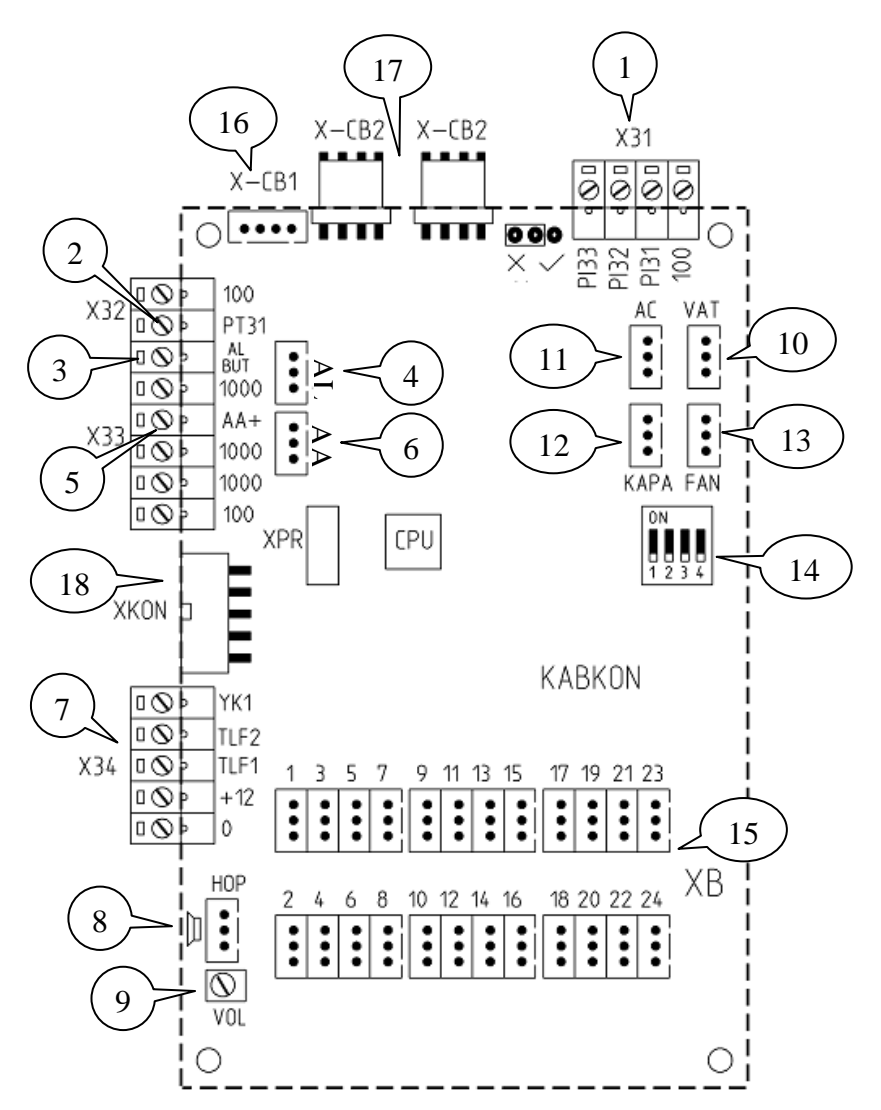

- 1 **PI31...PI33**: Free programmable inputs
- 2 PT31: Free programmable transistor output
- 3 AL BUT: Extra terminals for Alarm button connection
- 4 AL: Connection socket for Alarm button
- 5 AA+: Extra terminal for Emergency light connection
- 6 AA: Connection socket for Emergency light
- 7 YK1, TLF2, TLF1, +12, 0: Intercom connection terminals
- 8 HOP: Speaker connection socket
- 9 VOL: Trimpot for volume adjustment of speaker
- **10 VAT**: Car priority (Vatman) socket
- 11 AC: Door open button socket
- 12 KAPA: Door close button socket
- 13 FAN: Car fan button socket
- 14 Dipswitches: For floor & door settings
- 15 1, 2, ..., 24: Car call buttons connection
- **16 X-CB1**: Small size CANbus socket for car position indicator (LCD or Dot-matris display) connection
- **17 X-CB2**: 2 pcs. big size CANbus socket for 2nd KABKON connection or HS500 hand terminal connection
- 18 **XKON**: REVKON connection socket

## 7.3.1. KABKON Technical Data

| Description                                | Value                                               |                                         |  |
|--------------------------------------------|-----------------------------------------------------|-----------------------------------------|--|
| Dimensions                                 | $07 \times 148$                                     | $07 \times 140 \times 15$               |  |
| Length $\times$ width $\times$ height (mm) | 9/ ^ 140                                            | ~ 15                                    |  |
| Working temperature                        | ±0 - +60                                            | С                                       |  |
| Supply voltage                             | 24 VDC                                              | $\pm$ 5 Vdc                             |  |
| Control inputs                             | 24 VDC                                              |                                         |  |
| Control outputs                            | Excess load and short-circuit proof                 |                                         |  |
|                                            | Board                                               | 40 mA, 1W @ 24VDC (without button power |  |
| Power consumption                          |                                                     | consumption)                            |  |
|                                            | Buttons                                             | 15 mA, 0,4W, 24VDC (for each button)    |  |
| Emorgonov lighting output                  | Max. 500 mA load @ 12Vdc                            |                                         |  |
| Emergency lighting output                  | Approximately 2 hours duration with 1.3 Ah battery. |                                         |  |
| Gong output                                | 0,5W/8C                                             | hm speaker                              |  |

# **KABKON** Dimensional Drawing

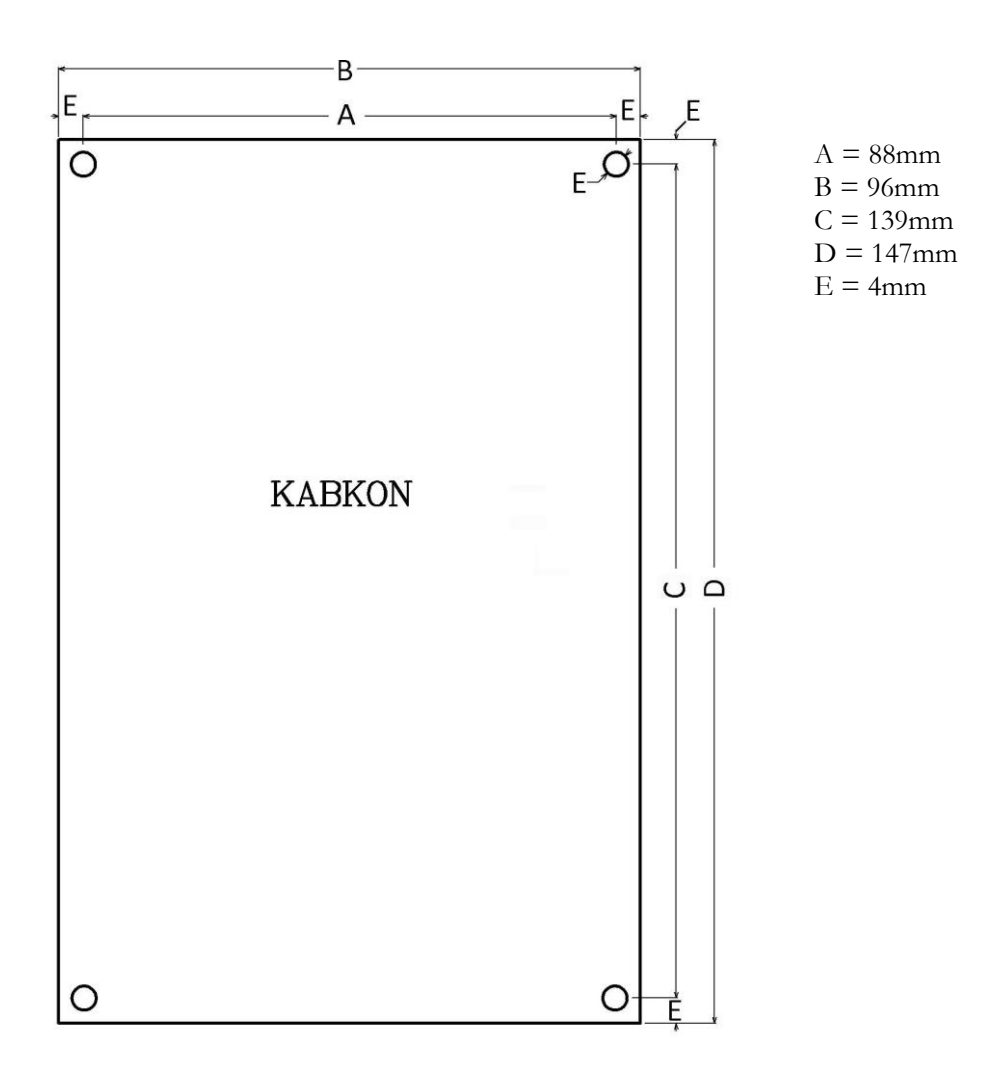

### 7.3.2. KABKON TERMINALS & PIN ASSIGNMENT

| KABKON ► XC <b>B</b> : Car Command Buttons & Indicators Sockets (3-pin) |           |                         |                                    |  |
|-------------------------------------------------------------------------|-----------|-------------------------|------------------------------------|--|
|                                                                         | $100^{*}$ | BUT –C & LED+           | Call Buttons and Led supply (+24V) |  |
| 1 - 24                                                                  | L-C1      | Indicator Output (0VDC) | LED – output (0 VDC)               |  |
|                                                                         | S-C1      | BUT - NO                | Button Input (High active)         |  |

## KABKON ► X**KON** : REVKON Connector (10-pin)

KABKON ►**X-CB1** : Car Operating Panel CANbus Socket (4-pin)

KABKON ► **X-CB2** : Car Operating Panel CANbus Socket (4-pin)

KABKON ► **X-CB2** : Car Operating Panel CANbus Socket (4-pin)

| KABKON | X31: Programmable Input Terminals |
|--------|-----------------------------------|
| PI31   | Programmable Input 31             |
| PI32   | Programmable Input 32             |
| PI33   | Programmable Input 33             |
| 100    | Supply Voltage (+24VDC)           |

| KABKON | X33 : Alarm Button & Emergency Light Terminals |
|--------|------------------------------------------------|
| ALBUT  | Alarm Button                                   |
| 1000   | Alarm Button Ground                            |
| AA+    | Emergency Light Supply (+12VDC)                |
| 1000   | Emergency Light Ground (0VDC)                  |
| 1000   | Supply Voltage Ground (0VDC)                   |
| 100    | Supply Voltage (+24VDC)                        |

| KABKON ► XINT : Intercom Terminals |                                                            |  |
|------------------------------------|------------------------------------------------------------|--|
| YK1                                | Intercom Button (Intercom receiver A terminal)             |  |
| 0                                  | Intercom Supply Voltage Ground (0VDC, Intercom B terminal) |  |
| TLF2                               | Intercom C terminal                                        |  |
| TLF1                               | Intercom D terminal                                        |  |
| +12                                | Intercom Supply (+12VDC, Intercom panel board A terminal)  |  |

| KABKON ► AC : Door Open Button & Indicator Socket (3-pin) |                                                      |  |
|-----------------------------------------------------------|------------------------------------------------------|--|
| $100^{*}$                                                 | Door Open Button & Indicator Supply Voltage (+24VDC) |  |
| L-AC                                                      | Indicator Output (0VDC)                              |  |
| S-AC                                                      | Button Input (High active)                           |  |

| KABKON ► KAPA : Door Close Button & Indicator Socket (3-pin) |                                                       |  |
|--------------------------------------------------------------|-------------------------------------------------------|--|
| $100^{*}$                                                    | Door Close Button & Indicator Supply Voltage (+24VDC) |  |
| L-KAPA                                                       | Indicator Output (0VDC)                               |  |
| S-KAPA                                                       | Button Input (High active)                            |  |

| KABKON <b>VAT</b> : Car Priority Switch Socket (3-pin) |                                                         |  |
|--------------------------------------------------------|---------------------------------------------------------|--|
| $100^{*}$                                              | Car Priority Switch & Indicator Supply Voltage (+24VDC) |  |
| L-VAT                                                  | Indicator Output (0VDC)                                 |  |
| S-VAT                                                  | Button Input (High active)                              |  |

| KABKON ► <b>FAN</b> : Car Fan Button & Indicator Socket (3-pin) |                                                    |  |
|-----------------------------------------------------------------|----------------------------------------------------|--|
| $100^{*}$                                                       | Car Fan Button & Indicator Supply Voltage (+24VDC) |  |
| L-FAN                                                           | Indicator Output (0VDC)                            |  |
| S-FAN                                                           | Button Input (High active)                         |  |

| KABKON ► AL : Alarm Button Socket (3-pin) |                                                   |  |
|-------------------------------------------|---------------------------------------------------|--|
| $AL^*$                                    | Alarm Button Input (Low active)                   |  |
| L-AL                                      | Indicator Output (Emergency Light Supply (+12VDC) |  |
| S-AL                                      | Button Supply Ground (0VDC)                       |  |

| KABKON ► AA : Emergency Light Socket (3-pin) |                                 |  |
|----------------------------------------------|---------------------------------|--|
| $AA^*$                                       | Emergency Light Supply (+12VDC) |  |
| 1000                                         | Light Supply Ground             |  |
| 1000                                         | Light Supply Ground             |  |

| KABKON ► HOP: Gong Output Socket (3-pin) |                         |  |
|------------------------------------------|-------------------------|--|
| 100                                      | Supply Voltage (+24VDC) |  |
| НОР                                      | Gong Output             |  |
| 100                                      | Supply Voltage (+24VDC) |  |

\*: The top pin when the "KABKON" text written on board is read straight.

| LED | Color | Status           | Reason                                                                                                 |
|-----|-------|------------------|----------------------------------------------------------------------------------------------------|
| CPU | Green | Flashing slowly  | KABKON CANbus communication is faulty.                                                                 |
|     |       | Flashing rapidly | KABKON CANbus communication is working correctly.                                                      |
|     |       | Off              | Fault in the processor. The processor is not working correctly.                                        |
| 5V  | Green | On               | Power on.                                                                                              |
|     |       | Off              | Power off.                                                                                             |
|     |       |                  | 5V power supply of the processor is not<br>working correctly. The hardware of the<br>KABKON is faulty. |
| 100 | Green | On               | Power on.                                                                                              |
|     |       | Off              | Power off.                                                                                             |
|     |       |                  | 24V power supply of KABKON is not working correctly.                                                   |

## 7.3.3. LEDs on KABKON Car command cotrol module

# 7.3.4. Trimpot on KABKON module

Trimpot on KABKON module is used for adjusting volume of gongs in car operating panel. Gong volume is finely increased by turning trimpot anti-clockwise and is decreased by turning trimpot clockwise.

## 7.3.5. DIP-SWITCHES on KABKON module

4-switch dipswitches at the backside of the KABKON board are used for door selecting and number of commands selecting. The 1st switch is used for selecting number of commands less/more than 24, the 2nd and 3rd switches are used for door selection and the 4th switch is reserved.

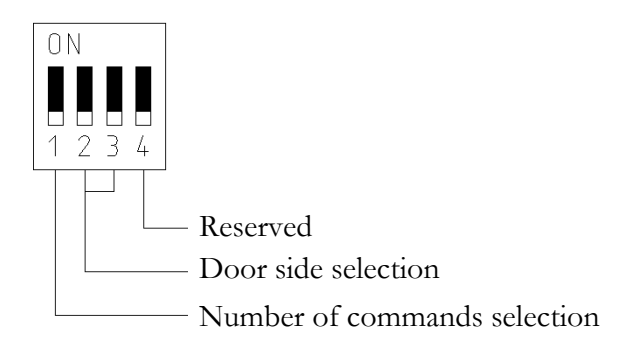

The settings for number of car commands are described below:

| Set for car commands between 1 and 24<br>(KABKON board with this setting is showed as " <b>KABKON1</b> " on ARL-500<br>display)  |
|----------------------------------------------------------------------------------------------------|
| Set for car commands between 25 and 48<br>(KABKON board with this setting is showed as " <b>KABKON2</b> " on ARL-500<br>display) |

The settings for door side selection are described below:

| DN<br>2 3 or<br>2 3 | This panel commands both door-A and door-B. |
|---------------------|---------------------------------------------|
| 0 N<br>2 3          | This panel commands door-A.                 |
| DN<br>2 3           | This panel commands door-B.                 |

#### 7.4. Call/Indicator Modules

## 7.4.1. LCD240X128A Indicator Module

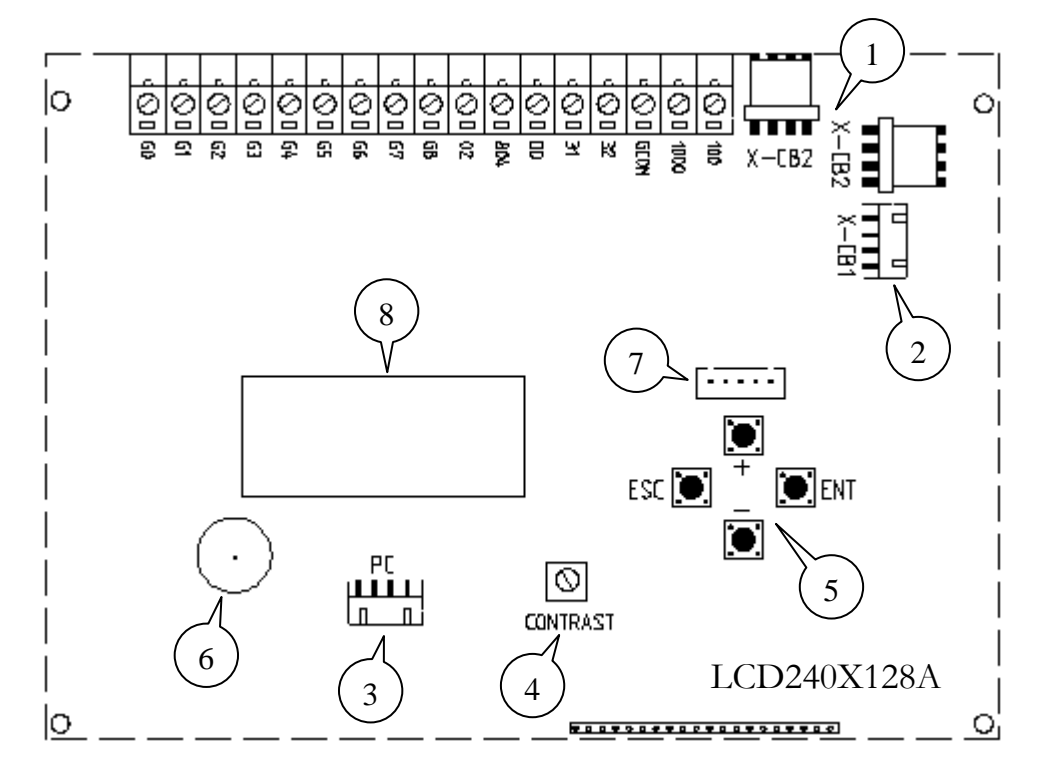

- 1 CANbus connection sockets (big size)
- 2 CANbus connection socket (small size)
- **3** PC connection socket for programming
- 4 LCD contrast adjustment setting
- 5 4-key keypad
- 6 Buzzer for button sounds
- 7 PC programming socket
- 8 Memory chip

#### 7.4.1.1. LCD240X128A Technical Data

| Description                                | Value                              |
|--------------------------------------------|------------------------------------|
| Dimensions                                 | $160 \times 125 \times 28$         |
| Length $\times$ width $\times$ height (mm) | 100 × 123 × 20                     |
| Pixel resolution                           | 240 x 128 pixels                   |
| Background light                           | White LED                          |
| Working temperature                        | ±0 - +60 °C                        |
| Supply Voltage                             | $24 \text{ VDC} \pm 5 \text{ VDC}$ |
| Power consumption                          | 50mA 1.2W @ 24VDC                  |

## LCD240X128A Dimensional Drawing

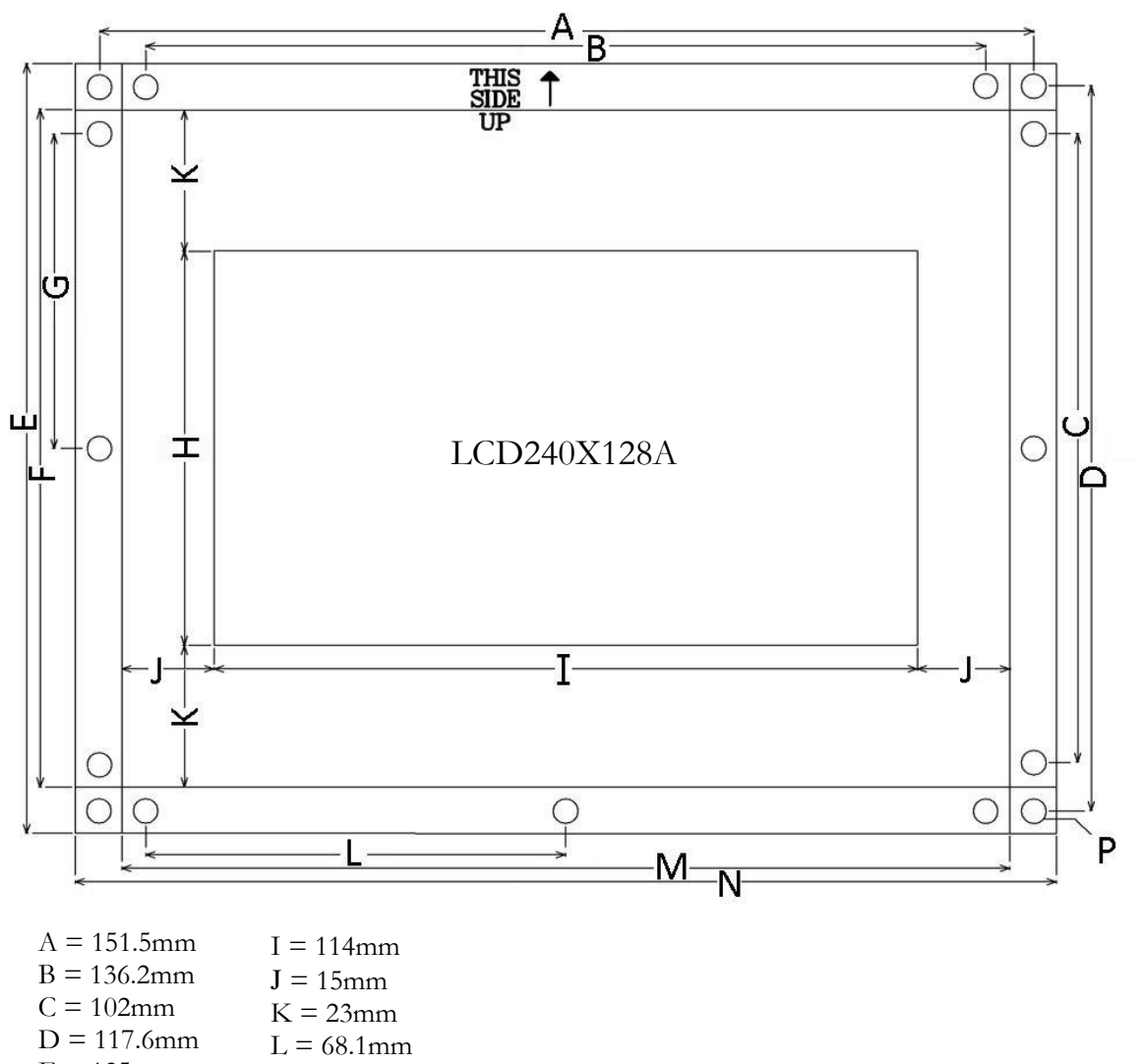

|              | L = 00.1111111 |
|--------------|----------------|
| E = 125mm    | M = 144mm      |
| <b>D</b> 440 |                |

- F = 110mmN = 159.1mm P = 4mm
- G = 51 mm
- H = 64mm

#### 7.4.2. KKLCD-A/KKLCD-B/KKLCD-C Call/Indicator modules

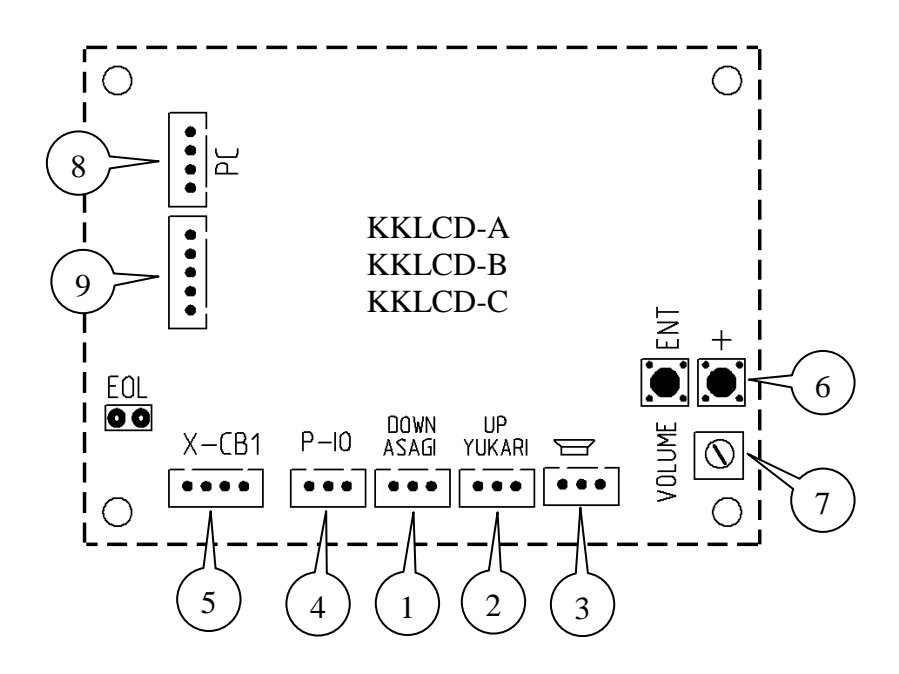

- 1 Down direction led connection socket
- 2 Up direction led connection socket
- **3** Gong connection socket
- 4 Programmable input output connection socket
- 5 CANbus connection socket
- 6 2-key keypad
- 7 Gong volume setting.
- 8 PC programming socket
- 9 MCU programming socket
| Description                    | Value                              |                            |
|--------------------------------|------------------------------------|----------------------------|
| D                              | KKLCD-A                            | $113 \times 84 \times 20$  |
| Longth X width X height (mm)   | KKLCD-B                            | $92 \times 68 \times 24$   |
| Length ~ width ~ height (hinh) | KKLCD-C                            | $98 \times 84 \times 23$   |
| Pixel resolution               | 128 x 64 pixels                    |                            |
| Background light               | White LED                          |                            |
| Working temperature            | ±0 - +60 °C                        |                            |
| Power supply                   | $24 \text{ VDC} \pm 5 \text{ VDC}$ |                            |
|                                | Board                              | 40mA, 1W @ 24VDC           |
|                                |                                    | (without gong and buttons) |
| Power consumption              | Button-led                         | 15mA, 0.4W @ 24VDC         |
|                                |                                    | (for each button)          |
|                                | Gong                               | 0.5W/8Ohm speaker          |
| Programmable output            | Max. 100mA. 2.5                    | 5W @ 24VDC                 |

## 7.4.2.1. KKLCD-A/KKLCD-B/KKLCD-C Technical Data

# KKLCD-A Dimensional Drawing

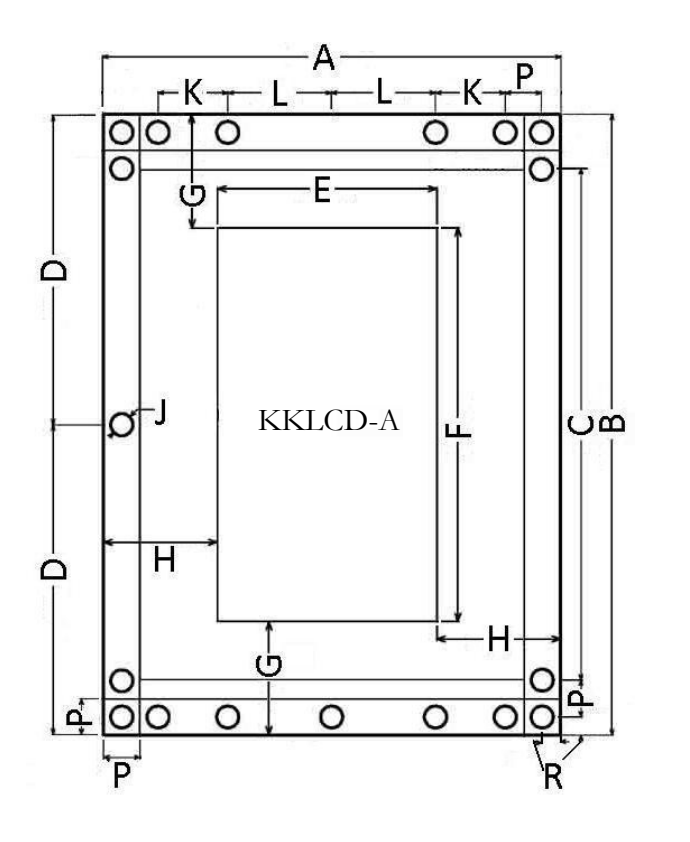

A = 84mmB = 113mmC = 93mmD = 56.5mmE = 40mmF = 72mmG = 20.7mmH = 21.5mmJ = 4mmK = 13mmL = 19mmP = 7mmR = 3mm

# KKLCD-B Dimensional Drawing

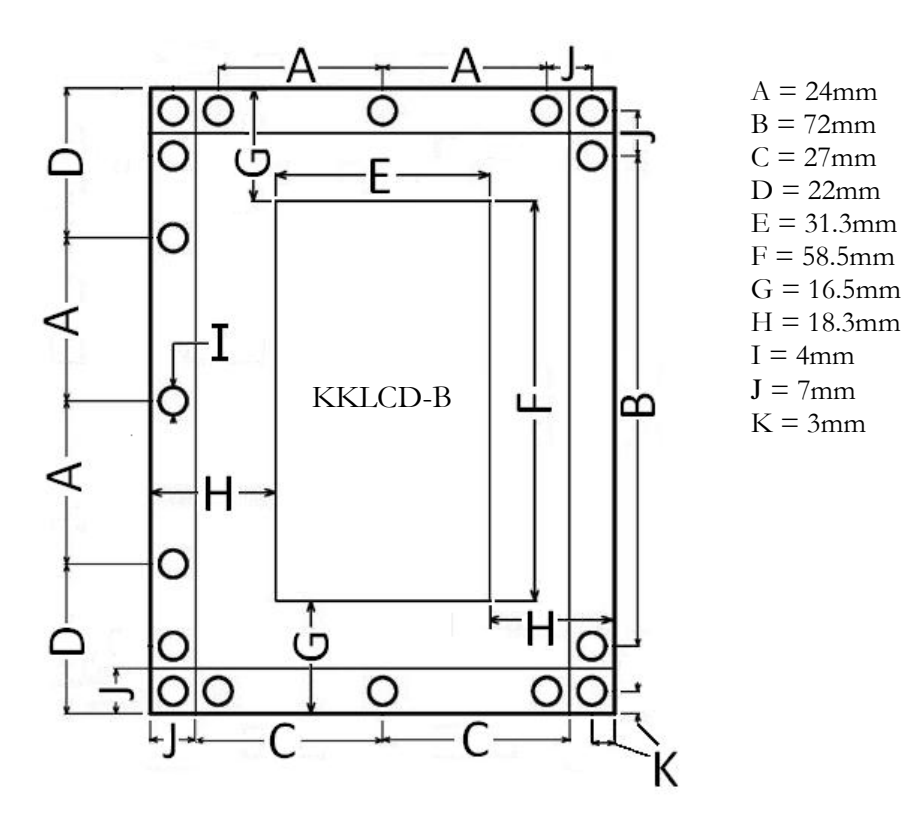

KKLCD-C Dimensional Drawing

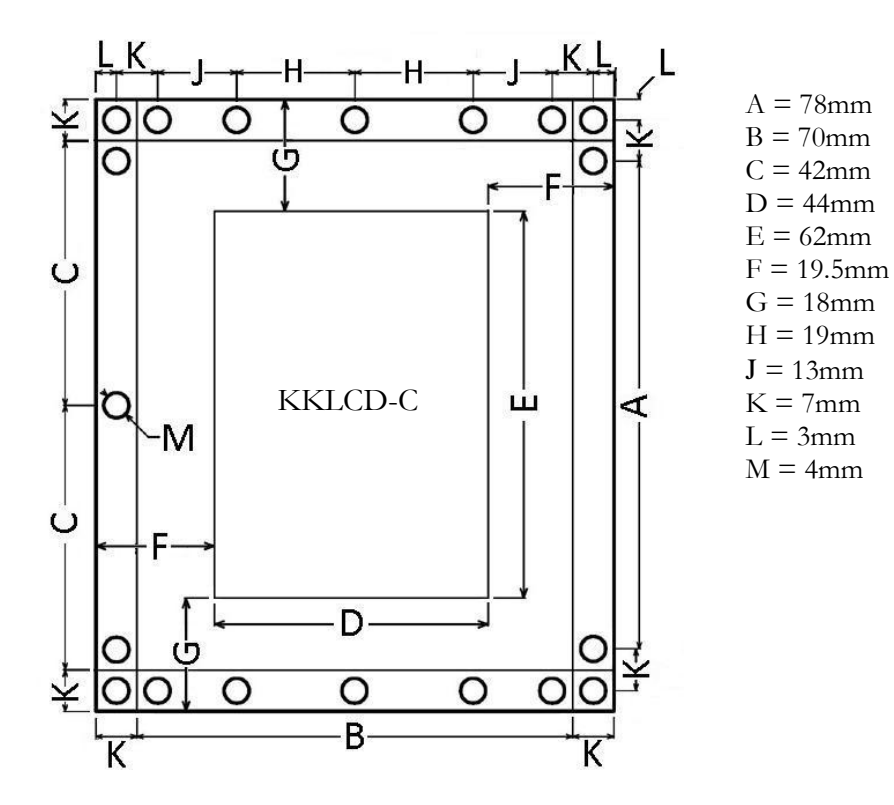

# 7.4.2.2. KKLCD-A/KKLCD-B/KKLCD-C Pin Assignments

| UP Call Button-LED Socket (3-pins) |                                   |
|------------------------------------|-----------------------------------|
| BUT-COM *<br>LED+                  | Call button and LED supply (+24V) |
| LED-                               | LED- output (0 VDC)               |
| BUT-NO                             | Button input (High active)        |

| <b>DOWN</b> Call Button-LED Socket (3-pins) |                                        |
|---------------------------------------------|----------------------------------------|
| BUT-COM *                                   | Call button and LED supply $(\pm 24M)$ |
| LED+                                        | Can button and LED supply $(+24v)$     |
| LED-                                        | LED- Output (0 VDC)                    |
| BUT-NO                                      | Button Input (High active)             |

| <b>P-IO</b> Programmable input-output socket (3-pins) |                                   |  |
|-------------------------------------------------------|-----------------------------------|--|
| 100 *                                                 | Call button and LED supply (+24V) |  |
| P-O                                                   | Programmable Output (0 VDC)       |  |
| P-I                                                   | Programmable Input (High active)  |  |

| ₲ Gong Socket | (3-pins)           |
|---------------|--------------------|
| 100 *         | Gong Supply (+24V) |
| НОР           | Gong Output        |
| 100           | Gong supply (+24V) |

| X-CB1 Car CANbus Socket (4-pins) |                        |
|----------------------------------|------------------------|
| 100 *                            | +24VDC Supply          |
| 1000                             | GND (Ground)           |
| CANL                             | First CANbus terminal  |
| CANH                             | Second CANbus terminal |

\*: The leftmost pin behind KKLCD-X (socket writing must be on the top side of the card).

# 7.4.2.3. KKLCD-A/KKLCD-B/KKLCD-C Floor Adjustment

Two push buttons are used for floor adjustments on KKLCD-x indicator modules.

These buttons are;

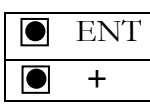

To enter the menu and set the parameters. To set the parameter values.

There are three parameters on these moules. These parameters are shown in the indicators.

# PARAMETER 1: FLOOR NUMBER SETTING

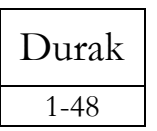

When "Durak" is written in the indicator, with "+" button you can set the floor number. Floor numbers between 1 and 48.

# **PARAMETER 2: DOOR SETTING**

| Kapı |   |
|------|---|
| А    | Ι |
| В    | Ι |
| AB   | Ι |

When "Kapı" is written in the indicator, with "+" button you can set the door type. Door A Door B Doors A and B

# PARAMETER 3: BUTTON EXISTANCE SETTING

| Buton |  |
|-------|--|
| +     |  |
| -     |  |

When "Buton" is written in the indicator, with "+" button you can choose if there is button connected to module or not. There is button There is no button

#### 7.4.3. KK3X3057 Dot-matrix Call/Indicator modules

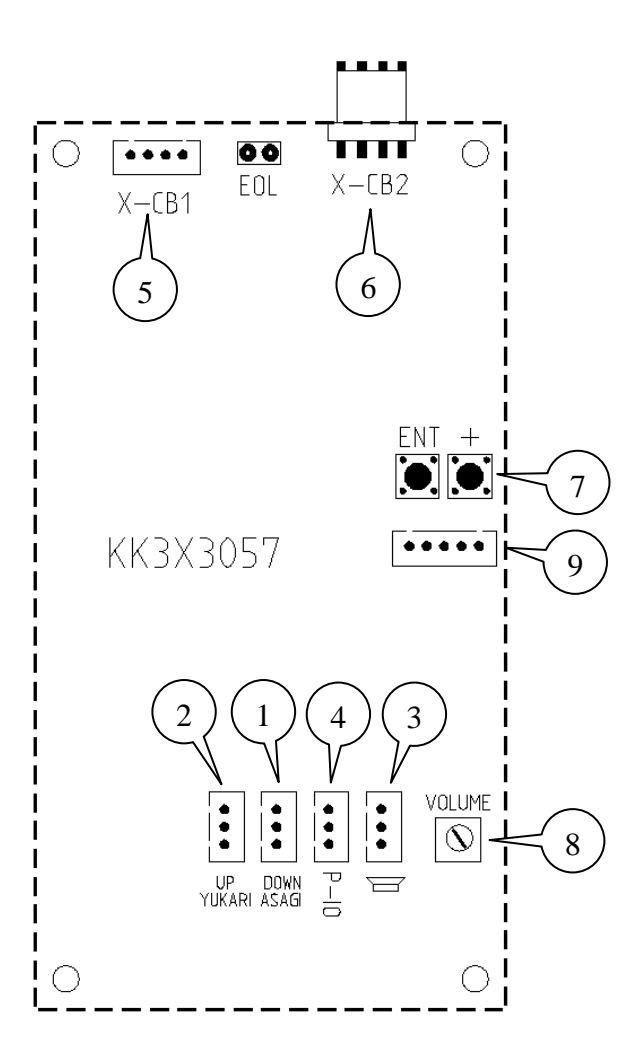

- 1 Down direction button connection socket
- 2 Up direction button connection socket
- **3** Speaker connection socket
- 4 Programmable input-output connection socket
- 5 CANbus connection socket (small size)
- 6 CANbus connection socket (big size)
- 7 2-key keypad
- 8 Gong volume setting
- 9 MCU programming socket

#### 7.4.3.1. KK3X3057 Technical Data

| Description                                | Value                              |                            |
|--------------------------------------------|------------------------------------|----------------------------|
| Dimensions                                 | 114 x 60 x 18                      |                            |
| Length $\times$ width $\times$ height (mm) | 111 x 00 x 10                      |                            |
| Number of Dot-matrix                       | 3                                  |                            |
| Dot-matrix type                            | 30 mm, 5 x 7 dots                  |                            |
| LED colour                                 | Red                                |                            |
| Working temperature                        | ±0 - +60 °C                        |                            |
| Power supply                               | $24 \text{ VDC} \pm 5 \text{ VDC}$ |                            |
|                                            | Board                              | 40mA, 1W @ 24VDC           |
|                                            |                                    | (without gong and buttons) |
| Power consumption                          | Button-led                         | 15mA, 0.4W @ 24VDC         |
|                                            |                                    | (for each button)          |
|                                            | Gong                               | 0.5W/8Ohm speaker          |
| Programmable output                        | Max. 100mA, 2.5W @ 24VDC           |                            |

# KK3X3057 Dimensional Drawing

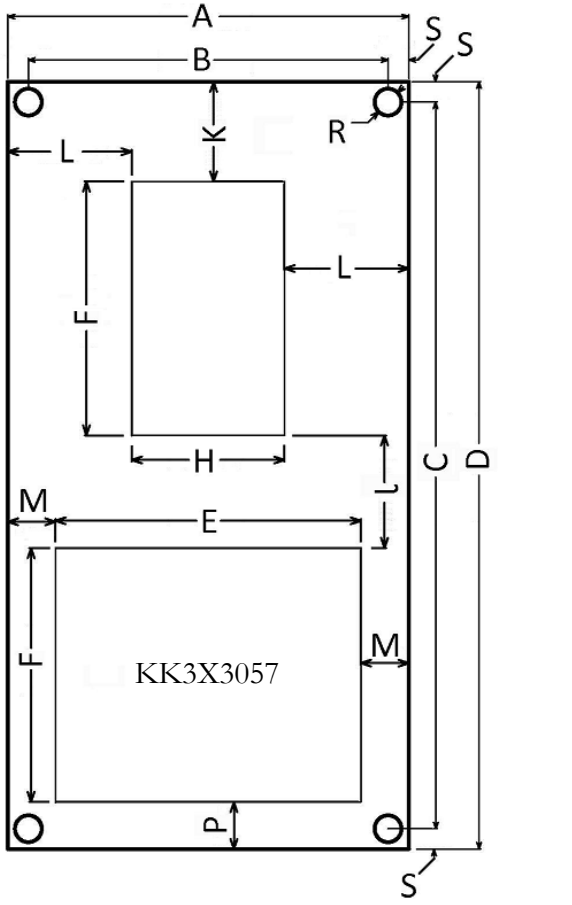

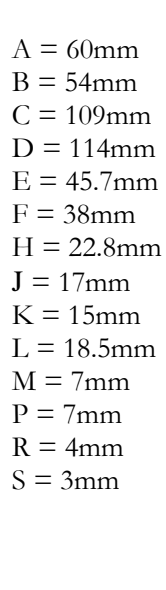

# 7.4.3.2. KK3X3057 Pin Assignments

| UP Call Button-LED Socket (3-pins) |                                   |
|------------------------------------|-----------------------------------|
| BUT-COM *<br>LED+                  | Call button and LED supply (+24V) |
| LED-                               | LED- output (0 VDC)               |
| BUT-NO                             | Button input (High active)        |

| <b>DOWN</b> Call Button-LED Socket (3-pins) |                                   |
|---------------------------------------------|-----------------------------------|
| BUT-COM *<br>LED+                           | Call button and LED supply (+24V) |
| LED-                                        | LED- Output (0 VDC)               |
| BUT-NO                                      | Button Input (High active)        |

| P-IO Programmable input-output socket (3-pins) |                                   |  |
|------------------------------------------------|-----------------------------------|--|
| 100 *                                          | Call button and LED supply (+24V) |  |
| P-O                                            | Programmable Output (0 VDC)       |  |
| P-I                                            | Programmable Input (High active)  |  |

| Gong Socket (3-pins) |                    |
|----------------------|--------------------|
| 100 *                | Gong Supply (+24V) |
| HOP                  | Gong Output        |
| 100                  | Gong supply (+24V) |

| X-CB1 Car CANbus Socket (4-pins) |                        |
|----------------------------------|------------------------|
| 100 *                            | +24VDC Supply          |
| 1000                             | GND (Ground)           |
| CANL                             | First CANbus terminal  |
| CANH                             | Second CANbus terminal |

\*: The leftmost pin behind KK3X3057 (socket writing must be on the top side of the card).

### 7.4.3.3. KK3X3057 Floor Adjustment

Two push buttons are used for floor adjustments on KK3X3057 indicator modules.

These buttons are;

| ENΊ |
|-----|
| +   |

To enter the menu and set the parameters. To set the parameter values.

There are three parameters on these cards. These parameters are shown in the indicators.

### PARAMETER 1: FLOOR NUMBER SETTING

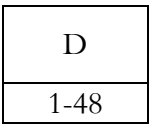

When "D" is written in the indicator, with "+" button you can set the floor number. Floor numbers between 1 and 48.

### PARAMETER 2: DOOR SETTING

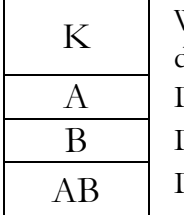

When "K" is written in the indicator, with "+" button you can set the door type. Door A Door B Door A and B

### PARAMETER 3: BUTTON EXISTANCE SETTING

| В |  |
|---|--|
| + |  |
| - |  |

When "B" is written in the indicator, with "+" button you can choose if there is button connected to module or not. There is button There is no button

ARKEL 2011

#### 7.4.4 KK2X3057 Dot-matrix Call/Indicator modules

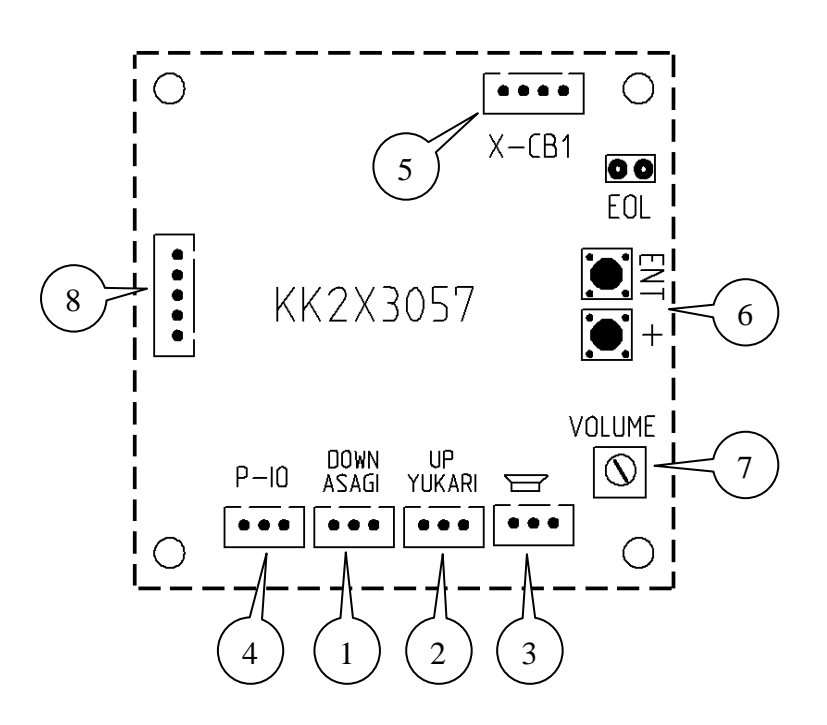

- 1 Down direction button connection socket
- 2 Up direction button connection socket
- **3** Speaker connection socket
- 4 Programmable input-output connection socket
- 5 CANbus connection socket
- **6** 2-key keypad
- 7 Gong volume setting
- **8** MCU programming socket

## 7.4.4.1. KK2X3057 Technical Data

| Description Value                          |                                    |                            |
|--------------------------------------------|------------------------------------|----------------------------|
| Dimensions                                 | 64 x 73 x 18                       |                            |
| Length $\times$ width $\times$ height (mm) |                                    |                            |
| Number of Dot-matrix                       | 3                                  |                            |
| Dot-matrix type                            | 30 mm, 5 x 7 dots                  |                            |
| LED colour                                 | Red                                |                            |
| Working temperature                        | ±0 - +60 °C                        |                            |
| Power supply                               | $24 \text{ VDC} \pm 5 \text{ VDC}$ |                            |
|                                            | Board                              | 30mA, 0.8W @ 24VDC         |
|                                            |                                    | (without gong and buttons) |
| Power consumption                          | Button led                         | 15mA, 0.4W @ 24VDC         |
|                                            | Dutton-icu                         | (for each button)          |
|                                            | Gong                               | 0.5W/8Ohm speaker          |
| Programmable output                        | Max. 100mA, 2.5W @ 24VDC           |                            |

# KK2X3057 Dimensional Drawing

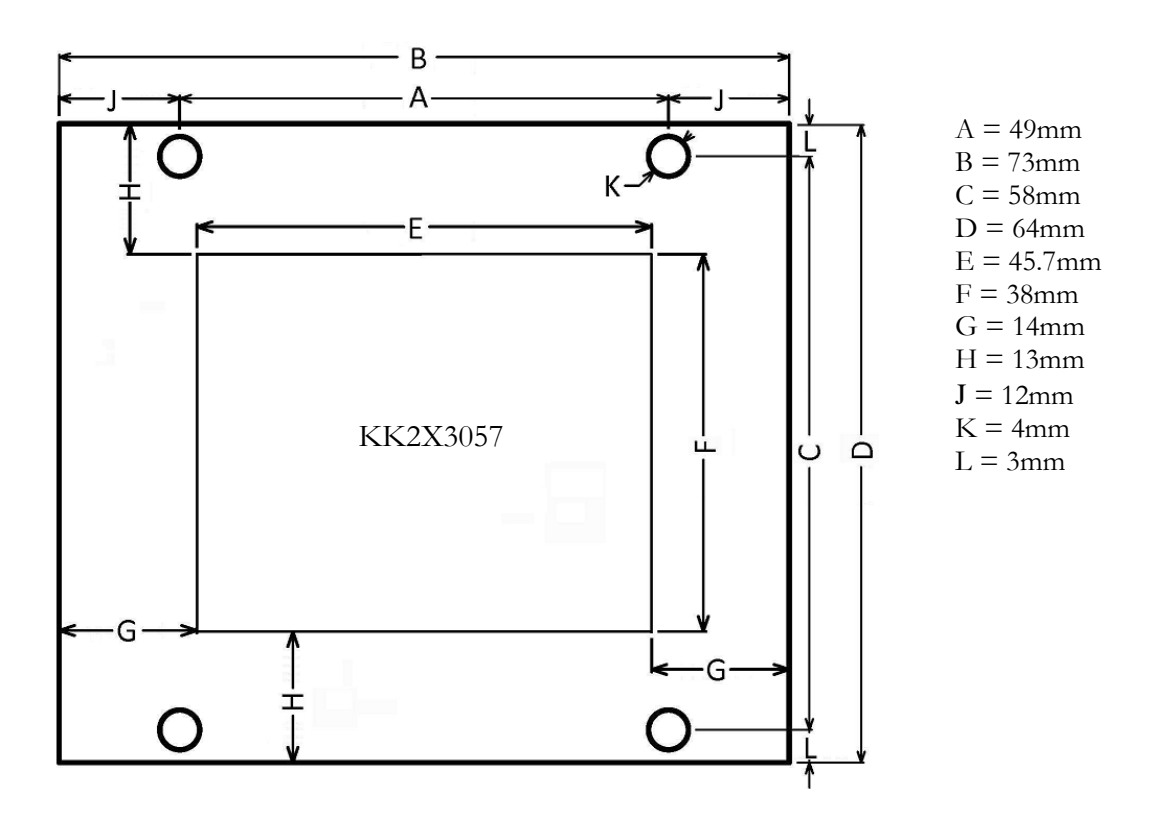

# 7.4.4.2. KK2X3057 Pin Assignments

| <b>UP</b> Call Button-LED Socket (3-pins) |                                   |
|-------------------------------------------|-----------------------------------|
| BUT-COM *<br>LED+                         | Call button and LED supply (+24V) |
| LED-                                      | LED- output (0 VDC)               |
| BUT-NO                                    | Button input (High active)        |

| <b>DOWN</b> Call Button-LED Socket (3-pins) |                                   |
|---------------------------------------------|-----------------------------------|
| BUT-COM *<br>LED+                           | Call button and LED supply (+24V) |
| LED-                                        | LED- Output (0 VDC)               |
| BUT-NO                                      | Button Input (High active)        |

| P-IO Programmable input-output socket (3-pins) |                                   |
|------------------------------------------------|-----------------------------------|
| 100 *                                          | Call button and LED supply (+24V) |
| P-O                                            | Programmable Output (0 VDC)       |
| P-I                                            | Programmable Input (High active)  |

| Gong Socket (3-pins) |                    |
|----------------------|--------------------|
| 100 *                | Gong Supply (+24V) |
| HOP                  | Gong Output        |
| 100                  | Gong supply (+24V) |

| X-CB1 Car CANbus Socket (4-pins) |                        |
|----------------------------------|------------------------|
| 100 *                            | +24VDC Supply          |
| 1000                             | GND (Ground)           |
| CANL                             | First CANbus terminal  |
| CANH                             | Second CANbus terminal |

\*: The leftmost pin behind KK2X3057 (socket writing must be on the top side of the card).

## 7.4.4.3. KK2X3057 Floor Adjustment

Two push buttons are used for floor adjustments on KK2X3057 indicator modules.

These buttons are;

| ENT |
|-----|
| +   |

To enter the menu and set the parameters. To set the parameter values.

There are three parameters on these cards. These parameters are shown in the indicators.

# PARAMETER 1: FLOOR NUMBER SETTING

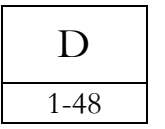

If "D" is written in the indicator, with "+" button you can set the floor number. Floor numbers between 1 and 48.

# PARAMETER 2: DOOR SETTING

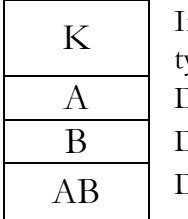

If "K" is written in the indicator, with "+" button you can set the door type. Door A Door B Door A and B

# PARAMETER 3: BUTTON EXISTANCE SETTING

| В |
|---|
| + |
| - |

When "B" is written in the indicator, with "+" button you can choose if there is button connected to module or not. There is button There is no button

### 7.4.5. KKBT Non-indicator Call Module

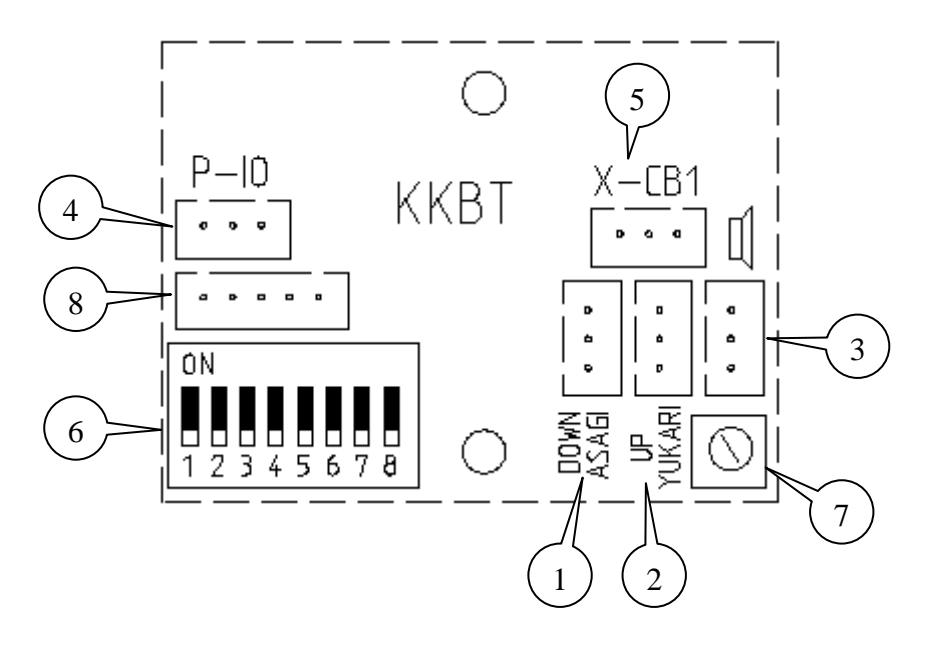

- 1 Down direction button connection socket
- 2 Up direction button connection socket
- **3** Speaker connection socket
- 4 Programmable input-output connection socket
- 5 CANbus connection socket
- 6 Dipswitches for floor number setting
- 7 Gong volume setting
- 8 MCU programming socket

## 7.4.5.1. KKBT Technical Data

| Description                                | Value                              |                            |
|--------------------------------------------|------------------------------------|----------------------------|
| Dimensions                                 | 52 y 41 y 18                       |                            |
| Length $\times$ width $\times$ height (mm) | J2 X 41 X 10                       |                            |
| Working temperature                        | ±0 - +60 °C                        |                            |
| Power supply                               | $24 \text{ VDC} \pm 5 \text{ VDC}$ |                            |
|                                            | Board                              | 15mA, 0.4W @ 24VDC         |
|                                            |                                    | (without gong and buttons) |
| Power consumption                          | Button-led                         | 15mA, 0.4W @ 24VDC         |
| -                                          |                                    | (for each button)          |
|                                            | Gong                               | 0.5W/8Ohm speaker          |
| Programmable output                        | Max. 100mA, 2.5W @ 24VDC           |                            |

# KKBT Dimensional Drawing

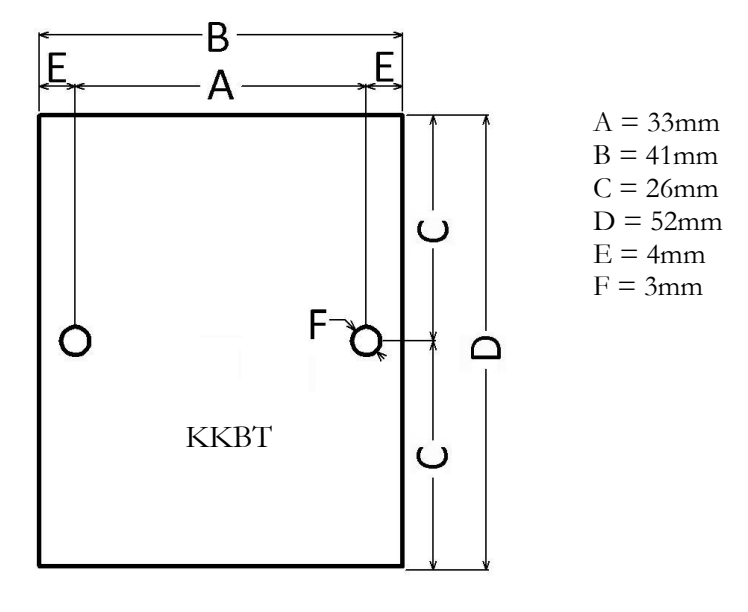

# 7.4.5.2. KKBT Pin Assignments

| <b>UP</b> Call Button-LED Socket (3-pins) |                                   |  |
|-------------------------------------------|-----------------------------------|--|
| BUT-COM *<br>LED+                         | Call button and LED supply (+24V) |  |
| LED-                                      | LED- output (0 VDC)               |  |
| BUT-NO                                    | Button input (High active)        |  |

| <b>DOWN</b> Call Button-LED Socket (3-pins) |                                   |  |
|---------------------------------------------|-----------------------------------|--|
| BUT-COM *<br>LED+                           | Call button and LED supply (+24V) |  |
| LED-                                        | LED- Output (0 VDC)               |  |
| BUT-NO                                      | Button Input (High active)        |  |

| P-IO Programmable input-output socket (3-pins) |                                   |  |
|------------------------------------------------|-----------------------------------|--|
| 100 *                                          | Call button and LED supply (+24V) |  |
| P-O                                            | Programmable Output (0 VDC)       |  |
| P-I                                            | Programmable Input (High active)  |  |

| Gong Socket (3-pins) |                    |  |
|----------------------|--------------------|--|
| 100 *                | Gong Supply (+24V) |  |
| HOP                  | Gong Output        |  |
| 100                  | Gong supply (+24V) |  |

| X-CB1 Car CANbus Socket (4-pins) |                       |  |
|----------------------------------|-----------------------|--|
| 100 *                            | +24VDC Supply         |  |
| 1000                             | GND (Ground)          |  |
| CANL                             | First CANbus terminal |  |
| CANH Second CANbus terminal      |                       |  |

\*: The rightmost pin behind KK2X3057 (socket writing must be on the top side of the card).

## 7.4.5.3 Floor Setting With Dipswitches On KKBT

In call-panels; KKBT, 8-switch dipswitches at the backside of the board is used. The first two switches are for door selecting, the other 6 are for floor selection.

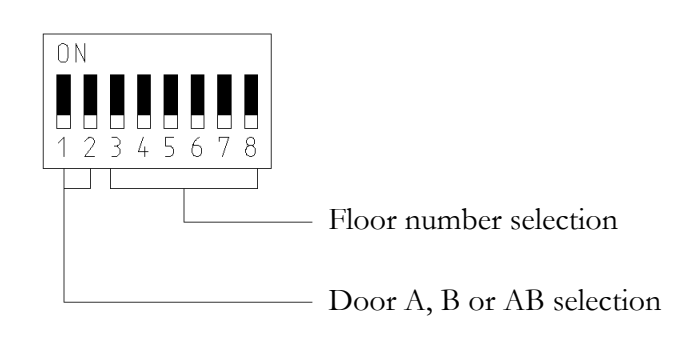

The procedure of floor selection switches is explained below:

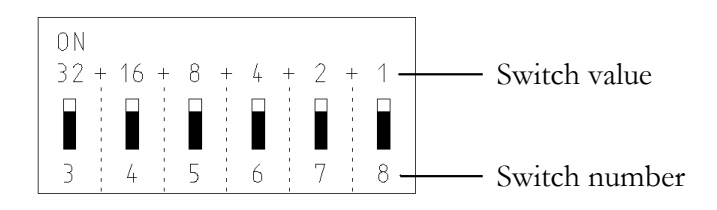

Floor number is coded in binary code. The most-right switch has the least value. The value of switch which is ON is added to floor number. The value of switch which is OFF is 0 (zero). Floor number is selected by the sum of ON switches value + 1.

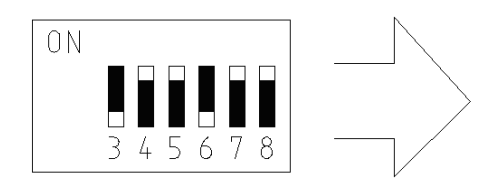

For this example floor number 28 is coded. 0 + 16 + 8 + 0 + 2 + 1 + 1 = 28

This landing call panel is indicated as "**KK-28**" on ARL-500 display.

For door selection switches, use the table below:

| ON<br>1 2 or ON<br>1 2 | This panel commands both door-A and door-B |
|------------------------|--------------------------------------------|
|                        | This panel commands door-A                 |
|                        | This panel commands door-B                 |

# 8. ARL-500 DISPLAY MESSAGES

## 8.1. STATUS MESSAGES

| Inspection(*) |       |       |                  |   |
|---------------|-------|-------|------------------|---|
| - ?           | 120:0 | 818:0 | LB::::<br>DC:::: | 9 |
| +             | 140:0 |       | D0:***           |   |
| INSPECTION    |       |       |                  |   |

The current status of elevator during the operations of controller is shown on ARL-500 display with the information on the top of display we called status message. The status messages are listed in the following table.

| Status Message          | Description                                             | Reason                                                                                                    |
|-------------------------|---------------------------------------------------------|----------------------------------------------------------------------------------------------------|
| Ready                   | ARL-500 controller is ready to run                      | Controller is in normal mode and<br>no active call acknowledged                                                                                                    |
| Loading-<br>Unloading   | Elevator is loading or unloading passengers             | Car door is opened at the floor and<br>waiting for passengers to<br>load/unload.                                                                                            |
| Preopening<br>doors     | Doors are opening as the car approaches<br>to a landing | This message is given if door pre-<br>opening function is enabled. When<br>the car reaches the door zone while<br>approaching to the target floor,<br>doors are pre-opened. |
| Waiting for lock        | Door lock is waiting                                    | After a call acknowledged, the car<br>door is closed and the door lock is<br>waiting in order to run.                                                                       |
| Fast downward<br>travel | Car is running downward at fast speed                   | The controller activated high speed drive during downward travel.                                                                                                    |
| Fast upward<br>travel   | Car is running upward at fast speed                     | The controller activated high speed drive during upward travel.                                                                                                    |
| Slow downward<br>travel | Car is running downward at slow speed                   | The controller activated low speed drive during downward travel.                                                                                                    |
| Slow upward<br>travel   | Car is running upward at slow speed                     | The controller activated low speed drive during upward travel.                                                                                                    |

| Status Message                   | Description                                                            | Reason                                                                                                    |
|----------------------------------|------------------------------------------------------------------------|----------------------------------------------------------------------------------------------------|
| Out of service                   | Elevator is out of service                                             | An error was handled and lift gone<br>into out of service mode. Because<br>you have changed the error status<br>screen by using keypad, controller<br>shows this status message on main<br>screen. The error message and the<br>lift status message are showed in<br>error status screen. |
| Hydraulic<br>leveling (up)       | Relevelling up with car and shaft doors open.                          | This message is given if hydraulic<br>leveling function is enabled.<br>Because of down direction<br>movements of car during loading<br>(or oil leaking) relevelling is<br>required with car and landing<br>doors open.                                                                    |
| Hydraulic<br>leveling (down)     | Relevelling down with car and shaft doors open.                        | This message is given if hydraulic<br>leveling function is enabled.<br>Because of up direction<br>movements of car during<br>unloading relevelling is required<br>with car and landing doors open.                                                                                        |
| Shaft learning is needed         | Shaft learning has not yet been carried out                            | Shaft learning is needed before<br>going in to normal operation mode<br>when incremental encoder<br>positioning is used.                                                                                                    |
| Resetting<br>position<br>sensors | Car is running to the bottom floor in order to reset position sensors. | When ARL-500 controller is<br>switched on or rebooted, it checks<br>the bottom limit switch (817) to<br>correct its position counter.                                                                                                    |
| Earthquake<br>evac.              | Earthquake evacuation mode is activated.                               | The earthquake sensor input<br>(terminal DEP) on the ARL-500<br>controller is active.                                                                                                    |
| Fire evacuation                  | Fire evacuation mode is activated.                                     | The fireman input (terminal YAN)<br>on the ARL-500 controller is<br>active.                                                                                                    |

| Status Message          | Description                                                                                                    | Reason                                                                                                    |
|-------------------------|----------------------------------------------------------------------------------------------------|----------------------------------------------------------------------------------------------------|
| Stop circuit off        | Stop circuit (terminal between 110 and 120) is interrupted.                                                    | Interruption of the stop circuit<br>before terminal 119. The stop<br>circuit contacts between terminal<br>110 and 120 interrupted the safety<br>circuit. All safety circuit inputs of<br>ARL-500 controller are idle.<br>- Emergency stop switch may be<br>operated on the remote control<br>unit in normal mode (not<br>Inspection or Recall).<br>- Unused safety contacts are not<br>bridged on KBK-9 control panel<br>connection boards and REVKON<br>car top controller.<br>- Travelling cable may be damaged. |
| Parking                 | Parking drive is activated.                                                                                    | Because there is no active call and<br>parking delay has exceeded, the<br>controller sends the car to a<br>programmed parking floor.                                                                                                    |
| Inspection<br>mode only | Controller can only be opeated in<br>inspection mode or recall mode and can<br>not be operated in normal mode. | The parameter "System Settings<br>> Operating mode" is set to<br>"Inspection only" in ARL-500<br>menu. The controller is set to<br>"Inspection only" mode in the<br>default factory settings for safety<br>startup installation. This parameter<br>should be set to "Normal<br>operation" during normal<br>operation.<br>When ARL-500 controller is<br>switched on or rebooted, it checks<br>the bottom limit switch (817) to<br>correct its position counter. If the                                              |
|                         |                                                                                                    | inspection or recall control is<br>activated before this correction<br>drive, the system can be operated<br>only in " <b>Inspection only</b> ".                                                                                                    |
| Door is<br>unlocked     | Door is unlocked.                                                                                              | Waiting door lock beginning of<br>startup drive in order to reset<br>position sensors after ARL-500<br>controller has switched on. If door<br>is locked controller performs this<br>drive or else can not start to<br>driving and waits until door is<br>locked (terminal 140 is activated)                                                                                                    |

| Status Message               | Description                                                                                             | Reason                                                                                                    |
|------------------------------|----------------------------------------------------------------------------------------------------|----------------------------------------------------------------------------------------------------|
| Overload                     | The overload input is active.                                                                           | The overload input on the<br>REVKON is activated (on a<br>programmable input assigned as<br>overload 804 function)                                                                                                    |
| Inspection                   | The inspection control is active.                                                                       | The inspection switch on the inspection hand terminal is turned to INSPECTION. Terminal                                                                                                    |
| Inspection: 817<br>off       | The bottom limit switch (SKSR1) is activated in inspection mode.                                        | Car is at the bottom floor and the<br>bottom limit switch is activated in<br>inspection mode. The behaviour<br>of controller is determined by the<br>parameter <b>"System settings &gt;</b><br>Limiters in inspection mode"<br>either <b>"Stop car immediately"</b> or<br><b>"Stop car at floor level"</b> in the<br>ARL-500 menu. |
| Inspection: 818<br>off       | The top limit switch (SKSR2) is activated in inspection mode.                                           | Car is at the top floor and the top<br>limit switch is activated in<br>inspection mode.                                                                                                    |
| Inspection:<br>Door unlocked | Door is unlocked in inspection mode.                                                                    | Waiting door lock beginning of<br>inspection drive. After door lock<br>controller performs this drive or<br>else can not start to driving and<br>waits until door is locked (terminal<br>140 is activated)                                                                                                    |
| Inspection: Stop<br>pressed  | The emergency stop switch at inspection<br>hand terminal is interrupted during<br>inspection operation. | <ul> <li>The safety circuit is interrupted<br/>by the activation of the emergency<br/>stop switch during inspection UP<br/>or DOWN driving.</li> <li>The stop circuit contacts between<br/>terminal 110 and 120 interrupted<br/>the safety circuit during inspection<br/>drive.</li> </ul>                                         |
| Recall<br>Operation          | The recall control is active.                                                                           | The recall switch on the recall<br>hand terminal is turned to<br>INSPECTION.                                                                                                    |
| Recall: 817 off              | The bottom limit switch (SKSR1) is activated in recall mode.                                            | Car is at the bottom floor and the<br>bottom limit switch is activated in<br>recall mode.                                                                                                    |
| Recall: 818 off              | The top limit switch (SKSR2) is activated in recall mode.                                               | Car is at the top floor and the top<br>limit switch is activated in recall<br>mode.                                                                                                    |

| Status Message                          | Description                                                                                    | Reason                                                                                                    |
|-----------------------------------------|------------------------------------------------------------------------------------------------|----------------------------------------------------------------------------------------------------|
| Recall: Door<br>unlocked                | Door is unlocked in inspection mode.                                                           | Waiting door lock beginning of<br>recall drive. After door lock,<br>controller performs this drive or<br>else can not start to driving and<br>waits until door is locked (terminal<br>140 is activated)                                                                                           |
| Recall: Stop<br>pressed                 | An emergency stop switch at recall hand<br>terminal is interrupted during recall<br>operation. | <ul> <li>The safety circuit is interrupted by<br/>the activation of the emergency<br/>stop switch during inspection UP<br/>or DOWN driving.</li> <li>The stop circuit contacts between<br/>terminal 110 and 120 interrupted<br/>the safety circuit during inspection<br/>drive.</li> </ul>        |
| Inspection(*)                           | The manual control by keypad is active.                                                        | LEFT + RIGHT keys on the<br>ARL-500 keypad are pressed<br>together are lift goes into manual<br>control mode from keypad.                                                                                                    |
| Inspection(*):<br>817 off               | The bottom limit switch (SKSR1) is activated in manual control mode.                           | Car is at the bottom floor and the<br>bottom limit switch is activated in<br>manual control mode.                                                                                                    |
| Inspection(*):<br>818 off               | The top limit switch (SKSR2) is activated<br>in manual control mode.                           | Car is at the top floor and the top<br>limit switch is activated in manual<br>control mode.                                                                                                    |
| Inspection(*):<br>Door unlocked         | Door is unlocked in inspection mode.                                                           | Waiting door lock beginning of<br>manual control drive. After door<br>lock, controller performs this drive<br>or else can not start to driving and<br>waits until door is locked (terminal<br>140 is activated)                                                                                   |
| Inspection(*):<br>Stop pressed          | An emergency stop switch at recall hand<br>terminal is interrupted during recall<br>operation. | <ul> <li>The safety circuit is interrupted<br/>by the activation of the emergency<br/>stop switch during manual control<br/>UP or DOWN driving.</li> <li>The stop circuit contacts between<br/>terminal 110 and 120 interrupted<br/>the safety circuit during manual<br/>cotrol drive.</li> </ul> |
| Downward<br>travel with<br>middle-speed | Car is running downward at middle speed                                                        | When there are short floors in the<br>building, the car runs downward in<br>middle speed on the way to the<br>short floor.                                                                                                    |
| Upward travel<br>with middle<br>speed   | Car is running upward at middle speed                                                          | When there are short floors in the<br>building, the car runs upward in<br>middle speed on the way to the<br>short floor.                                                                                                    |

| Status Message              | Description                           | Reason                              |
|-----------------------------|---------------------------------------|-------------------------------------|
| Car command entry           | Entering call commands to the         | Any car call can be entered in this |
|                             | system.                               | window.                             |
|                             | Time remaining for the system         | For some errors, the system tries   |
| X seconds to retry          | to operate in normal mode.            | to re-operate after this time is    |
|                             | I I I I I I I I I I I I I I I I I I I | passed.                             |
| Lift blocked!!!             | The elevator is blocked.              | The elevator is blocked by the      |
|                             |                                       | reason of the error(s).             |
|                             | The door is open                      | The status message when the car     |
| Door is open                |                                       | lands to a floor and opens the      |
|                             |                                       | door(s).                            |
| Door is unlocked            | The door is unlocked                  | The status message when the         |
|                             |                                       | door lock(es) are open.             |
|                             | Fire alert signal.                    | when in normal operation mode,      |
|                             |                                       | an active signal on the             |
| Fire alert (Phase – 1)      |                                       | "18·(VAN)Fire detector" causes      |
|                             |                                       | the controller to go into Fire      |
|                             |                                       | Emergency Phase-1 mode.             |
|                             | When in Fire Emergency                |                                     |
|                             | Phase-1, activation of the            |                                     |
| <b></b>                     | programmable input <b>"12:</b>        | See "ARL500 Fire emergency          |
| Firemen operation           |                                       | operations" for detailed            |
| (Phase – 2)                 | Fireman key" causes the               | information.                        |
|                             | controller to go into this            |                                     |
|                             | mode.                                 |                                     |
|                             | The elevator is in inspection         |                                     |
| Inspection: Door is open    | mode and the door is open             |                                     |
|                             | The doors are open during             |                                     |
| Recall: Door 1s open        | recall operation                      |                                     |
|                             | The elevator is preparing for         | When the electricity is gone in the |
| Preparing for evacuation    | evacuation                            | building, the system prepares       |
|                             |                                       | elevator to evacuate.               |
| Evacuation                  | The elevator is evacuating            |                                     |
|                             | The evacuation has ended.             | System has ended the evacuation     |
| Evacuation ended.           |                                       | and the car has landed on the       |
|                             |                                       | floor.                              |
|                             | The system is unjamming the           | For any reason if the PAWL          |
| Unjamming PAWL device.      | PAWL device.                          | device is jammed, system runs the   |
|                             |                                       | device                              |
|                             | The system is waiting for             | After landing to a floor, the       |
| Waiting for PAWL release    | DAWI dovice release                   | PAWL device must be released to     |
|                             | THWE device release.                  | make cabin move.                    |
|                             | The system is operating in            |                                     |
|                             | inspection mode via the               |                                     |
| Inspection(*): Door is open | buttons on ARL 500, and the           |                                     |
|                             | door is open.                         |                                     |
|                             | The system is ready for any           |                                     |
| Ready (inside door-zone)    | command entry and inside              | Cabin is ready for any command      |
|                             | door zone.                            | entry.                              |
|                             | The system is ready for any           |                                     |
|                             | command entry and outside             | Cabin is ready for any command      |
| Ready (outside door-zone)   | door zone.                            | entry.                              |
|                             |                                       |                                     |
| Status Message              | Description                           | Reason                              |

| PAWL failed. Stopping                                        | Because of the PAWL device error, the elevator stops.                                              | The lift stops                                                                                                    |
|--------------------------------------------------------------|----------------------------------------------------------------------------------------------------|----------------------------------------------------------------------------------------------------|
| Sleeping                                                     | The elevator operates in stand by mode.                                                            | The system operates in sleep<br>mode for saving electricity until a<br>call is received.                                                        |
| Waking up                                                    | The system is starting to operate in normal mode.                                                  | The system is starting to operate in normal mode after sleeping.                                                                                |
| PTC error. Moving to bottom.                                 | Only in hydraulic systems,<br>because of the PTC error, the<br>cabin moves to the bottom<br>floor. | The hydraulic system is<br>overheated and the car moves to<br>the bottom floor.                                                                 |
| PTC error.                                                   | There is a PTC error                                                                               | The motor temperature is overheated.                                                                                                    |
| Safety circuit must be<br>complete during shaft<br>learning! | To make the system learn the<br>shaft, safety circuits must be<br>complete.                        | To operate in normal mode, at<br>very first the system must learn<br>the shaft and to learn the shaft<br>the safet circuit must be<br>complete. |

## 8.2. ERROR MESSAGES

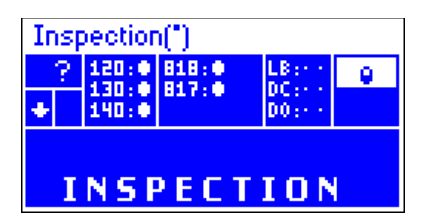

The current error of the elevator system is shown in error status screen on ARL-500 display we called error message.

ARL-500 controller saves these error messages listed in the following table.

| Error Message                                       | Description                                                                                                    | Reason                                                                                                    |
|-----------------------------------------------------|----------------------------------------------------------------------------------------------------|----------------------------------------------------------------------------------------------------|
| Max. time of<br>fast travel<br>expired              | The maximum time allowed to travel<br>at high speed without changing the<br>current floor number is exceeded.                                    | <ul> <li>Check motor drive</li> <li>Check the function of floor counters</li> <li>Increase the parameter Maximum time of travel in high speed</li> </ul>                                                                                                    |
| Max. time of<br>slow travel<br>expired              | The maximum time allowed to travel<br>at low speed without changing the<br>current floor number is exceeded.                                     | <ul> <li>Check motor drive</li> <li>Check the function of floor counters</li> <li>Increase the parameter Maximum time of travel in low speed</li> </ul>                                                                                                    |
| Door can not<br>close                               | Error during closing of doors. The car<br>door contact does not close even after<br>attempts set by the parameter "Retries<br>for closing doors" | <ul> <li>The car door is blocked mechanically<br/>or electrically.</li> <li>Check operation of door relays on<br/>ARL-500 or REVKON.</li> <li>Check operation of door operator</li> <li>Check door contacts</li> <li>Check connection of termimnal 140 at<br/>ARL-500</li> </ul> |
| Bottom<br>limit(817)<br>sensed while<br>moving up   | Bottom limit switch (817) is<br>interrupted while moving up except<br>bottom floor                                                               | -Check bottom limit switch SKSR1<br>mechanically or electrically.<br>-Check bottom limit switch input 817 on<br>ARL-500 and REVKON.                                                                                                    |
| Top limit(818)<br>sensed while<br>moving down       | Top limit switch (818) is interrupted<br>while moving down except top floor                                                                      | <ul><li>-Check limit switch SKSR2 mechanically<br/>or electrically.</li><li>-Check top limit switch input 817 on<br/>ARL-500 and REVKON.</li></ul>                                                                                                    |
| Top and bottom<br>limits sensed at<br>the same time | Bottom limit switch (817) and top<br>limit switch (818) are interrupted<br>simultaneously                                                        | -Check limit switches SKSR1 and<br>SKSR2 mechanically or electrically.<br>-Check limit switch inputs 817 and 818<br>on ARL-500 and REVKON.                                                                                                    |

| Error Message                                            | Description                                                                                                    | Reason                                                                                                    |
|----------------------------------------------------------|----------------------------------------------------------------------------------------------------|----------------------------------------------------------------------------------------------------|
| Contactor could<br>not pick                              | The contactor pick-up protection has<br>triggered. KRC contactor checkback<br>signal is not OFF. Terminal KRC must<br>not be supplied with 24V when the<br>system is in operation.                                         | -Check connection of terminal<br>KRC on ARL-500<br>-Check connection of contactors<br>supply<br>-Check the NC contacts of<br>contactors used in KRC circuit.                                                                                                    |
| Contactor could<br>not drop                              | The contactor drop-out protection has<br>triggered. KRC contactor checkback is<br>not ON. Terminal KRC must be<br>supplied with 24V when the system is<br>at rest.                                                         | -Check connection of terminal<br>KRC on ARL-500<br>-Check connection of contactors<br>supply<br>-Check the NC contacts of<br>contactors used in KRC circuit.                                                                                                    |
| RST phase error                                          | RST phase turn error                                                                                                    | -Check the connection of L1, L2,<br>L3,N terminals on ARL-500<br>- Change any two phase of L1, L2,<br>L3 terminals on ARL-500                                                                                                    |
| Manual door<br>open error                                | The manual door can not be closed in<br>the time set by manual door close<br>waiting time parameter. Timer is<br>started counting after a call is<br>accepted.                                                             | -Manual door remains open<br>- Check shaft doors mechanically<br>- Check door contacts.<br>- Check the connection of terminal<br>130 on ARL-500                                                                                                    |
| Short-circuit on prog.transistors                        | An overload or short circuit conditions<br>at programmable transistors PT1-PT6.<br>The outputs of PT1-PT6 terminals are<br>short-circuit protected. The load<br>current must not be more than the<br>maximum load current. | -Check connections of terminals<br>PT1-PT6<br>- Check the power consumption<br>of active load                                                                                                    |
| Motor<br>temperature too<br>high or PTC not<br>connected | Temperature monitoring of the drive<br>on T1-T2 terminals of ARL-500 has<br>triggered. The voltage of terminal T1 is<br>24VDC. Terminal T2 must be<br>supplied with 24V when there is no<br>error in system.               | <ul> <li>-Check the connection of terminals T1-T2</li> <li>Motor overheated. Monitoring via input of motor thermistor terminals T1-T2.</li> <li>The thermostat in the control panel has triggered</li> <li>The thermostat in the brake resistor has triggered (for VVVF systems)</li> <li>The oil thermostat has triggered (for hydraulic systems)</li> </ul> |
| Group ID<br>conflict. Change<br>group id                 | There are lifts in group has an identical group ID.                                                                                                    | Change the group ID of lifts set<br>same using "Group settings ><br>Controller ID" parameter. Each lift<br>must have different group ID.                                                                                                    |

| Error Message                                             | Description                                                                                                    | Reason                                                                                                    |
|-----------------------------------------------------------|----------------------------------------------------------------------------------------------------|----------------------------------------------------------------------------------------------------|
| 130 or 140 signal<br>was cut off<br>during motion         | The safety citcuit door contact<br>terminals (from terminals 120 to 140)<br>have been interrupted while the car<br>was moving.                                                                                                    | <ul> <li>Check doors mechanically</li> <li>Check door contacts</li> <li>Check door lock contacts</li> <li>Check the connection of terminal 130 and 140 on ARL-500</li> </ul>                                                                                                    |
| Earthquake<br>detected                                    | Earthquake detected. Terminal DEP<br>of ARL-500 (programmable input) is<br>supplied with 24V when an earthquake<br>detected in system.                                                                                                    | - An Earthquake occured<br>- Check the connection of terminal<br>DEP on ARL-500                                                                                                    |
| Fire detected                                             | Fire detected. Terminal YAN of ARL-<br>500 (programmable input) is supplied<br>with 24V when a fire detected in<br>system.                                                                                                    | - A fire occured<br>- Check the connection of terminal<br>YAN on ARL-500                                                                                                    |
| Power supply<br>voltage too low                           | The 24V supply of the ARL-500 board (100-1000) is below the permitted range of 24V - 20%.                                                                                                    | Check power supply and wiring                                                                                                    |
| Driver error or<br>DRDY input<br>not connected            | A motor driver error occured or DF<br>driver ready input is not connected<br>properly. DF input is low active. The<br>programmable input terminal assigned<br>to DRDY (driver ready) function must<br>be supplied with 24V when there is no<br>error in system. This input also must<br>be assigned and its terminal must be<br>bridged to 100 (+24V) when no error<br>output of motor driver. | -Motor driver has given an error.<br>Check motor driver display and<br>error diagnosis<br>-Check the connection of DF<br>terminal of ARL-500<br>-Check the function of DF<br>programmable input using the<br>status screens of programmable<br>inputs                                                                    |
| Encoder fault                                             | No movement of the car could be<br>determined during the drive.                                                                                                    | The encoder position does not<br>change during the drive.<br>- Check signals of the encoder by<br>observing encoder LEDs on the<br>ARL-500 controller.<br>- The encoder is faulty.<br>- No electric connection to<br>encoder.<br>- The drive does not move.                                                              |
| ML1-ML2<br>turned on<br>simultaneously.<br>Short-circuit? | SML1 & SML2 door zone switched turned on simultaneously.                                                                                                    | <ul> <li>SML1-SML2 magnetic switches are installed in the same bracket and SML2 (door zone-2) magnetic switch must be on top of SML1 (door zone-1). So they can not be switched on simultaneously.</li> <li>Check the connection of terminals ML1 &amp; ML2.</li> <li>Short-circuit at ML1 &amp; ML2 signals.</li> </ul> |

| Error Message                                             | Description                                                                                                    | Reason                                                                                                    |
|-----------------------------------------------------------|----------------------------------------------------------------------------------------------------|----------------------------------------------------------------------------------------------------|
| Wrong<br>checkback in<br>door bridging                    | A faulty check-back signal has detected<br>during door bridging and the door<br>bridging process was cancelled. | Internal hardware error                                                                                                    |
| Parameters<br>corrupt. (Flash<br>CRC error)               | Error during transferring data from/to<br>processor                                                             | <ul> <li>This error may also be caused by a firmware update.</li> <li>If the new version of the firmware has some parameters that the old version did not have, this error message will be shown.</li> <li>To clear the error: <ol> <li>Enter the parameter menu</li> <li>Change any parameter (for example, increase car-light delay by 1 seconds)</li> <li>Save the parameters when exiting the menu</li> <li>Power off and power on. The error will be cleared.</li> </ol> </li> </ul> |
| Parameters<br>unreadable.<br>(Flash CRC<br>error)         | Error during reading parameters                                                                                 | Internal hardware error                                                                                                    |
| Maintenance<br>date passed                                | Maintenance date has been expired set<br>by "Date and Time Settings > Next<br>maintenance date" parameter.      | Maintenance date has been expired<br>set by "Date and Time Settings ><br>Next maintenance date" parameter.                                                                                                    |
| Encoder<br>counting in the<br>wrong direction             | The elevator is not moving in the desired direction.                                                            | The encoder terminals may be<br>connected incorrect. Exchange the<br>terminal inputs and maket he<br>system learn the shaft again.                                                                                                    |
| ML1-ML2<br>turned on<br>simultaneously.<br>Short-circuit? | ML1 and ML2 switches are activated simultaneously.                                                              | Check the connections of ML1 and ML2                                                                                                    |
| Group ID<br>conflict. Change<br>group ID.                 | Group ID conflict in group operation.                                                                           | Check the "group settings" in the<br>main menu and change the<br>controller ID parameter if there are<br>any conflicts.                                                                                                    |

| Error Message                                                            | Description                                                                                                    | Reason                                                                                                    |
|--------------------------------------------------------------------------|----------------------------------------------------------------------------------------------------|----------------------------------------------------------------------------------------------------|
| Rescue failed                                                            | If Control Techniques or Zetadyn<br>drivers are used when the mains power<br>is gone if "maximum rescue time" has<br>passed, this error message will be<br>displayed.                                                                       | Accumulator used for rescuing<br>operation or UPS might be<br>discharged.                                                                                                    |
| UPS shut-down<br>during test                                             | When Control Techniques or Zetadyn<br>drivers are used, the system checks if<br>the UPS is working properly by<br>operating the elevator with only UPS<br>supply. This function can be changed<br>from "Rescue settings>Daily UPS<br>check" | -UPS might be discharged<br>-Check UPS connections<br>-Check if your UPS has enough<br>power to rescue the system.                                                                                            |
| Headroom<br>protection<br>rod\switch<br>faulty                           | This error is triggered when headroom<br>protection down switch (HPD) and<br>headroom protection up switch (HPU) are<br>activated simultaneously.                                                                                           | Check your HPD and HPU<br>connections. If this function is not<br>used in your system, disable the<br>function from "Headroom/Pit<br>protection>Headroom protection<br>system".                               |
| Headroom<br>protection<br>rod/position<br>unknown                        | This error is triggered when headroom<br>protection down switch (HPD) and<br>headroom protection up switch (HPU) are<br>passive at the same time.                                                                                           | Check your HPD and HPU<br>connections. If this function is not<br>used in your system, disable this<br>feature from "Headroom/Pit<br>protection>Headroom protection<br>system".                               |
| Cartop<br>protection light-<br>barrier faulty                            | This error is triggered when "Cartop<br>lightbarrier checkback" (CLC) input is stil<br>off after 2 seconds altough "Cartop<br>protection lightbarrier test" (CLB) output<br>was activated.                                                  | Ligt barrier might be broken down.<br>If this function isnot used in your<br>system, disable this feature from<br>"Headroom/Pit<br>protection>Cartop protection<br>lightbarrier".                             |
| Cartop<br>protection<br>lightbarrier<br>interrupted.<br>Inspection only! | This error is triggered when "Cartop<br>lightbarrier checkback " (CLC) input is<br>active outside the lightbarrier monitoring<br>period. The system operates only in<br>inspection mode.                                                    | Check the connections of CLC<br>input and CLB output.<br>If this function isnot used in your<br>system, disable this feature from<br>"Headroom/Pit<br>protection>Cartop protection<br>lightbarrier".          |
| Pit protection<br>switch did not<br>open.                                | This error is triggered when A door<br>assigned to one of the PPSx inputs was<br>commanded to open but the same input<br>was still active after 4 seconds.                                                                                  | Check assigned PPSx input<br>connections on ARL-500.<br>If this function is not used in your<br>system, change the door parameter<br>to "none" from "Headroom/Pit<br>protection>PPSx: 1. floor/ <i>None</i> " |
| Pit protection<br>switch was<br>opened.                                  | This error is triggered when a PPSx input<br>is assigned to a floor and the PPSx input<br>is OFF and the car is not at the assigned<br>floor.                                                                                               | Check assigned PPSx input<br>connections on ARL-500.<br>If this function is not used in your<br>system, change the door parameter<br>to "none" from "Headroom/Pit<br>protection>PPSx: 1. floor/ <i>None</i> " |

www.arkel.com.tr

ARKEL Elektrik Elektronik Ticaret Ltd. Şti. Şerifali Mah. Bayraktar Bulvarı Şehit Sok. No:32 Umraniye Istanbul TURKIYE Tel: (+90 216) 540 03 10 - 11 -12 Fax: (+90 216) 540 03 09 E-mail : info@arkel.com.tr <u>www.arkel.com.tr</u>